# Digital Storage Oscilloscope

SEFRAM 5472DC / 54102DC / 54152DC

USER MANUAL

M54X2DC A 00

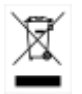

ŝ

-

# Table of Contents

| SAFETY 1        | INSTRUCTIONS                      | 11 |
|-----------------|-----------------------------------|----|
|                 | Safety Symbols                    | 11 |
|                 | Safety Guidelines                 | 12 |
|                 | Power cord for the United Kingdom | 16 |
| GETTING         | STARTED                           | 17 |
| Main Featu      | res                               |    |
| Panel Over      | view                              | 19 |
|                 | Front Panel                       | 19 |
|                 | Rear Panel                        | 24 |
|                 | Display                           | 25 |
| Setting up      | the Oscilloscope                  | 27 |
| <b>Q</b> UICK R | EFERENCE                          | 30 |
| Menu Tree       | and Shortcuts                     |    |
|                 | CH1/CH2 key                       | 31 |
|                 | Cursor key 1/2                    | 33 |
|                 | Cursor key 2/2                    | 33 |
|                 | Display key                       | 35 |
|                 | Autoset key                       | 35 |
|                 | Hardcopy key                      | 36 |
|                 | Help key                          | 36 |
|                 | Horizontal menu key               | 36 |
|                 | Math key 1/2 (+/-/x)              |    |

| Math key 2/2 (FFT/FFT rms)              | 39 |
|-----------------------------------------|----|
| Measure key                             | 40 |
| Run/Stop key                            | 40 |
| Save/Recall key 1/10                    | 41 |
| Save/Recall key 2/10                    | 41 |
| Save/Recall key 3/10                    | 42 |
| Save/Recall key 4/10                    | 42 |
| Save/Recall key 5/10                    | 44 |
| Save/Recall key 6/10                    | 44 |
| Save/Recall key 7/10                    | 45 |
| Save/Recall key 8/10                    | 45 |
| Save/Recall key 9/10                    | 47 |
| Save/Recall key 10/10                   | 47 |
| Trigger key 1/6                         | 49 |
| Trigger key 2/6                         | 49 |
| Trigger key 3/6                         | 51 |
| Trigger key 4/6                         | 51 |
| Trigger key 5/6                         | 53 |
| Trigger key 6/6                         | 53 |
| Utility key 1/11 (Utility #1)           | 54 |
| Utility 2/11 (Utility #2)               | 54 |
| Utility key 3/11 (Utility #3)           | 55 |
| Utility key 4/11 (Hardcopy -Save All)   | 55 |
| Utility key 5/11 (Hardcopy -Printer)    | 56 |
| Utility key 6/11 (Hardcopy -Save Image) | 56 |
| Utility key 7/11 (Probe compensation)   | 57 |
| Utility key 8/11 (Go-NoGo)              | 57 |
| Utility key 9/11 (Data Logging 1/2)     | 58 |
| Utility key 10/11 (Data Logging 2/2)    | 58 |
| Utility key 11/11 (Self CAL Menu)       | 59 |
| Default Settings6                       | 50 |

| Built-in Help |                                            | 61 |
|---------------|--------------------------------------------|----|
| MEASUREN      | /ENT                                       | 63 |
| Basic Measure | ments                                      | 63 |
|               | Activating a channel                       | 63 |
|               | Using Autoset                              | 64 |
|               | Running and stopping the trigger           | 66 |
|               | Changing the horizontal position and scale | 67 |
|               | Changing the vertical position and scale   | 68 |
|               | Using the probe compensation signal        | 70 |
| Automatic Me  | asurements                                 | 72 |
|               | Measurement items                          | 72 |
|               | Automatic measurement gating               | 74 |
|               | Automatically measuring the input signals  | 76 |
| Cursor Measu  | rements                                    | 79 |
|               | Using the horizontal cursors               | 79 |
|               | Using the vertical cursors                 | 80 |
| Math Operatio | ons                                        | 81 |
|               | Overview                                   | 82 |
|               | Adding, subtracting or multiplying signals | 83 |
|               | Using the FFT function                     | 84 |
| Go No-Go Tes  | ting                                       |    |
|               | Overview                                   | 86 |
|               | Edit: NoGo When                            | 88 |
|               | Edit: Source                               |    |
|               | Edit: NoGo Violation Conditions            | 90 |
|               | Edit: Template (boundary)                  | 90 |
|               | Run Go-NoGo Tests                          | 95 |
| Data Logging  |                                            |    |

| Overview               | 96 |
|------------------------|----|
| Edit: Source           | 97 |
| Edit: Setup Parameters | 97 |
| Run Data logging       | 99 |

## 

| Acquisition   |                                            | 100 |
|---------------|--------------------------------------------|-----|
|               | Selecting the acquisition mode             |     |
|               | Selecting Delay mode                       |     |
|               | Real time vs Equivalent time sampling mode | 104 |
| Display       |                                            | 105 |
|               | Selecting vector or dot drawing            |     |
|               | Accumulating the waveform                  | 105 |
|               | Adjusting the display contrast             |     |
|               | Selecting the display grid                 | 106 |
| Horizontal Vi | ew                                         | 108 |
|               | Moving the waveform position horizontally  |     |
|               | Selecting the horizontal scale             |     |
|               | Selecting the waveform update mode         | 109 |
|               | Zooming the waveform horizontally          | 111 |
|               | Viewing waveforms in the X-Y mode          | 113 |
|               | Horizontal Adjustment Menu                 | 115 |
| Vertical View | (Channel)                                  | 117 |
|               | Moving the waveform position vertically    | 117 |
|               | Selecting the vertical scale               | 117 |
|               | Selecting the coupling mode                | 117 |
|               | Expand Vertical Scale Center / Ground      | 118 |
|               | Inverting the waveform vertically          | 119 |
|               | Limiting the waveform bandwidth            | 121 |
|               | Probe attenuation level and type           |     |

| Trigger                                |                                                                                                    | 123 |
|----------------------------------------|----------------------------------------------------------------------------------------------------|-----|
|                                        | Trigger type                                                                                                    |     |
|                                        | Trigger parameter                                                                                                    |     |
|                                        | Configuring Holdoff                                                                                                    |     |
|                                        | Configuring the edge trigger                                                                                                    |     |
|                                        | Configuring the video trigger                                                                                                    |     |
|                                        | Configuring the pulse width trigger                                                                                                    |     |
|                                        | Manually triggering the signal                                                                                                    |     |
| Rear Panel U                           | SB Port Interface                                                                                                    | 132 |
| Remote Cont                            | trol Interface                                                                                                    | 133 |
| System Setti                           | ngs                                                                                                    | 135 |
|                                        | Viewing the system information                                                                                                    |     |
|                                        | Selecting the language                                                                                                    |     |
| SAVE/REC                               | ALL                                                                                                    | 137 |
| -,                                     |                                                                                                    |     |
| File Structure                         | es                                                                                                    |     |
| File Structure                         | es<br>Display image file format                                                                                                    |     |
| File Structure                         | Display image file format<br>Waveform file format                                                                                                    |     |
| File Structure                         | Display image file format<br>Waveform file format<br>Setup file format                                                                                                    |     |
| File Structure                         | ES<br>Display image file format<br>Waveform file format<br>Setup file format<br>Using the USB file utilities                                                                                                    |     |
| File Structure<br>Quick Save (         | Display image file format<br>Waveform file format<br>Setup file format<br>Using the USB file utilities<br>HardCopy)                                                                                                    |     |
| File Structure<br>Quick Save (<br>Save | Display image file format<br>Waveform file format<br>Setup file format<br>Using the USB file utilities<br>HardCopy)                                                                                                    |     |
| File Structure<br>Quick Save (<br>Save | Display image file format<br>Waveform file format<br>Setup file format<br>Using the USB file utilities<br>HardCopy)<br>File type/source/destination                                                                                                    |     |
| File Structure<br>Quick Save (<br>Save | Display image file format<br>Waveform file format<br>Setup file format<br>Using the USB file utilities<br>HardCopy)<br>File type/source/destination<br>Saving the panel settings                                                                                                 |     |
| File Structure<br>Quick Save (<br>Save | Display image file format<br>Waveform file format<br>Setup file format<br>Using the USB file utilities<br>HardCopy)<br>File type/source/destination<br>Saving the panel settings<br>Saving the waveform                                                                          |     |
| File Structure<br>Quick Save (<br>Save | Display image file format<br>Waveform file format<br>Setup file format<br>Using the USB file utilities<br>HardCopy)<br>File type/source/destination<br>Saving the panel settings<br>Saving the waveform<br>Saving the display image                                              |     |
| File Structure<br>Quick Save (<br>Save | Display image file format<br>Waveform file format<br>Setup file format<br>Using the USB file utilities<br>HardCopy)<br>File type/source/destination<br>Saving the panel settings<br>Saving the waveform<br>Saving the display image<br>Saving all (panel settings, display image |     |
| File Structure<br>Quick Save (<br>Save | Display image file format<br>Waveform file format<br>Setup file format<br>Using the USB file utilities<br>HardCopy)<br>File type/source/destination<br>Saving the panel settings<br>Saving the waveform<br>Saving the display image<br>Saving all (panel settings, display image |     |

|               | File type/source/destination                     | 154   |
|---------------|--------------------------------------------------|-------|
|               | Recalling the default panel settings             | 155   |
|               | Recalling a reference waveform to the display.   | 157   |
|               | Recalling panel settings                         | 157   |
|               | Recalling a waveform                             | 158   |
|               | Recall Image                                     | 160   |
| PRINT         | •••••                                            | .162  |
| Print (Hardco | ору)                                             | 162   |
| MAINTEN       | ANCE                                             | .166  |
| Vertical Reso | olution Calibration                              | 166   |
| Probe Comp    | ensation                                         | 167   |
| FAQ           |                                                  | .169  |
| •             | The input signal does not appear in the display  | v 169 |
|               | I want to remove some contents from the disp     | ,     |
|               | The waveform does not update (frozen)            | 171   |
|               | The probe waveform is distorted                  |       |
|               | Autoset does not catch the signal well           |       |
|               | I want to clean up the cluttered panel settings. |       |
|               | The saved display image is too dark on the       |       |
|               | background                                       |       |
|               | The accuracy does not match the specification    | s173  |
|               | The oscilloscope will not allow a 2M waveform    | to be |
|               | saved                                            |       |
|               |                                                  |       |
| APPENDI       | Χ                                                | .174  |
| Fuse Replace  | ement                                            | 174   |

| Specifications                | 176 |
|-------------------------------|-----|
| Model-specific specifications | 176 |
| Common specifications         | 178 |
| Probe Specifications          | 182 |
| Probe for 5472DC              |     |
| Probe for 54102DC             |     |
| Probe for 54152DC             |     |
| Dimensions                    | 185 |
| EC Declaration of Conformity  | 186 |

# SAFETY INSTRUCTIONS

This chapter contains important safety instructions that should be followed when operating and storing the oscilloscope. Read the following before any operation to ensure your safety and to keep the oscilloscope in the best condition.

#### Safety Symbols

These safety symbols may appear in this manual or on the oscilloscope.

|               | Warning: Identifies conditions or practices that could result in injury or loss of life.                                           |
|---------------|----------------------------------------------------------------------------------------------------|
|               | Caution: Identifies conditions or practices that<br>could result in damage to the oscilloscope or to<br>other objects or property. |
| <u>À</u>      | DANGER High Voltage                                                                                                    |
| Λ.            | Attention: Refer to the Manual                                                                                                    |
| 1             | Protective Conductor Terminal                                                                                                    |
| $\mathcal{H}$ | Earth (Ground) Terminal                                                                                                    |

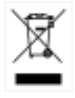

Do not dispose electronic equipment as unsorted municipal waste. Please use a separate collection facility or contact the supplier from which this instrument was purchased.

#### Safety Guidelines

| General<br>Guideline<br>/ CAUTION | • Make sure the BNC input voltage does not exceed 300V peak.                                                                                           |
|-----------------------------------|----------------------------------------------------------------------------------------------------|
|                                   | <ul> <li>Never connect a hazardous live voltage to the<br/>ground side of the BNC connectors. It might<br/>lead to fire and electric shock.</li> </ul> |
|                                   | • Do not place heavy objects on the oscilloscope.                                                                                                    |
|                                   | <ul> <li>Avoid severe impact or rough handling that<br/>may damage the oscilloscope.</li> </ul>                                                        |
|                                   | • Avoid discharges of static electricity on or near the oscilloscope.                                                                                  |
|                                   | • Use only mating connectors, not bare wires, for the terminals.                                                                                       |
|                                   | • Do not block the cooling fan vent.                                                                                                    |
|                                   | • Do not perform measurements at power sources and building installation sites (Note below).                                                           |
|                                   | • The oscilloscope should only be disassembled by a qualified technician.                                                                              |

|              | (Measurement categories) EN 61010-1:2001 specifies the<br>measurement categories and their requirements as follows.<br>The SEFRAM 53X2DC series falls under category II. |
|--------------|----------------------------------------------------------------------------------------------------|
|              | • Measurement category IV is for measurement performed at the source of a low-voltage installation.                                                                      |
|              | • Measurement category III is for measurement performed in a building installation.                                                                                      |
|              | • Measurement category II is for measurement performed on circuits directly connected to a low voltage installation.                                                     |
|              | • Measurement category I is for measurements performed on circuits not directly connected to Mains.                                                                      |
| Power Supply | • AC Input voltage: 100 ~ 240V AC, 47 ~ 63Hz                                                                                                    |
|              | • The power supply voltage should not fluctuate more than 10%.                                                                                                    |
|              | • Connect the protective grounding conductor of the AC power cord to an earth ground.                                                                                    |
| Fuse         | • Fuse type: T1A/250V                                                                                                    |
|              | • To ensure fire protection, replace the fuse only with the specified type and rating.                                                                                   |
|              | • Disconnect the power cord before replacing the fuse.                                                                                                    |
|              | • Make sure the cause of fuse blowout is fixed before replacing the fuse.                                                                                                |
| Cleaning the | • Disconnect the power cord before cleaning the oscilloscope.                                                                                                    |
| oscilloscope | • Use a soft cloth dampened in a solution of mild detergent and water. Do not spray any liquid into the oscilloscope.                                                    |
|              | • Do not use chemicals containing harsh products such as benzene, toluene, xylene, and acetone.                                                                          |

| Operation<br>Environment | <ul> <li>Location: Indoor, no direct sunlight, dust free, almost non-conductive pollution (Note below)</li> <li>Relative Humidity: ≤ 80%, 40°C or below ≤ 45%, 41°C~50°C</li> <li>Altitude: &lt; 2000m</li> <li>Temperature: 0°C to 50°C</li> <li>(Pollution Degree) EN 61010-1:2001 specifies pollution degrees and their requirements as follows. The oscilloscope falls under degree 2.</li> </ul> |
|--------------------------|----------------------------------------------------------------------------------------------------|
|                          | Pollution refers to "addition of foreign matter, solid, liquid, or gaseous (ionized gases), that may produce a reduction of dielectric strength or surface resistivity".                                                                                                    |
|                          | • Pollution degree 1: No pollution or only dry, non-<br>conductive pollution occurs. The pollution has no<br>influence.                                                                                                    |
|                          | • Pollution degree 2: Normally only non-conductive pollution occurs. Occasionally, however, a temporary conductivity caused by condensation must be expected.                                                                                                    |
|                          | <ul> <li>Pollution degree 3: Conductive pollution occurs, or dry,<br/>non-conductive pollution occurs which becomes<br/>conductive due to condensation which is expected. In<br/>such conditions, equipment is normally protected against<br/>exposure to direct sunlight, precipitation, and full wind<br/>pressure, but neither temperature nor humidity is<br/>controlled.</li> </ul>              |
| Storage                  | Location: Indoor                                                                                                    |
| environment              | <ul> <li>Storage Temperature: -10°C~60°C, no condensation-</li> </ul>                                                                                                    |
|                          | • Relative Humidity: 93% @ 40°C                                                                                                    |
|                          | 65% @ 41°C ~60°C                                                                                                    |

-

| Disposal | Do not dispose this instrument as unsorted       |  |
|----------|--------------------------------------------------|--|
| 'ৱি'     | facility or contact the supplier from which this |  |
|          | instrument was purchased. Please make sure       |  |
|          | reduce environmental impact.                     |  |

#### Power cord for the United Kingdom

When using the oscilloscope in the United Kingdom, make sure the power cord meets the following safety instructions.

NOTE: This lead/appliance must only be wired by competent persons

WARNING: THIS APPLIANCE MUST BE EARTHED

IMPORTANT: The wires in this lead are coloured in accordance with the following code:

Green/ Yellow: Earth

Blue: Neutral

Brown:

: Live (Phase)

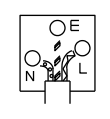

As the colours of the wires in main leads may not correspond with the coloured marking identified in your plug/appliance, proceed as follows:

The wire which is coloured Green & Yellow must be connected to the Earth terminal marked with either the letter E, the earth symbol 💮 or coloured Green/Green & Yellow.

The wire which is coloured Blue must be connected to the terminal which is marked with the letter N or coloured Blue or Black.

The wire which is coloured Brown must be connected to the terminal marked with the letter L or P or coloured Brown or Red.

If in doubt, consult the instructions provided with the equipment or contact the supplier.

This cable/appliance should be protected by a suitably rated and approved HBC mains fuse: refer to the rating information on the equipment and/or user instructions for details. As a guide, a cable of 0.75mm<sup>2</sup> should be protected by a 3A or 5A fuse. Larger conductors would normally require 13A types, depending on the connection method used.

Any exposed wiring from a cable, plug or connection that is engaged in a live socket is extremely hazardous. If a cable or plug is deemed hazardous, turn off the mains power and remove the cable, any fuses and fuse assemblies. All hazardous wiring must be immediately destroyed and replaced in accordance to the above standard.

# GETTING STARTED

The Getting started chapter introduces the oscilloscope's main features, appearance, and set up procedure.

### Main Features

| Model name  | Frequency bandwidth                                                                                                    | Input channels                                                             |
|-------------|----------------------------------------------------------------------------------------------------|----------------------------------------------------------------------------|
| 5472DC      | DC – 70MHz (–3dB)                                                                                                    | 2                                                                          |
| 54102DC     | DC – 100MHz (–3dB)                                                                                                    | 2                                                                          |
| 54152DC     | DC – 150MHz (–3dB)                                                                                                    | 2                                                                          |
| Performance | <ul> <li>1 GS/s real-time samp</li> <li>25GS/s equivalent-tim</li> <li>2M points record leng</li> <li>Up to 10ns peak detect</li> <li>2mV~10V vertical scale</li> <li>1ns ~ 50s time scale</li> </ul> | ling rate<br>e sampling rate<br>th<br>ion<br>e                             |
| Features    | <ul> <li>5.7 inch color TFT disp</li> <li>Saving and recalling se</li> <li>27 automatic measurer</li> <li>Multi-language menu</li> <li>Math operation: Addit</li> </ul>                               | lay<br>etups and waveforms<br>nents<br>(12 languages)<br>ion, Subtraction, |

|           | multiplication, FFT, FFT RMS                                 |
|-----------|--------------------------------------------------------------|
|           | Data logging                                                 |
|           | Go-NoGo testing                                              |
|           | Edge, video, pulse width trigger                             |
|           | • Compact size: (W) 310 x (D) 140 x (H) 142 mm               |
|           | Probe factor from 0.1X~2000X voltage/current                 |
| Interface | • USB 2.0 full-speed interface for saving and recalling data |
|           | Calibration output                                           |
|           | External trigger input                                       |
|           | USB slave interface for remote control                       |
|           |                                                              |

• PictBridge Printer compatible

# Panel Overview

#### Front Panel

| LCD                                          | Function VARIABLE                         | Vertical VOLTS/DIV Horizontal                                                                                                |
|----------------------------------------------|-------------------------------------------|----------------------------------------------------------------------------------------------------|
| Display                                      | keys knob                                 | POSITION knob POSITION                                                                                                    |
|                                              |                                           | knob<br>knob<br>Knob<br>Menu keys<br>Trigger<br>LEVEL knob<br>Horizontal<br>MENU key<br>Trigger<br>Keys<br>TiME/ DIV<br>knob |
| Power USB port<br>switch                     | t Probe CH<br>compensation terr<br>output | 1 / CH1/CH2/ CH2 Ground<br>ninal MATH keys terminal Terminal                                                                 |
| LCD display                                  | TFT color, 320<br>LCD display.            | x 234 resolution, wide angle view                                                                                            |
| Function keys:<br>F1 (top) to<br>F5 (bottom) |                                           | Activates the functions which appear in the left side of the LCD display.                                                    |
| Variable knob                                |                                           | Increases or decreases values and moves to the next or previous parameter.                                                   |
| Acquire key                                  | Acquire                                   | Configures the acquisition mode (page 100).                                                                                  |
| Display key                                  | Display                                   | Configures the display settings (page 105).                                                                                  |

Cursor key

Cursor

Runs cursor measurements (page 79).

(Continued on next page)

| Utility key           | Utility     | Configures the Hardcopy function<br>(page 143), shows the system<br>status (page 135), selects the menu<br>language (page 135), runs the self<br>calibration (page 166), configures<br>the probe compensation signal<br>(page 167), and selects the USB<br>host type(page 132). |
|-----------------------|-------------|----------------------------------------------------------------------------------------------------|
| Help key              | Help        | Shows the Help contents on the display (page 61).                                                                                                    |
| Autoset key           | (Autoset)   | Automatically configures the<br>horizontal, vertical, and trigger<br>settings according to the input<br>signal (page 64).                                                                                                    |
| Measure key           | Measure     | Configures and runs automatic measurements (page 72).                                                                                                    |
| Save/Recall key       | Save/Recall | Saves and recalls images,<br>waveforms, or panel settings<br>(page 137).                                                                                                    |
| Hardcopy key          | Hardcopy    | Stores images, waveforms, or<br>panel settings to USB (page 143),<br>or prints screen images to a<br>PictBridge compatible printer<br>(page 162).                                                                                                    |
| Run/Stop key          | Run/Stop    | Runs or stops triggering (page 66).                                                                                                    |
| Trigger level<br>knob |             | Sets the trigger level (page 123).                                                                                                    |
| Trigger menu<br>key   | MENU        | Configures the trigger settings (page 123).                                                                                                    |
| Single trigger<br>key | SINGLE      | Selects the single triggering mode (page 131).                                                                                                    |

#### SEFRAM 5472DC/54102DC/54152DC

| Trigger force<br>key        | FORCE                                        | Acquires the input signal once<br>regardless of the trigger condition<br>at the time (page 131). |
|-----------------------------|----------------------------------------------|--------------------------------------------------------------------------------------------------|
| Horizontal<br>menu key      | MENU                                         | Configures the horizontal view (page 108).                                                       |
| Horizontal<br>position knob | $\triangleleft \bigcirc \triangleright$      | Moves the waveform horizontally (page 108).                                                      |
| TIME/DIV knob               | TIME/DIV                                     | Selects the horizontal scale (page 108).                                                         |
| Vertical position<br>knob   | $\bigcirc^{\vartriangle}_{\bigtriangledown}$ | Moves the waveform vertically (page 117).                                                        |
| CH1/CH2 key                 | CH 1                                         | Configures the vertical scale and coupling mode for each channel (page 117).                     |
| VOLTS/DIV<br>knob           | VOLTS/DIV                                    | Selects the vertical scale (page 117).                                                           |
| Input terminal              | CH1                                          | Accepts input signals: $1M\Omega \pm 2\%$ input impedance, BNC terminal.                         |
| Ground terminal             |                                              | Accepts the DUT ground lead to achieve a common ground.                                          |
| MATH key                    | MATH                                         | Performs math operations (page 81).                                                              |
| USB port                    |                                              | Facilitates transferring waveform data, display images, and panel settings (page 137).           |

#### SEFRAM 5472DC/54102DC/54152DC

| Probe<br>compensation<br>output | ≈2VЛ<br>()   | Outputs a 2Vp-p, square signal for<br>compensating the probe (page<br>167) or demonstration. |
|---------------------------------|--------------|----------------------------------------------------------------------------------------------|
| External trigger<br>input       |              | Accepts an external trigger signal (page 123).                                               |
| Power switch                    | POWER<br>IIO | Powers the oscilloscope on or off.                                                           |

#### Rear Panel

| Security lock Fu                    | se socket Power cord s | CAL output USB port                                                                                                    |
|-------------------------------------|------------------------|----------------------------------------------------------------------------------------------------|
|                                     |                        |                                                                                                    |
| Power cord<br>socket<br>Fuse socket |                        | Power cord socket accepts the AC<br>mains, 100 ~ 240V, 50/60Hz.<br>The fuse socket holds the AC main<br>fuse, T1A/250V.<br>For the fuse replacement<br>procedure, see page 174. |
| USB slave por                       | t                      | Accepts a type B (slave) male USB connector for remote control of the oscilloscope (page 132) or to print directly to a PictBridge compatible printer.                          |
| Calibration<br>output               | CAL                    | Outputs the calibration signal used<br>in vertical scale accuracy calibration<br>(page 166).                                                                                    |
| Security lock<br>slot               | R [                    | Standard laptop security lock slot<br>for ensuring the security of the<br>DSO.                                                                                                  |

#### Display

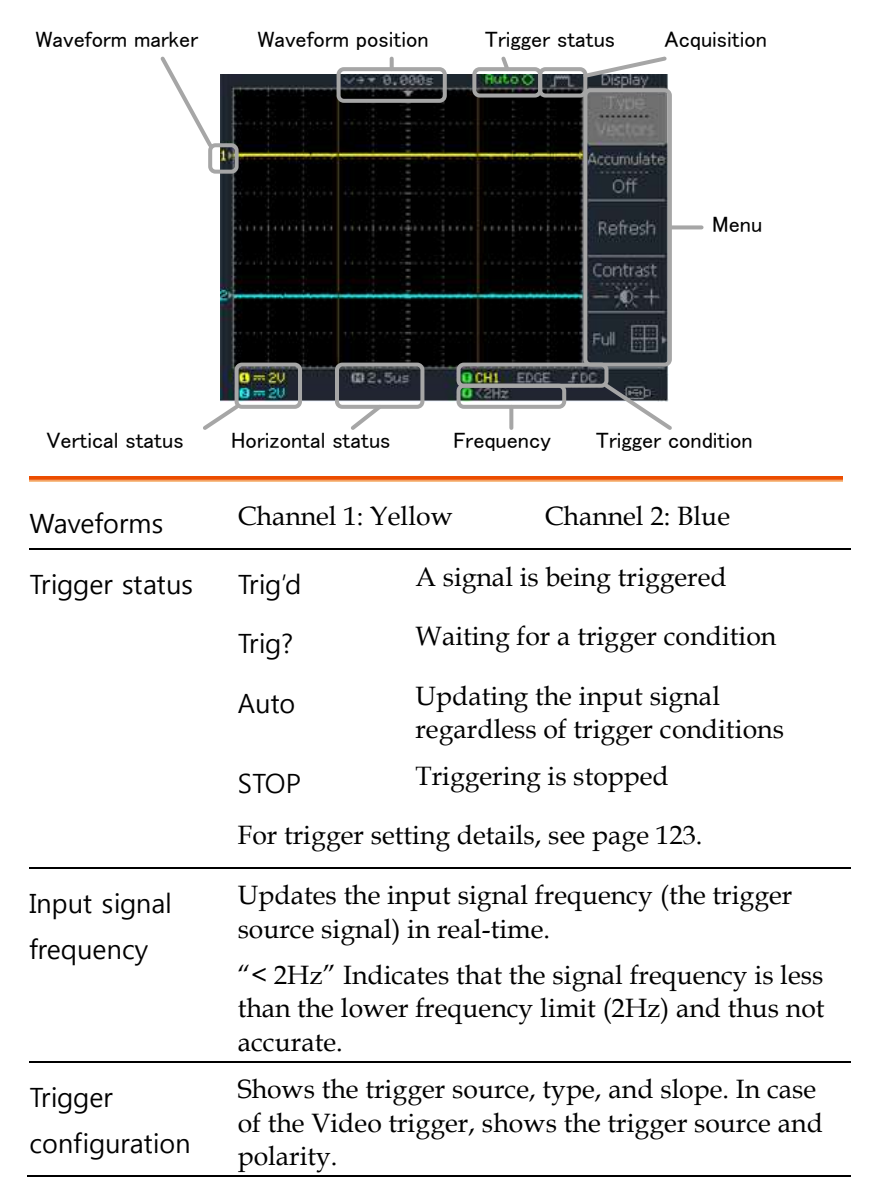

| Horizontal | Shows the channel configurations: coupling mod |
|------------|------------------------------------------------|
| status     | vertical scale, and norizontal scale.          |

Vertical status

## Setting up the Oscilloscope

This section describes how to set up the Background oscilloscope properly including adjusting the handle, connecting a signal, adjusting the scale, and compensating the probe. Before operating the oscilloscope in a new environment, run these steps to make sure the oscilloscope is functionally stable. ź<del>na a</del> 1. Pull both bases of Procedure the handle out slightly. 100 100 10 2. Turn to one of the three preset positions. 3. Connect the power cord. 4. Press the power switch. The POWER <u>ы по</u> display will become active in approximately 10 seconds. 5. Reset the system by recalling Save/Recall Default the factory settings. Press Setup the Save/Recall key, then Default Setup. For details regarding the factory settings, see page 60.

- 6. Connect the probe between the Channel1 input terminal and probe compensation signal output (2Vp-p, 1kHz square wave).
- 7. Set the probe attenuation voltage to x10.

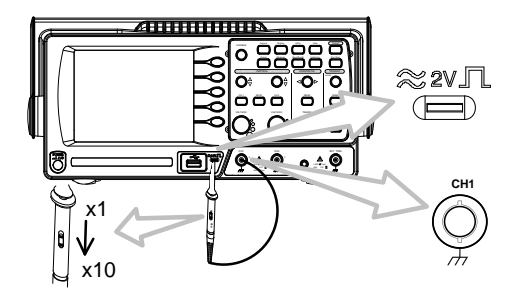

8. Press the Autoset key. A square waveform will appear in the center of the display. For details on Autoset, see page 64.

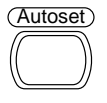

9. Press the Display key, then *Type* and select the vector waveform type.

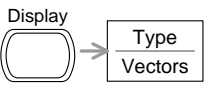

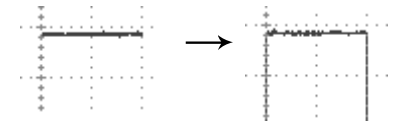

10. Turn the adjustment point on the probe to flatten the square waveform edge.

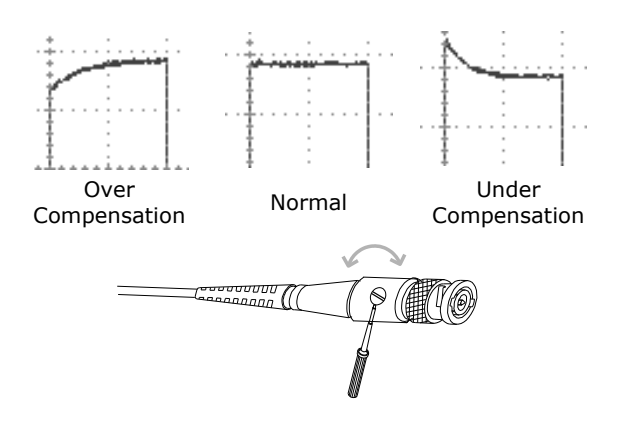

11. Setting up the oscilloscope is complete. You may continue with the other operations.

Measurement: page 63 Configuration: page 100

# QUICK REFERENCE

This chapter lists the oscilloscope menu tree, operation shortcuts, built-in help coverage, and default factory settings. Use this chapter as a handy reference to access the oscilloscope functions.

### Menu Tree and Shortcuts

| Conventions         | Examples                                                                   |
|---------------------|----------------------------------------------------------------------------|
| Normal              | = Press the functional key for "Normal"                                    |
| Average₽            | = Repeatedly press the functional key for<br>"Average"                     |
| Normal ~<br>Average | = Select a menu from "Normal" to "Average" and press its functionality key |
| Normal→VAR<br>◯     | = Press the functionality key for "Normal", and then use the Variable knob |

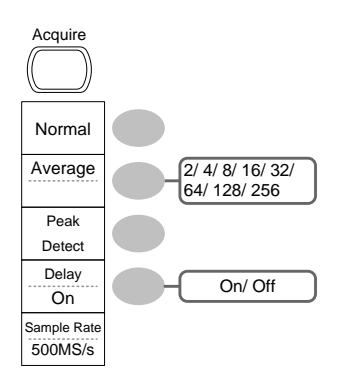

Select acquisition mode Normal ~ Peak-Detect Select average number Average ← Turn Delay on/off Delay On ←

#### CH1/CH2 key

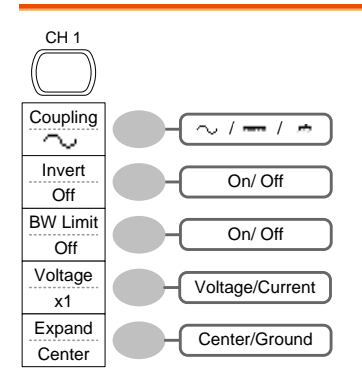

Turn channel on/off

СН 1/2₽

Select coupling mode

Coupling₽

Invert waveform

Invert₽

Turn bandwidth limit on/off

BW Limit₽

Select probe type

Voltage↔Current

Select probe attenuation

VAR (0.1x~2000x) (1-2-5 step)

Expand type

Expand₽

#### Cursor key 1/2

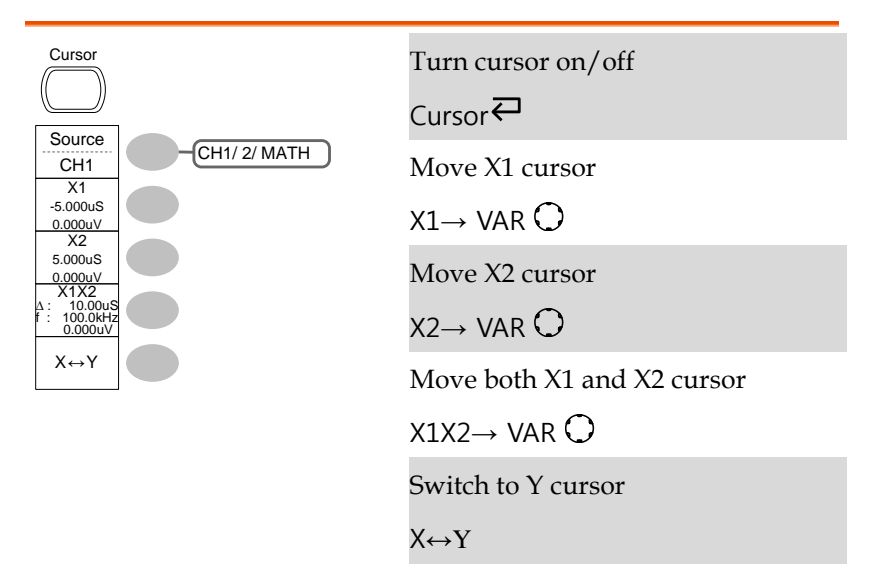

#### Cursor key 2/2

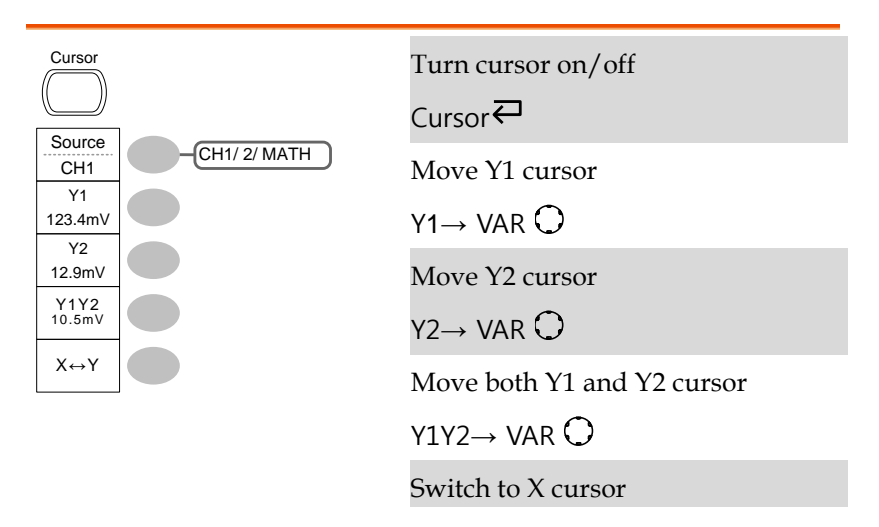

Х↔Ү

#### Display key

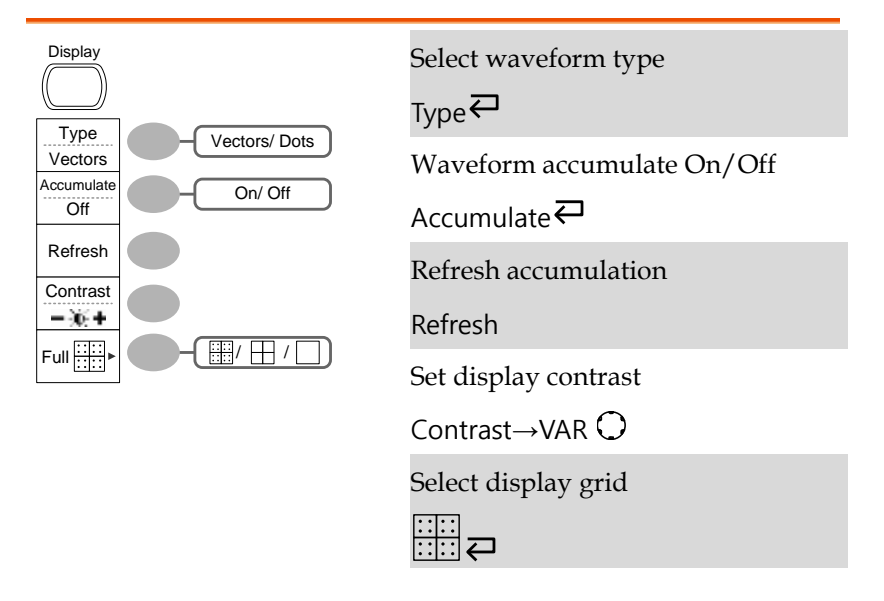

#### Autoset key

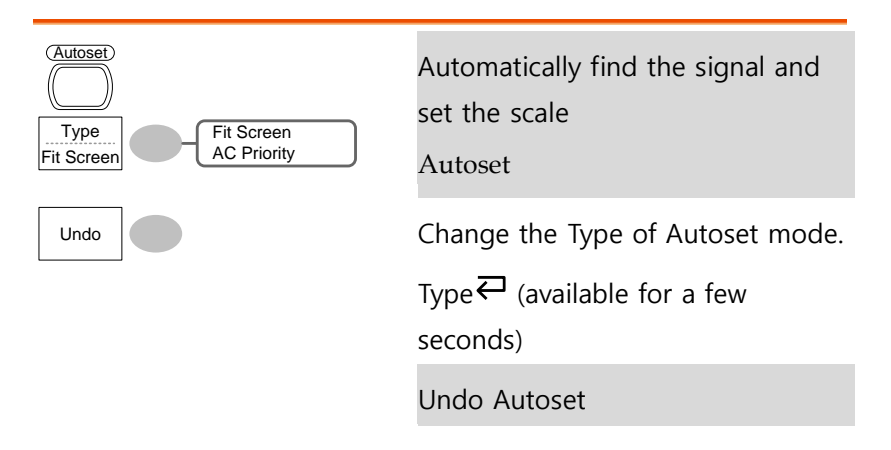

#### 

#### Hardcopy key

Hardcopy

 $\rightarrow$  See Utility key (page 54)

#### Help key

| Help | Turn help mode on/off |
|------|-----------------------|
|      | Help₽                 |

#### Horizontal menu key

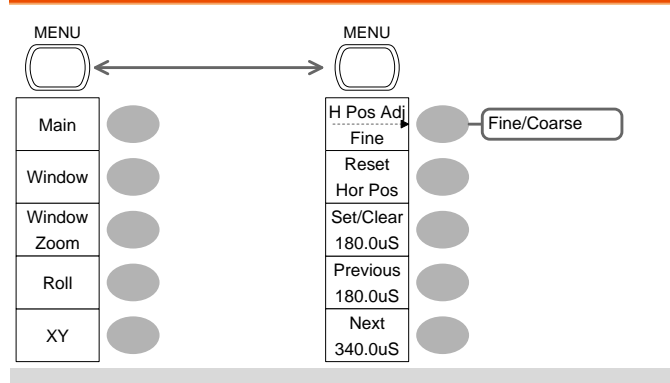

Switch from Horizontal Menu Horizontal MENU to Horizontal Position Menu.

Select main (default) display Main
#### SEFRAM 5472DC/54102DC/54152DC

| Select window mode                                 | Window $\rightarrow$ TIME/DIV $\bigcirc$ |
|----------------------------------------------------|------------------------------------------|
| Zoom in window mode                                | Window Zoom                              |
| Select window roll mode                            | Roll                                     |
| Select XY mode                                     | XY                                       |
| Toggle adjustment mode                             | H Pos Adj                                |
| Reset horizontal marker                            | Reset                                    |
| Set Horizontal marker/delete<br>horizontal marker. | HOR $O \rightarrow Set/Clear$            |
| Navigate to previous<br>horizontal marker.         | Previous                                 |
| Navigate to next horizontal marker.                | Next                                     |

#### Math key 1/2 (+/-/x)

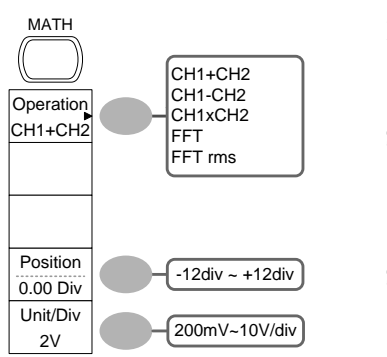

Math on/off

Math₽

Select math operation type (+/-/x/FFT/FFT rms)

Operation ←

Set result position

PositionightarrowVAR  $m \bigcirc$ 

Math result Volt/Div

Unit/Div→VOLTS/DIV(CH2)

#### Math key 2/2 (FFT/FFT rms)

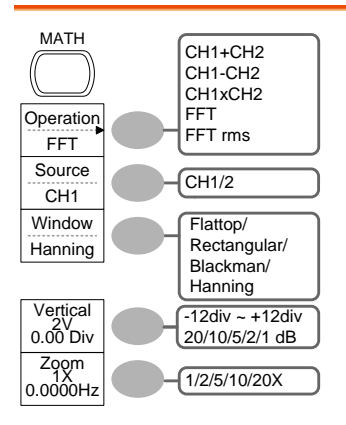

Math on/off

Math₽

Select math operation type (+/-/x/FFT/FFT rms)

Operation ←

Select FFT source channel

Source₽

Select FFT window

Window₽

Select FFT result position

Vertical  $\rightarrow$  VAR  $\bigcirc$ 

Select vertical scale

Vertical  $\rightarrow$  VOLTS/DIVO

Select vertical units

Vertical₽

Select Zoom level

 $Zoom(X) \rightarrow VAR O$ 

Select Horizontal position

 $Zoom(Hz) \rightarrow VAR \bigcirc$ 

#### Measure key

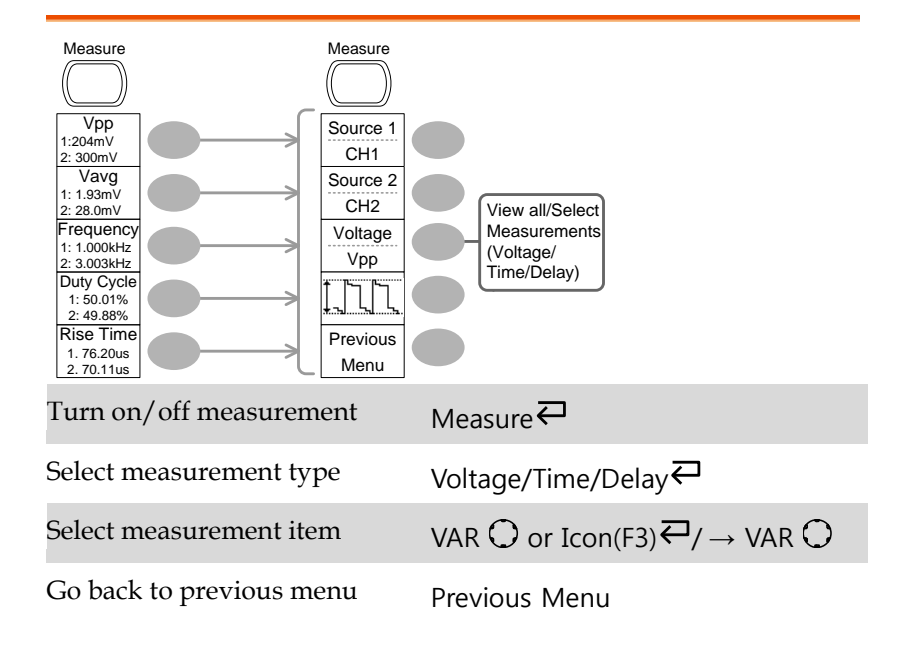

#### Run/Stop key

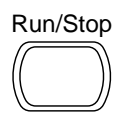

Freeze/unfreeze waveform or trigger

Run/Stop₽

#### Save/Recall key 1/10

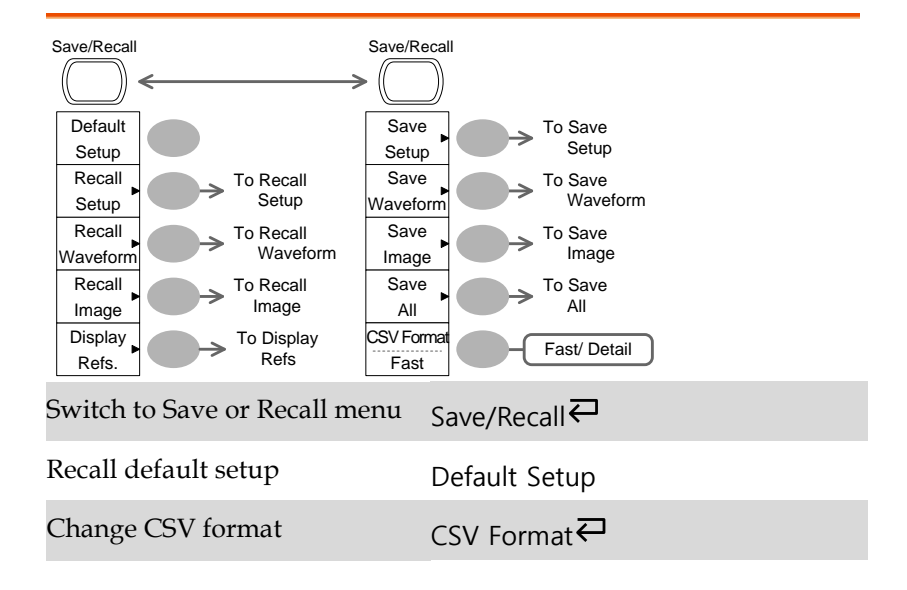

#### Save/Recall key 2/10

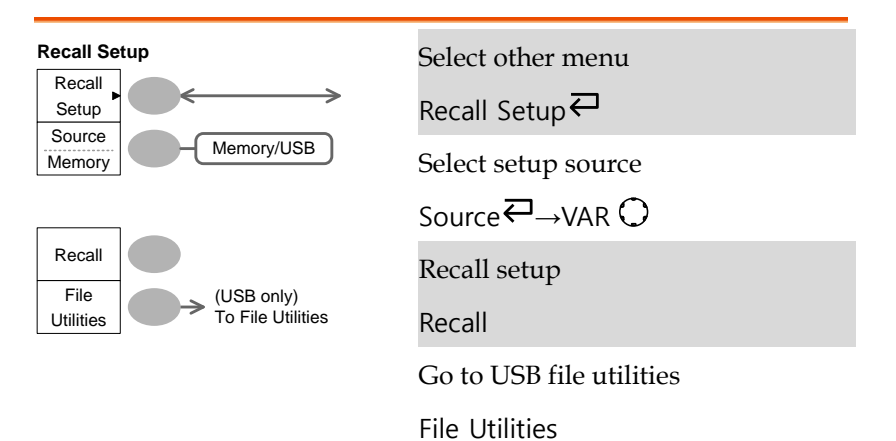

#### Save/Recall key 3/10

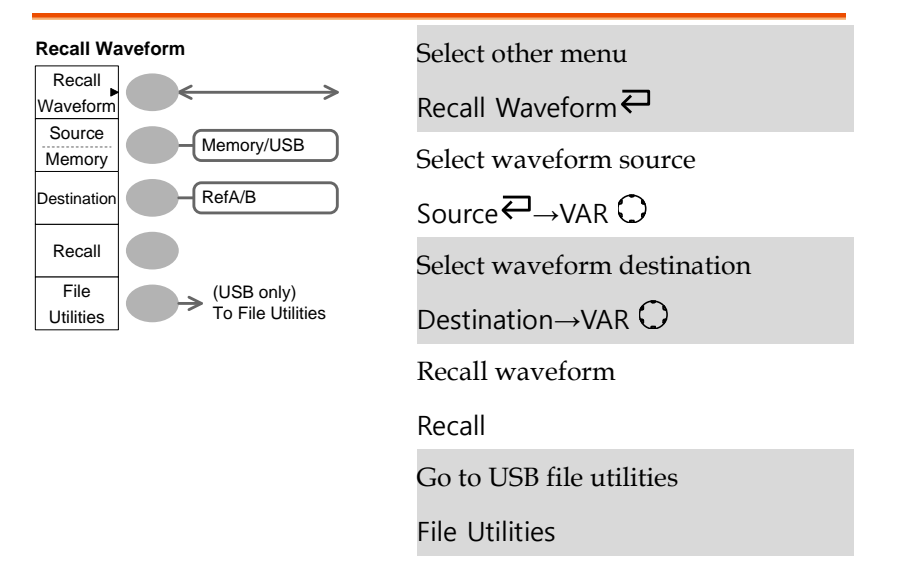

## Save/Recall key 4/10

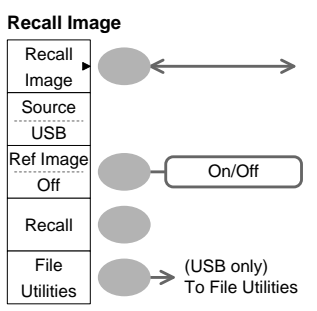

|   | Select other menu           |
|---|-----------------------------|
| • | Recall Image <b></b>        |
| _ | Turn reference image on/off |
| ) | Ref image                   |
|   | Recall waveform             |
| S | Recall                      |
|   | Go to USB file utilities    |
|   | File Utilities              |

#### Save/Recall key 5/10

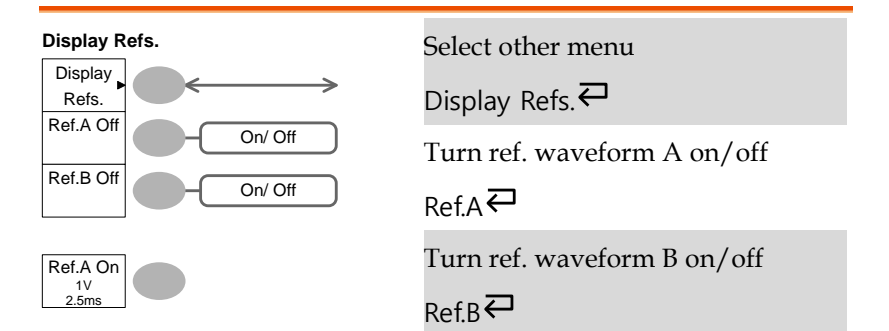

#### Save/Recall key 6/10

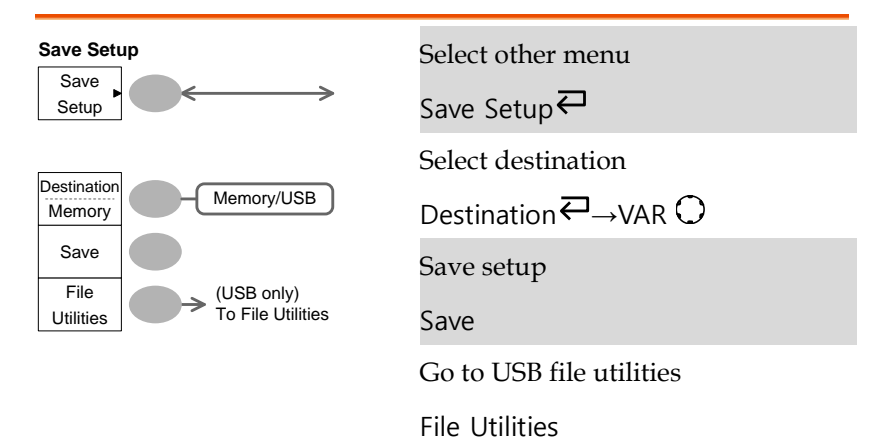

#### Save/Recall key 7/10

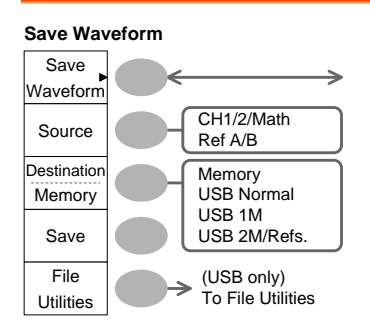

Select other menu

Save Waveform ←

Select source

Source ←→VAR ◯

Select destination

Destination  $\mathbf{P}_{\rightarrow \text{VAR}}$ 

Save waveform

Save

Go to USB file utilities

File Utilities

#### Save/Recall key 8/10

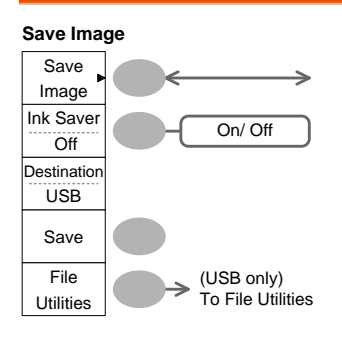

Select other menu

Save Image₽

Turn on/off ink saver

Ink Saver₽

Save image

Save

Go to USB file utilities

File Utilities

#### Save/Recall key 9/10

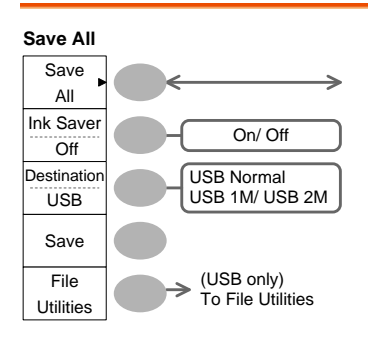

Select other menu Save All Turn on/off ink saver Ink Saver Select destination Destination Ave all Save Go to USB file utilities File Utilities

#### Save/Recall key 10/10

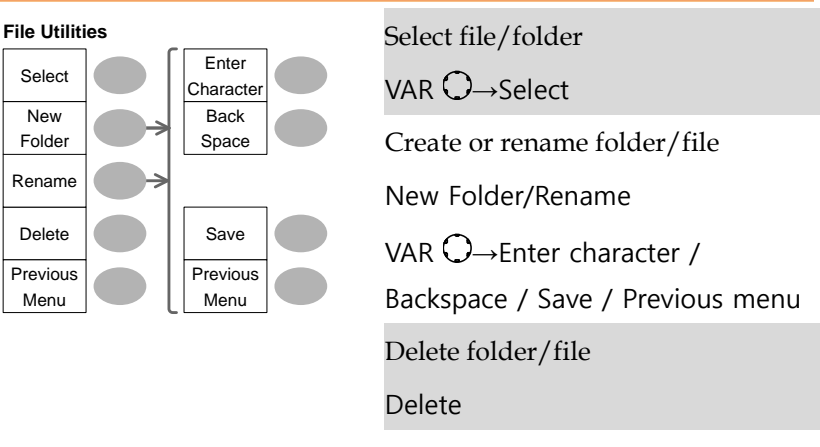

Go to previous menu

Previous menu

#### Trigger key 1/6

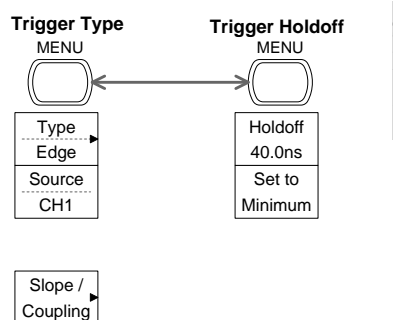

Select Trigger type or Trigger Holdoff menu

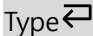

## Trigger key 2/6

Mode Auto

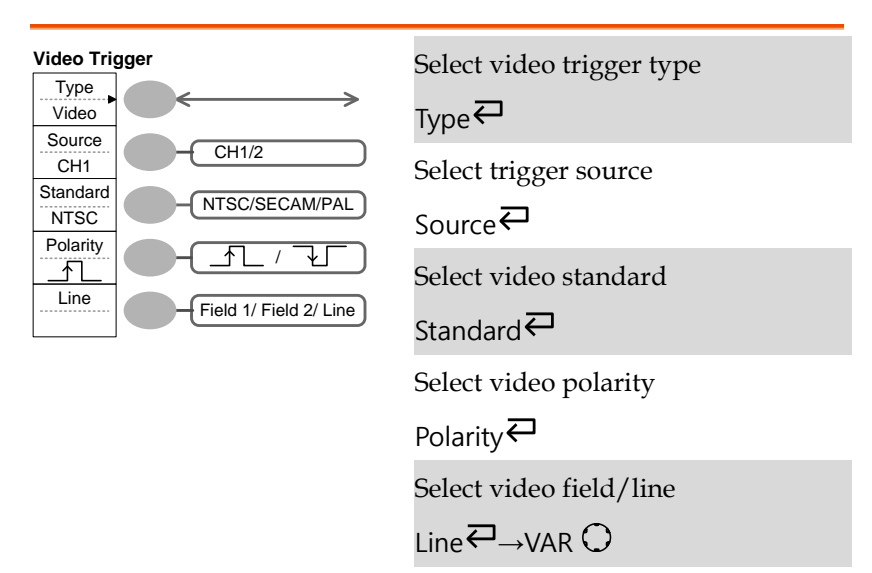

## Trigger key 3/6

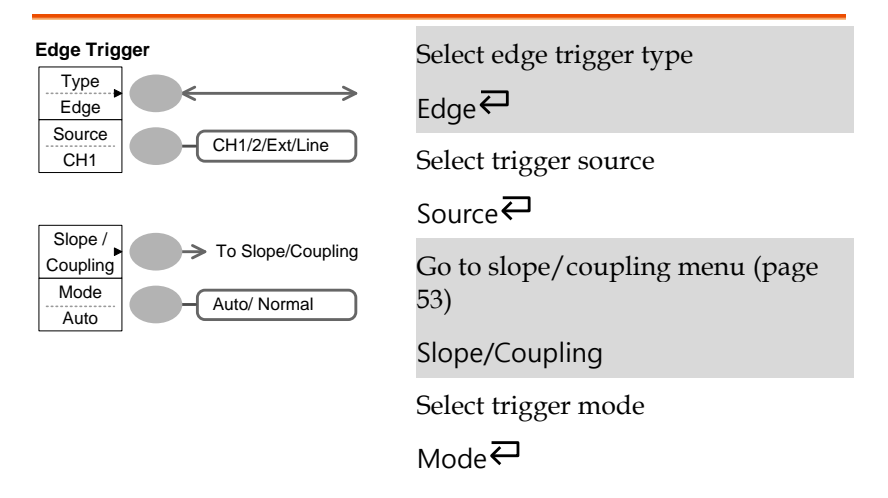

## Trigger key 4/6

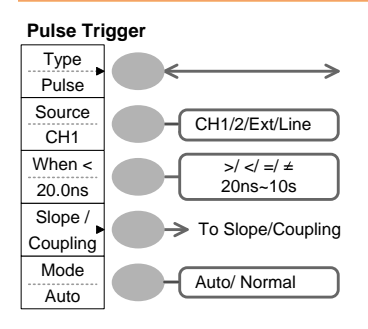

Select pulse trigger type

Select trigger source

Source₽

Select pulse trigger condition and pulse width

When ←→VAR 〇

Go to slope/coupling menu (page 53)

Slope/Coupling

Select trigger mode

Mode₽

## Trigger key 5/6

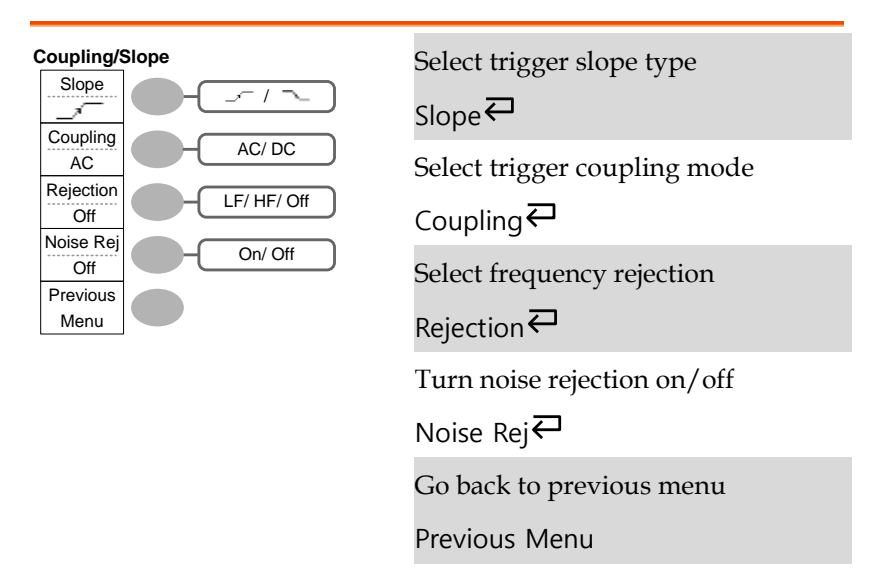

## Trigger key 6/6

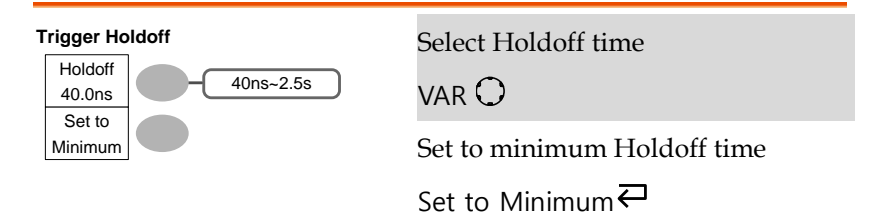

#### Utility key 1/11 (Utility #1)

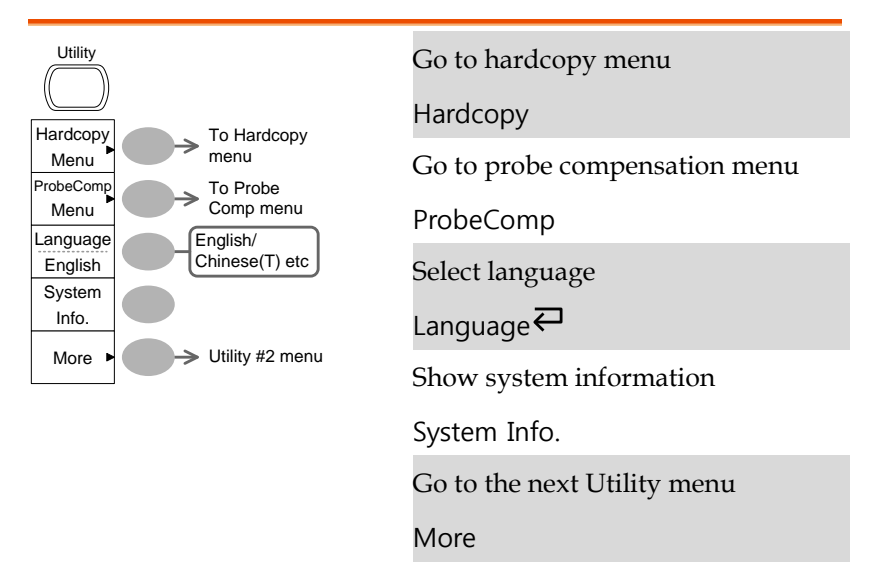

#### Utility 2/11 (Utility #2)

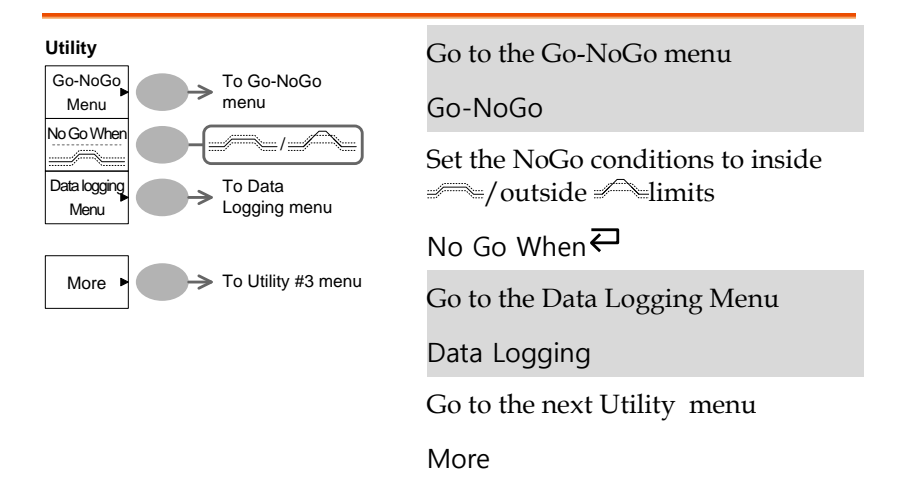

#### Utility key 3/11 (Utility #3)

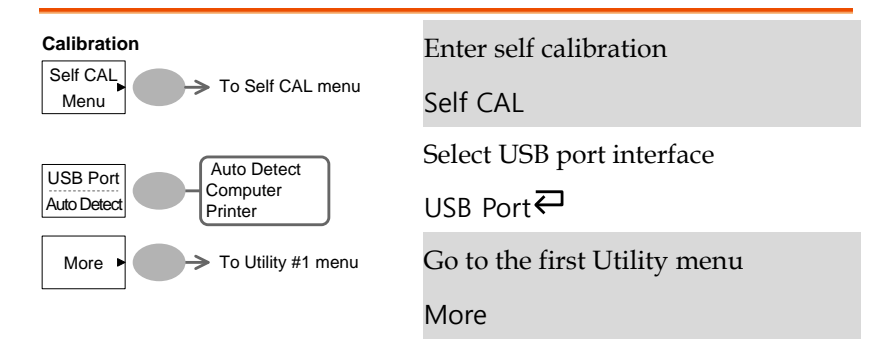

Utility key 4/11 (Hardcopy -Save All)

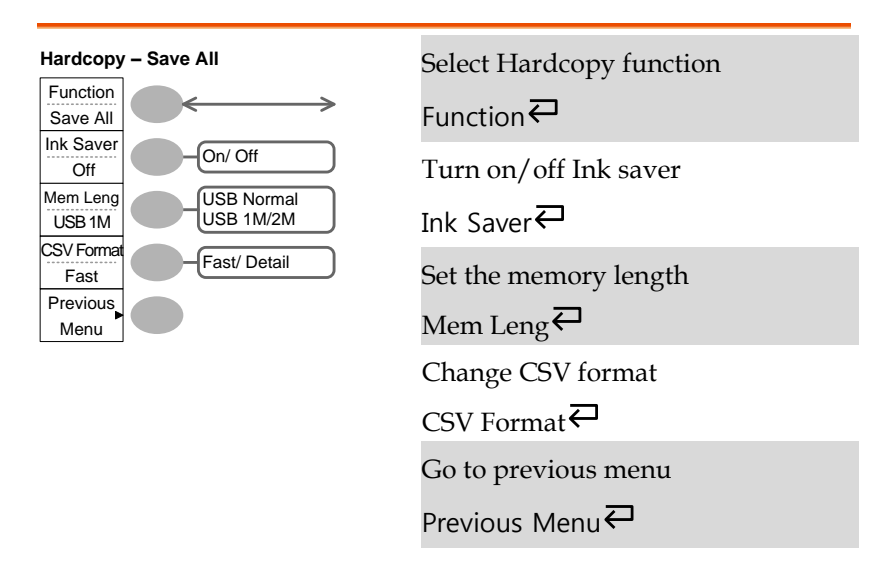

#### Utility key 5/11 (Hardcopy -Printer)

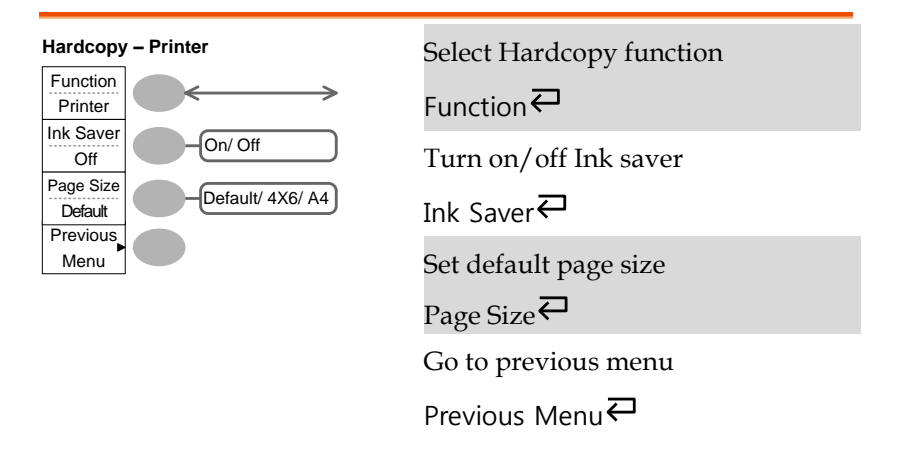

Utility key 6/11 (Hardcopy -Save Image)

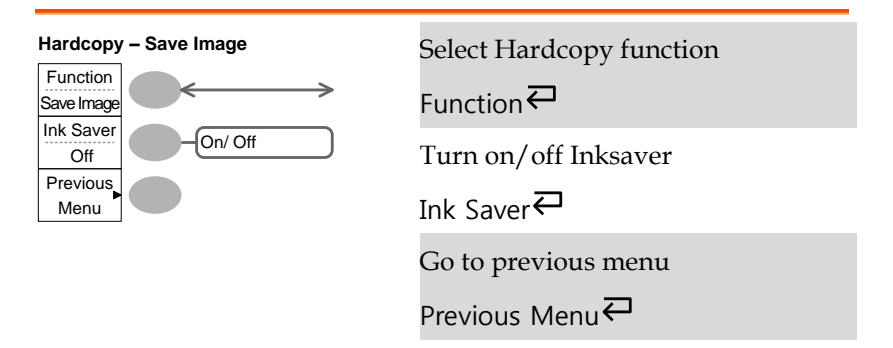

#### Utility key 7/11 (Probe compensation)

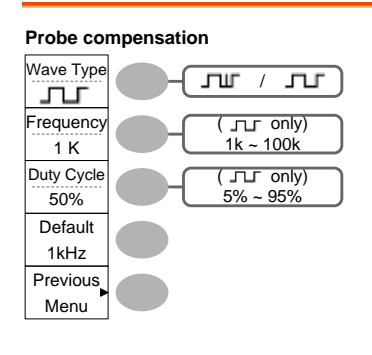

Select probe compensation signal Wave Type ← Set frequency for square wave Frequency→VAR ○ Set duty cycle for square wave Duty Cycle→VAR ○ Go to previous menu Previous Menu

#### Utility key 8/11 (Go-NoGo)

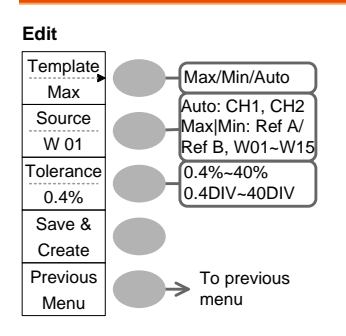

Switch between templates

Template₽

Select the template source

Source₽

Set the tolerance (% or Divisions)

Tolerance  $\overrightarrow{\leftarrow} \rightarrow VAR \bigcirc$ 

Save the template

Save & Create

Go back to previous menu

Previous Menu

#### Utility key 9/11 (Data Logging 1/2)

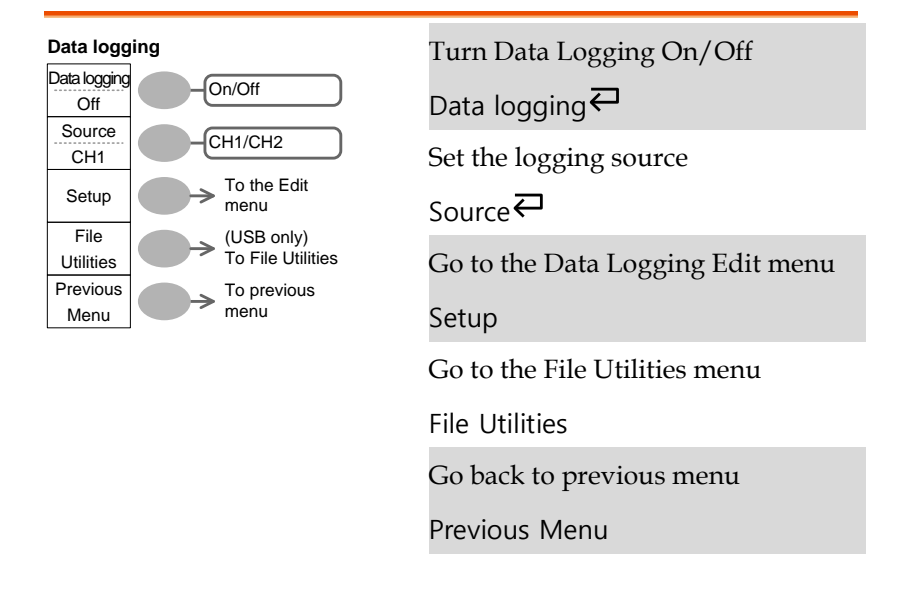

#### Utility key 10/11 (Data Logging 2/2)

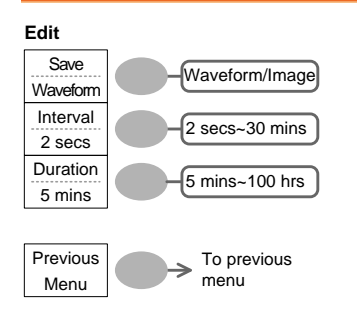

Save the logs as waveform data or as image files

Save₽

Set the logging interval

Interval $\rightarrow$ VAR  $\bigcirc$ 

Set the duration of the record log

Duration $\rightarrow$ VAR  $\bigcirc$ 

Go back to previous menu

Previous Menu

 $\rightarrow$ 

## Utility key 11/11 (Self CAL Menu)

| Self Cal.  |  |
|------------|--|
| Vertical • |  |

Start Vertical Calibration Start Vertical Calibration

Vertical

# Default Settings

Here are the factory installed panel settings which appear when pressing the Save/Recall key  $\rightarrow$  Default Setup.

| Acquisition | Mode: Normal                                         |                               |  |
|-------------|------------------------------------------------------|-------------------------------|--|
| Channel     | Scale: 2V/Div                                        | Invert: Off                   |  |
|             | Coupling: DC                                         | Probe attenuation voltage: x1 |  |
|             | BW limit: Off                                        | Channel 1 & 2: On             |  |
| Cursor      | Source: CH1                                          | Cursor: Off                   |  |
| Display     | Type: Vectors                                        | Accumulate: Off               |  |
|             | Grid: Full                                           |                               |  |
| Horizontal  | Scale: 2.5us/Div                                     | Mode: Main Timebase           |  |
|             | H Pos Adj: Fine                                      | Hor Pos: 0                    |  |
| Math        | Type: + (Add)                                        | Position: 0.00 Div            |  |
|             | Unit/Div: 2V                                         |                               |  |
| Measure     | Item: Vpp, Vavg, Frequency, Duty Cycle, Rise<br>Time |                               |  |
| Trigger     | Type: Edge                                           | Source: Channel1              |  |
|             | Mode: Auto                                           | Slope:                        |  |
|             | Coupling: DC                                         | Rejection: Off                |  |
|             | Noise Rejection: Off                                 |                               |  |

| Utility      | Hardcopy: SaveImage,<br>InkSaver On | ProbeComp: Square<br>wave, 1k, 50% duty cycle |
|--------------|-------------------------------------|-----------------------------------------------|
| Go-NoGo      | Go-NoGo: Off                        | Source: CH1                                   |
|              | When:                               | Violating: Stop                               |
| (Continued)  |                                     |                                               |
| Data Logging | Data logging: Off                   | Source: CH1                                   |
|              | Setup: Waveform                     | Interval: 2 secs                              |
|              | Duration: 5 mins                    |                                               |

# Built-in Help

The Help key shows the contents of the built-in help support. When you press a function key, its descriptions appear in the display.

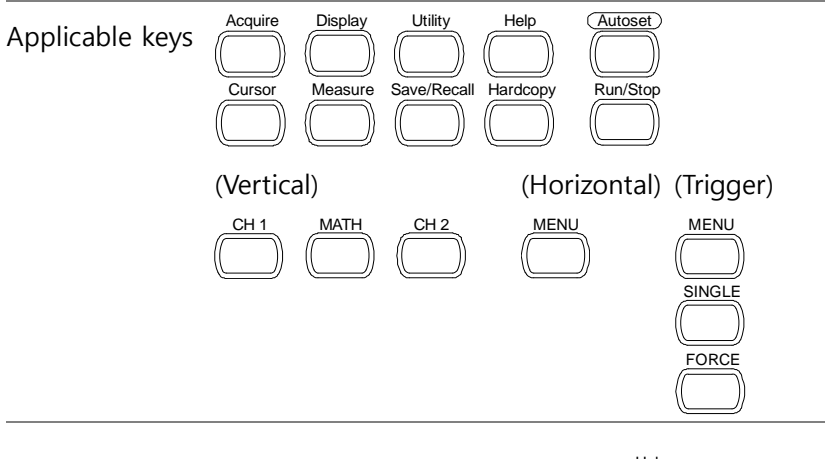

Procedure 1. Press the Help key. The display changes to the Help mode.

Help

- 2. Press a functional key to access its help contents. (example: Acquire key)
- 3. Use the Variable knob to scroll the Help contents up and down.
- 4. Press the Help key again to exit the Help mode.

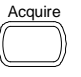

VARIABLE

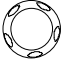

|   | Help |     |
|---|------|-----|
| r |      | J   |
| 1 |      | JI  |
| 1 |      | · / |

# MEASUREMENT

The Measurement chapter describes how to properly observe a signal using the oscilloscope's basic functions, and how to observe a signal in a detailed manner using some of the advanced functions such as:

Automatic measurements, cursor measurements, and math operations.

# **Basic Measurements**

This section describes the basic operations required in capturing and viewing an input signal. For more detailed operations, see the following chapters.

- Measurements  $\rightarrow$  from page 63
- Configuration  $\rightarrow$  from page 100

#### Activating a channel

| Activating a | To activate an input channel,   |   |
|--------------|---------------------------------|---|
|              | press the Channel key, CH1 or   | ( |
| channel      | CH2. The channel indicator      | 1 |
|              | appears at the left side of the |   |
|              | display and the channel icon    | ( |
|              | changes accordingly.            | 1 |

(Continued on next page)

CH 1

CH 2

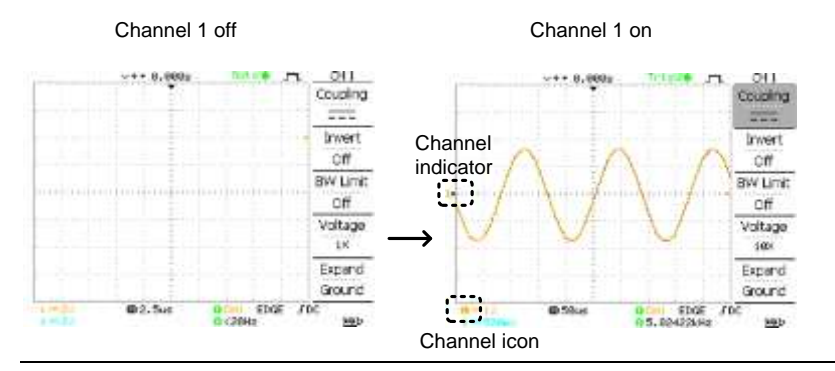

De-activating a To de-activate the channel, press the Channel key twice (once if the channel menu is already selected).

#### Using Autoset

| Background | The Autoset function automatically configures the panel settings to the best viewing conditions, in the following way. |
|------------|----------------------------------------------------------------------------------------------------|
|            | Selecting the horizontal scale                                                                                         |
|            | Positioning the waveform horizontally                                                                                  |
|            | Selecting the vertical scale                                                                                           |
|            | Positioning the waveform vertically                                                                                    |
|            | Selecting the trigger source channel                                                                                   |
|            | Activating the channels                                                                                                |
|            | Autoset can be configured into two types of modes, AC Priority Mode or Fit Screen Mode.                                |
|            | AC Priority mode will scale the waveform to the screen removing any DC component.                                      |
|            | Fit Screen Mode will fit the waveform to the best scale, including any DC components (offset).                         |

- Procedure 1. Connect the input signal to the oscilloscope and press the Autoset key.
  - 2. The waveform(s) appears in the center of the display.

Autoset

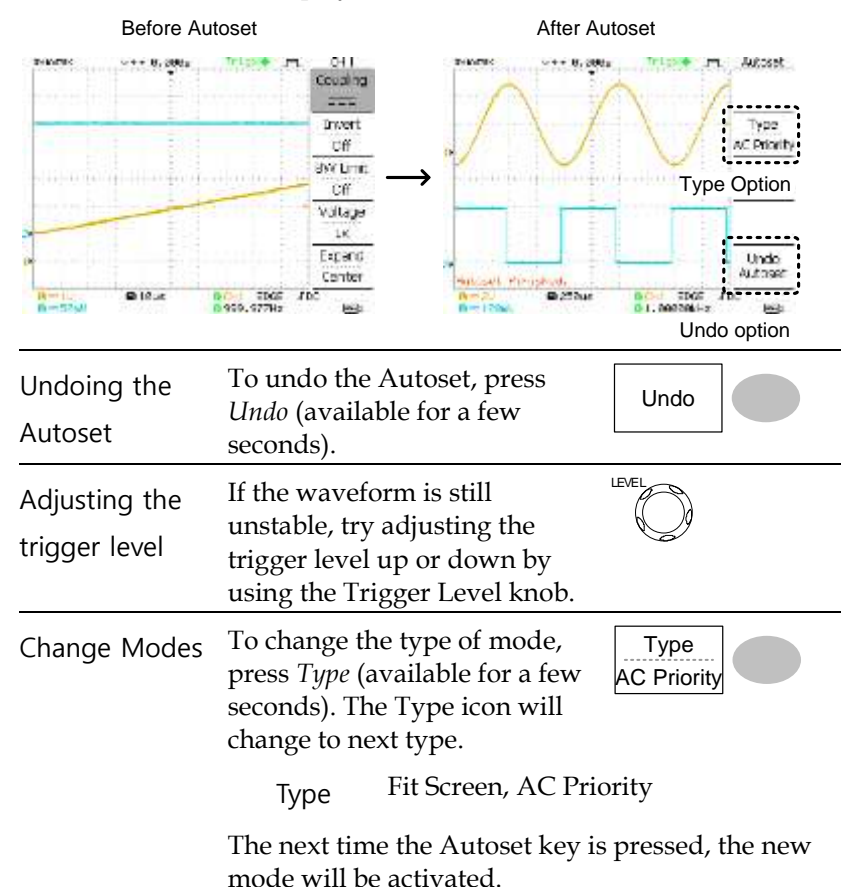

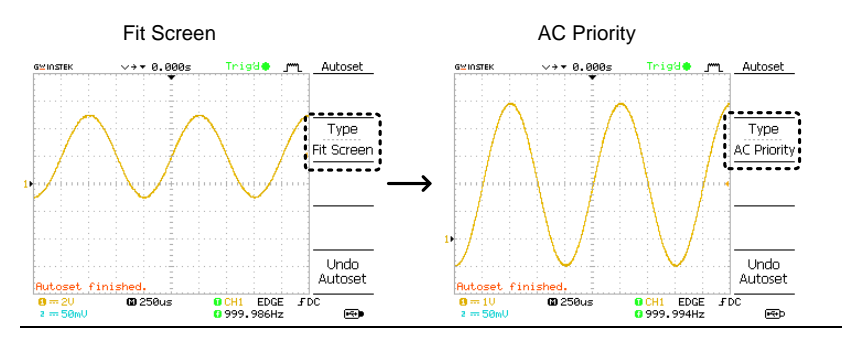

Limitation

Autoset does not work in the following situation.

- Input signal frequency less than 2Hz
- Input signal amplitude less than 30mV

#### Running and stopping the trigger

| Background | In the trigger Run mode, the oscilloscope<br>constantly searches for a trigger condition and<br>updates the signal onto the display when the<br>condition is met.                                 |
|------------|----------------------------------------------------------------------------------------------------|
|            | In the trigger Stop mode, the oscilloscope stops<br>triggering and thus the last acquired waveforms<br>stay in the display. The trigger icon at the top of<br>the display changes into Stop mode. |
|            | Pressing the Trigger Run/Stop key switches between the Run and Stop mode.                                                                                                    |

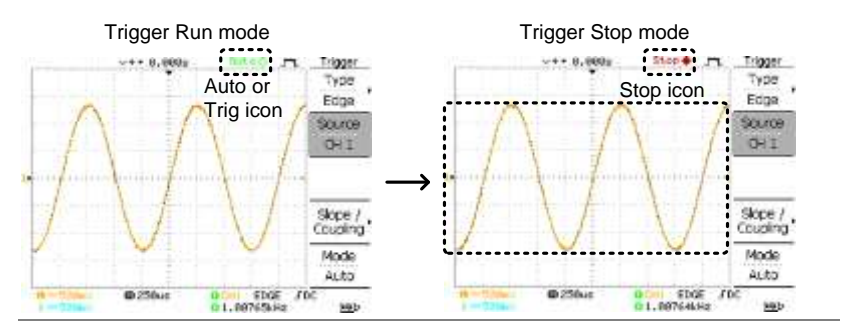

Waveform operation

Waveforms can be moved or scaled in both the Run and Stop mode. For details, see page 108 (Horizontal position/scale) and page 117 (Vertical position/scale).

#### Changing the horizontal position and scale

For more detailed configurations, see page 108.

| Setting the | The horizontal position knob moves the waveform left or right. $\triangleleft \bigcirc \triangleright$                                                            |  |
|-------------|----------------------------------------------------------------------------------------------------|--|
| position    | The position indicator moves along with the<br>waveform and the distance from the center point is<br>displayed as the offset in the upper side of the<br>display. |  |
|             | Horizontal offset                                                                                                    |  |

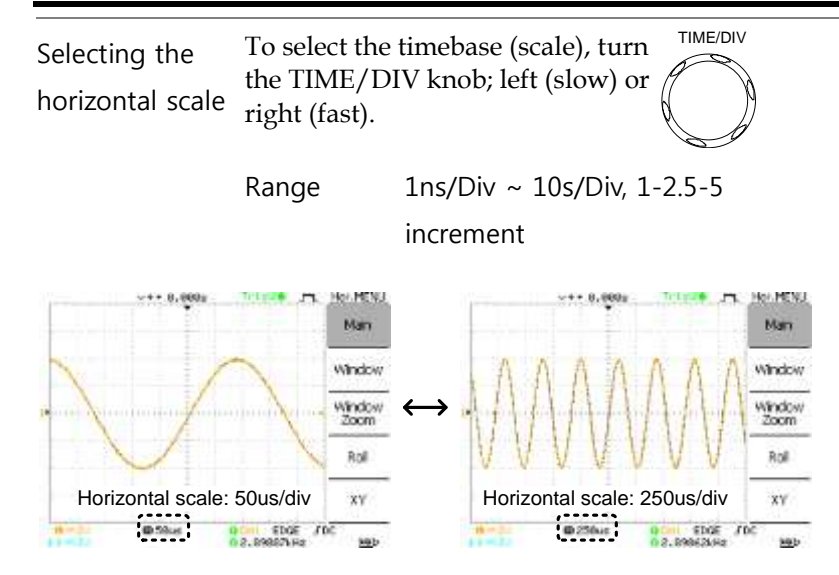

Changing the vertical position and scale

For more detailed configuration, see page 117.

| Set vertical position    | To move the waveform up or down, turn the vertical position $\bigtriangledown$ $\bigtriangledown$ knob for each channel. |                                                                 |
|--------------------------|----------------------------------------------------------------------------------------------------|-----------------------------------------------------------------|
|                          | As the waveform moves, the vertical position of the cursor appears at the bottom left corner of the display.             |                                                                 |
|                          | Run/Stop<br>mode                                                                                                    | The waveform can be moved vertically in both Run and Stop mode. |
| Select vertical<br>scale | To change the<br>turn the VOLT<br>(down) or righ                                                                         | vertical scale, VOLTS/DIV<br>CS/DIV knob; left<br>ht (up).      |
|                          | Range 2r                                                                                                    | nV/Div ~ 10V/Div, 1-2-5 increments                              |

The vertical scale indicator for each channel on the bottom left of the display changes accordingly.

#### Using the probe compensation signal

| Background                                 | This section introduces how to use the probe compensation signal for general usage, in case the DUT signal is not available or to get a second signal for comparison. For probe compensation details, see page 167. |                                                                              |                                                  |
|--------------------------------------------|----------------------------------------------------------------------------------------------------|------------------------------------------------------------------------------|--------------------------------------------------|
| /∕∖                                        | Note: The frequency accuracy and duty factor are<br>not guaranteed. Therefore the signal should not be<br>used for reference purposes.                                                                              |                                                                              |                                                  |
| Waveform type                              | Square waveform used for probe compensation. 1k ~ 100kHz, 5% ~ 95%.                                                                                                    |                                                                              |                                                  |
|                                            | ЪПС                                                                                                    | Demonstration signal :<br>the effects of peak dete<br>100 for peak detection | for showing<br>ection. See page<br>mode details. |
| View the probe<br>compensation<br>waveform | 1. Connect the probe between the compensation signal output and Channel input.                                                                                                    |                                                                              |                                                  |

- 2. Press the Utility key.
- Utility

CH1

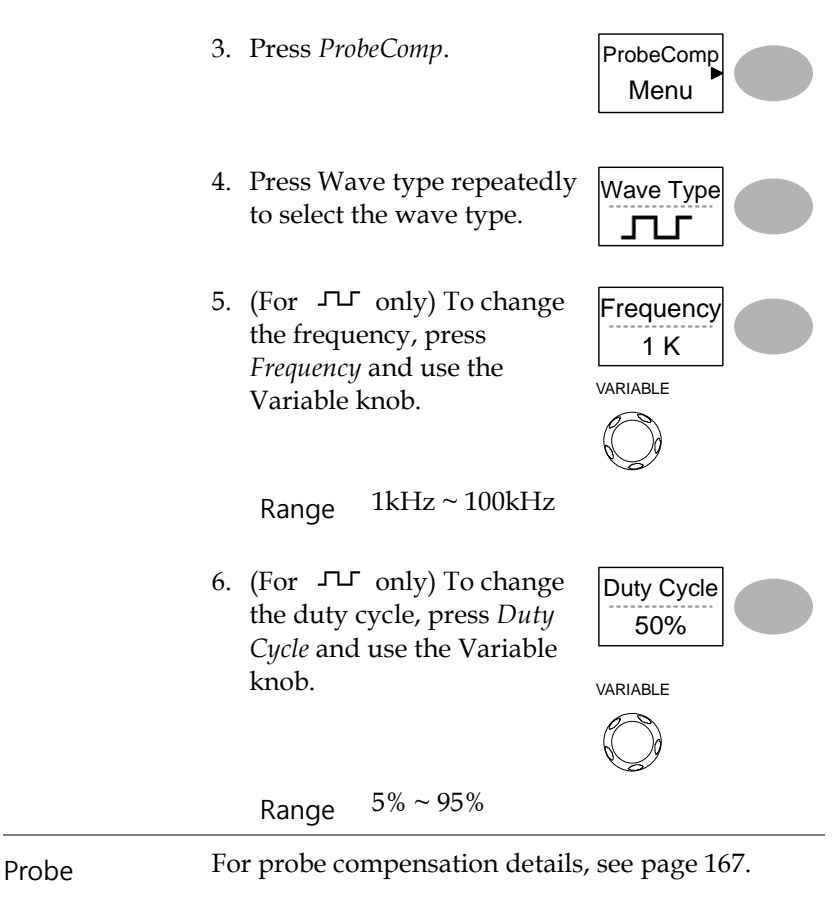

compensation

# Automatic Measurements

The automatic measurement function measures input signal attributes and updates them in the display. Up to 5 automatic measurement items can be updated at any one time on the side menus. All automatic measurement types can be displayed on screen if necessary.

#### Measurement items

| Overview                        | Voltage type                                                                                                |                  | Time type                                                                    |                                                             | Delay type                                                  |  |
|---------------------------------|----------------------------------------------------------------------------------------------------|------------------|------------------------------------------------------------------------------|-------------------------------------------------------------|-------------------------------------------------------------|--|
|                                 | Vpp<br>Vmax<br>Vmin<br>Vamp<br>Vhi<br>Vlo<br>Vavg<br>Vrms<br>ROVShoot<br>ROVShoot<br>RPREShoot<br>FPREShoot |                  | Frequency<br>Period<br>RiseTime<br>FallTime<br>+Width<br>-Width<br>Dutycycle |                                                             | FRR<br>FRF<br>FFF<br>FFF<br>LRR<br>LRF<br>LFF<br>LFF<br>LFF |  |
| Voltage<br>measurement<br>items | Vpp                                                                                                    | <u> </u>         | Difference<br>and negati<br>(=Vmax –                                         | erence between posit<br>negative peak voltaş<br>max – Vmin) |                                                             |  |
|                                 | Vmax                                                                                                    | <u></u>          | Positive pe                                                                  | Positive peak voltage.                                      |                                                             |  |
|                                 | Vmin                                                                                                    | _ <u>_</u> []_[] | Negative p                                                                   | Negative peak voltage.                                      |                                                             |  |
|                     | Vamp      | <u>‡_</u>                      | Difference between global<br>high and global low voltage<br>(=Vhi - Vlo) |
|---------------------|-----------|--------------------------------|--------------------------------------------------------------------------|
|                     | Vhi       | ╪┈┡╸ <u></u> ┍╺╶┈<br>┃╶╻╹└╻╹└╻ | Global high voltage.                                                     |
|                     | Vlo       |                                | Global low voltage.                                                      |
|                     | Vavg      | <sub>f</sub> ≁≁                | Averaged voltage of the first cycle.                                     |
|                     | Vrms      | IW                             | RMS (root mean square) voltage.                                          |
|                     | ROVShoot  | . <b>*</b> \_~                 | Rise overshoot voltage.                                                  |
|                     | FOVShoot  | • /~-                          | Fall overshoot voltage.                                                  |
|                     | RPREShoot |                                | Rise preshoot voltage.                                                   |
|                     | FPREShoot |                                | Fall preshoot voltage.                                                   |
| Time<br>measurement | Freq      | ŢŢŢ                            | Frequency of the waveform.                                               |
| items               | Period    | 7 [7                           | Waveform cycle time                                                      |
|                     |           | ╘╧╺┝                           | (=1/Freq).                                                               |
|                     | Risetime  | _∕⊷                            | Rising time of the pulse (~90%).                                         |
|                     | Falltime  |                                | Falling time of the pulse (~10%).                                        |
|                     | Width     | +                              | Positive pulse width.                                                    |
|                     | + WIGHT   | →                              |                                                                          |

|                               | Duty Cycle | ŢŢ                 | Ratio of signal pulse<br>compared with whole cycle<br>=100x (Pulse Width/Cycle) |
|-------------------------------|------------|--------------------|---------------------------------------------------------------------------------|
| Delay<br>measurement<br>items | FRR        | ᢖᡗ᠋ᢩ<br>ᢖᡗᢩᡘᡗ      | Time between:<br>Source 1 first rising edge and<br>Source 2 first rising edge   |
|                               | FRF        | ≝Ţ<br>J₹Ţ          | Time between:<br>Source 1 first rising edge and<br>Source 2 first falling edge  |
|                               | FFR        | ⅃℈ <u></u><br>Ⅎ⅂ൣՈ | Time between:<br>Source 1 first falling edge and<br>Source 2 first rising edge  |
|                               | FFF        |                    | Time between:<br>Source 1 first falling edge and<br>Source 2 first falling edge |
|                               | LRR        | ے<br>آٹچ∏          | Time between:<br>Source 1 first rising edge and<br>Source 2 last rising edge    |
|                               | LRF        | ᢖᠧ<br>ᡗᠧᢩᠮ         | Time between:<br>Source 1 first rising edge and<br>Source 2 last falling edge   |
|                               | LFR        | _ə<br>ə́\          | Time between:<br>Source 1 first falling edge and<br>Source 2 last rising edge   |
|                               | LFF        | <br>               | Time between:<br>Source 1 first falling edge and<br>Source 2 last falling edge  |

## Automatic measurement gating

- Background Automatic measurements can be restricted to a specific area (gating). When cursors are turned on, the area between the cursors is used for automatic measurements. When cursors are turned off, measurements are derived from all the points that are displayed on screen.
- Turn gating on1.Turn on cursors to enablepage 79gated automaticmeasurements.
  - 2. Press the Measure key.

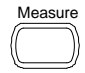

3. The measurement results appear on the menu bar, constantly updated. All measurements are derived from the cursor positions. See *Automatically measuring the input signals* for more details (page 76).

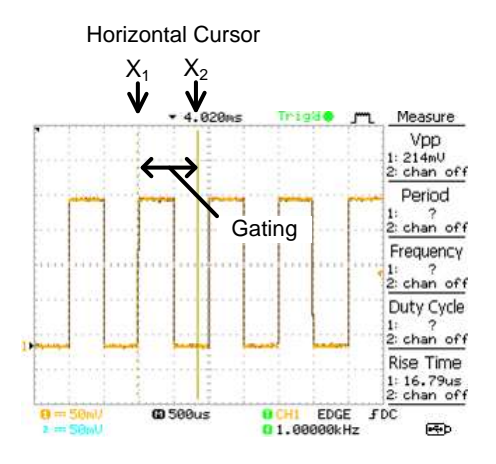

- Turn gating off
- 4. Turn off cursors to turn off page 79 gated automatic measurements.

#### Automatically measuring the input signals

- Viewing the
- 1. Press the Measure key.

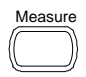

measurement

result

2. The measurement results appear on the menu bar, constantly updated. 5 measurement slots (F1 to F5) can be customized.

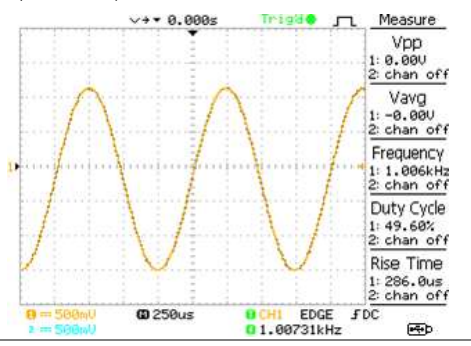

Editing a measurement item 3. Press the corresponding menu key (*F1~F5*) to select the measurement slot to be edited.

| Voltage |  |
|---------|--|
| Vpp     |  |

4. The editing menu appears

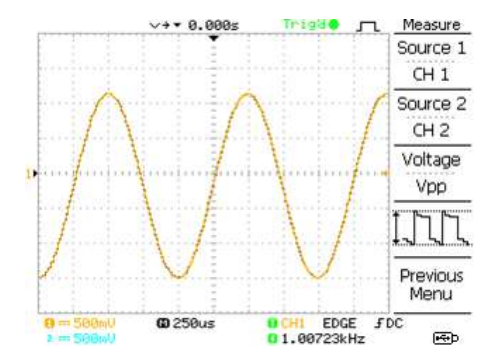

| Change<br>measurement<br>item   | 5. | Use the Variable knob to select a different measurement item.               |                 |
|---------------------------------|----|-----------------------------------------------------------------------------|-----------------|
| Change<br>measurement<br>source | 6. | Press <i>Source</i> 1 repeatedly to change Source1 from CH1 to CH2 or MATH. | Source 1<br>CH1 |
|                                 |    | Range CH1, 2, Math                                                          |                 |
|                                 | 7. | Press <i>Source</i> 2 repeatedly to change the channel for Source2.         | Source 2<br>CH2 |
|                                 |    | Range CH1, 2, Math                                                          |                 |
| View all<br>measurements        | 8. | Press F3 to view all measurement items.                                     | Voltage<br>Vpp  |

9. All the measurements appear in the center of the screen.

| Select M                                                                                          | easurement                                                                                        |                                                                                           | CH 1                               |
|---------------------------------------------------------------------------------------------------|---------------------------------------------------------------------------------------------------|-------------------------------------------------------------------------------------------|------------------------------------|
| Voltage<br>Vopp<br>Vmax<br>Vmin<br>Vamp<br>Vhi<br>Vlo<br>Vavg<br>Vms<br>ROUSho<br>RPESh<br>FPRESh | Time<br>Frequency<br>Period<br>RiseTime<br>FallTime<br>+Width<br>-Width<br>DutyCycle<br>ot<br>oot | Delay<br>DelayFRR<br>DelayFRF<br>DelayFFR<br>DelayFFR<br>DelayLRR<br>DelayLFR<br>DelayLFF | Source 2<br>CH 2<br>Voltage<br>Vpp |

10. Press F3 again to return.

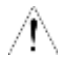

Note: All the editing operations can still be performed when viewing all the measurement items.

11. Press *Previous Menu* to confirm the item selection and to go back to the measurement results view.

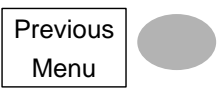

# **Cursor Measurements**

Cursor lines, horizontal or vertical, show the precise position of the input waveforms or the math operation results. The horizontal cursors can track time, voltage/current\* and frequency, whilst the vertical cursors can track voltage/current\*. All measurements are updated in real-time. \*probe type dependant (page 121).

#### Using the horizontal cursors

| Procedure  | 1. Pres<br>curs<br>disp | ss the Cursor key. The<br>fors appear in the<br>blay.         | Cursor               |  |
|------------|-------------------------|---------------------------------------------------------------|----------------------|--|
|            | 2. Pres<br>hori         | ss $X \leftrightarrow Y$ to select the zontal (X1&X2) cursor. | X↔Y                  |  |
|            | 3. Pres<br>selee        | ss <i>Source</i> repeatedly to ct the source channel.         | Source<br>CH1        |  |
|            | Range CH1, 2, MATH      |                                                               |                      |  |
|            | 4. The the              | cursor measurement res<br>menu, F2 to F4.                     | ults will appear in  |  |
| Parameters | X1                      | Time position of the left zero)                               | cursor. (relative to |  |
|            | X2                      | Time position of the right to zero)                           | ht cursor. (relative |  |
|            | X1X2                    | The difference between                                        | the X1 and X2.       |  |
|            | $\Delta$ : us           | The time difference betw                                      | ween X1 and X2.      |  |

|                                     | f: Hz                        | The time difference con-<br>frequency.                     | verted to                                    |
|-------------------------------------|------------------------------|------------------------------------------------------------|----------------------------------------------|
|                                     | V/A                          | The voltage/current dif and X2.                            | ference from X1                              |
|                                     | M1:dB                        | Position of the left curso                                 | or in dB.                                    |
|                                     | M2:dB                        | Position of the right cur                                  | sor in dB.                                   |
|                                     | $\Delta$ : dB                | The dB difference betwe                                    | een M1 and M2.                               |
|                                     | Div:                         | The frequency per divis                                    | ion.                                         |
| Moving the<br>horizontal<br>cursors | To mov<br>X1 and<br>knob.    | e the left cursor, press<br>then use the Variable          | X1<br>-5.000uS<br>0.000uV                    |
|                                     | To mov<br>X2 and<br>knob.    | e the right cursor, press<br>then use the Variable         | X2<br>5.000uS<br>0.000uV                     |
|                                     | To mov<br>press X<br>Variabl | e both cursors at once,<br>1X2 and then use the<br>e knob. | X1X2<br>Δ: 10.00uS<br>f: 100.0kHz<br>0.000uV |
| Remove cursors                      | Press C<br>onscree           | ursor to remove the n cursors.                             | Cursor                                       |

#### Using the vertical cursors

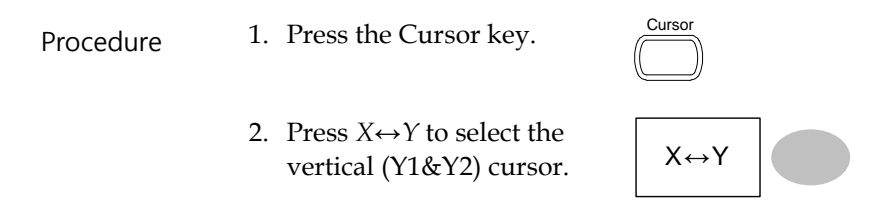

|                             | 3. Press select                                                            | <i>Source</i> repeatedly to the source channel. | CH1                 |  |
|-----------------------------|----------------------------------------------------------------------------|-------------------------------------------------|---------------------|--|
|                             | Rang                                                                       | ge CH1, 2, MATH                                 |                     |  |
|                             | 4. The c the m                                                             | ursor measurement rest<br>enu.                  | ults will appear in |  |
| Parameters                  | Y1                                                                         | Voltage level of the upper cursor               |                     |  |
|                             | Y2                                                                         | Voltage level of the lower cursor               |                     |  |
|                             | Y1Y2 The difference bet<br>lower cursor                                    |                                                 | n the upper and     |  |
|                             | V/A The voltage/current difference (Y1-Y2)                                 |                                                 | ifference (Y1-Y2).  |  |
| Moving the vertical cursors | To move<br>press Y1<br>Variable                                            | the upper cursor,<br>and then use the<br>knob.  | Y1<br>123.4mV       |  |
|                             | To move the lower cursor,<br>press Y2 and then use the<br>Variable knob.   |                                                 | Y2<br>12.9mV        |  |
|                             | To move both cursors at once, press $Y1Y2$ and then use the Variable knob. |                                                 | Y1Y2<br>10.5mV      |  |
| Remove cursors              | Press Cu<br>onscreen                                                       | rsor to remove the cursors.                     | Cursor              |  |

# Math Operations

The Math operations can add, subtract, multiply or perform FFT/FFT RMS on the input waveforms. The resulted waveform can be measured using the cursors, and saved or recalled just like normal input signals.

#### Overview

| Addition (+)          | Adds the amplitude of CH1 & CH2 signals.                                                                                                    |                                                                           |  |
|-----------------------|----------------------------------------------------------------------------------------------------|---------------------------------------------------------------------------|--|
| Subtraction (–)       | Extracts the amplitude difference between CH1 & CH2.                                                                                                    |                                                                           |  |
| Multiplication        | Multiplies CH1 and CH2.                                                                                                    |                                                                           |  |
| (×)                   |                                                                                                    |                                                                           |  |
| FFT                   | Performs a FFT calcu<br>of FFT windows are<br>Rectangular, and Bla                                                                                                    | llation on a signal. Four types<br>available: Hanning, Flattop,<br>ckman. |  |
| FFT RMS               | Performs a FFT RMS calculation on a signal. RMS<br>is similar to FFT, however the amplitude is<br>calculated as RMS and not dB. Four types of FFT<br>windows are available: Hanning, Flattop,<br>Rectangular, and Blackman. |                                                                           |  |
| Hanning FFT<br>window | Frequency<br>resolution                                                                                                    | Good                                                                      |  |
|                       | Amplitude<br>resolution                                                                                                    | Not good                                                                  |  |
|                       | Suitable for                                                                                                    | Frequency measurement on periodic waveforms                               |  |
| Flattop FFT<br>window | Frequency<br>resolution                                                                                                    | Not good                                                                  |  |
|                       | Amplitude<br>resolution                                                                                                    | Good                                                                      |  |
|                       | Suitable for                                                                                                    | Amplitude measurement on periodic waveforms                               |  |

| Rectangular FFT<br>window | Frequency<br>resolution | Very good                                                                       |
|---------------------------|-------------------------|---------------------------------------------------------------------------------|
|                           | Amplitude<br>resolution | Bad                                                                             |
|                           | Suitable for            | Single-shot phenomenon<br>(this mode is the same as<br>having no window at all) |
| Blackman FFT<br>window    | Frequency<br>resolution | Bad                                                                             |
|                           | Amplitude<br>resolution | Very good                                                                       |
|                           | Suitable for            | Amplitude measurement on periodic waveforms                                     |

## Adding, subtracting or multiplying signals

| Procedure | 1. Activa<br>CH2.                       | ate both CH1 and                                                                    | CH 1 CH 2            |
|-----------|-----------------------------------------|-------------------------------------------------------------------------------------|----------------------|
|           | 2. Press                                | the Math key.                                                                       | MATH                 |
|           | 3. Press<br>to sele<br>subtra<br>multij | <i>Operation</i> repeatedly<br>ect addition (+),<br>action (–) or<br>plication (×). | Operation<br>CH1+CH2 |
|           | 4. The m<br>result<br>displa            | nath measurement<br>appears in the<br>ay.                                           | Unit/Div<br>2V       |

- 5. To move the math result vertically, use the Variable knob. The position will be displayed in *Position*.
- 6. To clear the math result from the display, press the Math key again.

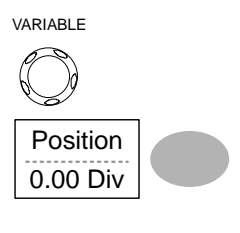

| MATH |  |
|------|--|
|      |  |
|      |  |
|      |  |

#### Using the FFT function

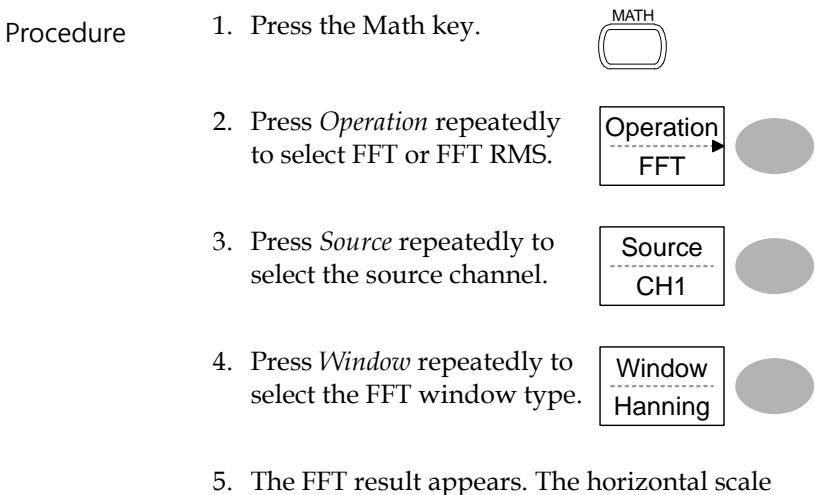

 The FFT result appears. The horizontal scale changes from time to frequency, and the vertical scale from voltage to dB or RMS.

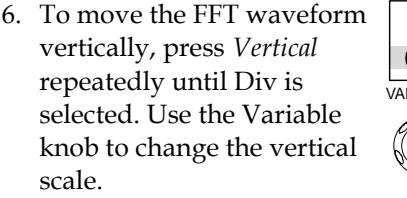

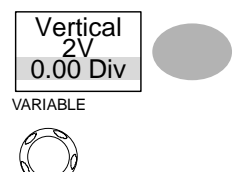

Vertical

0.00 Div

VOLTS/DIV

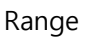

-12.00 Div ~ +12.00 Div

7. To select the vertical scale of an FFT waveform, press Vertical repeatedly until dB is selected. Use the Variable knob to change the vertical scale.

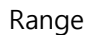

1, 2, 5, 10, 20 dB/Div

8. To select the vertical scale of an FFT rms waveform, use the VOLTS/DIV knob to change the vertical scale. The scale will be shown in the Vertical soft-key.

> Volts/Div Range

9. To zoom in on the FFT/FFT rms waveform, press Zoom repeatedly until X is selected. Use the Variable knob to change the Zoom level.

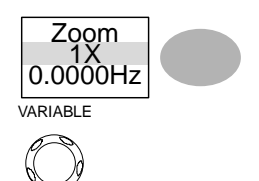

Range

1/2/5/10/20X

10. To move the FFT/FFT rms waveform horizontally, press *Zoom* repeatedly until Hz is selected. Use the Variable knob to change the horizontal position.

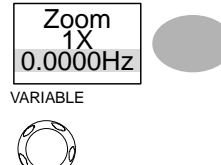

MATH

Range 0~50.000MHz

11. To clear the FFT result from the display, press the Math key again.

## Go No-Go Testing

#### Overview

| Go-NoGo testing checks if a waveform conforms to<br>a user-specified maximum and minimum<br>boundary (template). The testing can be set to stop<br>or continue each time the template has or has not<br>been violated by the input waveform. |                                                                                                    |                                                                                                    |
|----------------------------------------------------------------------------------------------------|----------------------------------------------------------------------------------------------------|----------------------------------------------------------------------------------------------------|
| Item                                                                                                    | Default                                                                                                    | Details                                                                                                    |
| NoGo criteria: When inside<br>or outside the boundary                                                                                                    | Inside                                                                                                    | Page 88                                                                                                    |
| Source                                                                                                    | Channel 1                                                                                                    | Page 88                                                                                                    |
| Test continue or stop when<br>NoGo occurs                                                                                                    | Stop                                                                                                    | Page 90                                                                                                    |
|                                                                                                    | Go-NoGo testing checks if a<br>a user-specified maximum a<br>boundary (template). The te<br>or continue each time the te<br>been violated by the input v<br>Item<br>NoGo criteria: When inside<br>or outside the boundary<br>Source<br>Test continue or stop when<br>NoGo occurs | Go-NoGo testing checks if a waveform of<br>a user-specified maximum and minimum<br>boundary (template). The testing can be<br>or continue each time the template has of<br>been violated by the input waveform.ItemDefaultNoGo criteria: When inside<br>or outside the boundaryInside<br>Channel 1SourceChannel 1Test continue or stop when<br>NoGo occursStop |

-

| Boundary (template) –<br>selects the minimum and<br>maximum boundaries<br>(template) from a single<br>waveform | Auto<br>(0.4%) | Page 90 |
|----------------------------------------------------------------------------------------------------|----------------|---------|
| Run Tests                                                                                                    |                | Page 95 |

#### Edit: NoGo When

| Procedure | 1. | Press the Utility                                           | y key.                                   | Utility                               |
|-----------|----|-------------------------------------------------------------|------------------------------------------|---------------------------------------|
|           | 2. | Press the More                                              | key.                                     | More ►                                |
|           | 3. | Press <i>No Go Wh</i><br>repeatedly to se<br>NoGo condition | <i>ien</i><br>elect the<br>ns.           | No Go When                            |
|           |    |                                                             | NoGo when<br>inside the bo               | the waveform is<br>oundary (template) |
|           |    |                                                             | NoGo when<br>outside of th<br>(template) | the waveform is<br>e boundary         |

#### Edit: Source

| Procedure | 1. Press the Utility key.      | Utility         |
|-----------|--------------------------------|-----------------|
|           | 2. Press the <i>More</i> key.  | More ►          |
|           | 3. Press the Go-NoGo Menu key. | Go-NoGo<br>Menu |

4. Press *Source* repeatedly to select the source channel (CH1 or CH2).

CH1

#### Edit: NoGo Violation Conditions

| Procedure 1. | Press the Ut                       | ility key.                              | Utility                           |
|--------------|------------------------------------|-----------------------------------------|-----------------------------------|
| 2.           | Press the Ma                       | ore key.                                | More ►                            |
| 3.           | Press the <i>Go</i> key.           | -NoGo Menu                              | Go-NoGo<br>Menu                   |
| 4.           | Press <i>Violati</i> select the No | <i>ng</i> repeatedly to oGo conditions. | Violating<br>Stop                 |
|              | Stop                               | Stops the test will conditions have     | hen the NoGo<br>been met.         |
|              | Continue                           | The tests continue NoGo condition       | ue even when the s have been met. |

## Edit: Template (boundary)

| Background | The NoGo temp<br>amplitude bour<br>Min/Max and | plate sets the upper and lower<br>ndary. Two methods are available:<br>Auto.                                                                                                    |
|------------|------------------------------------------------|----------------------------------------------------------------------------------------------------|
|            | Min/Max                                        | Selects the upper boundary (Max)<br>and lower boundary (Min) as<br>separate waveforms, from the<br>internal memory. The upper<br>boundary is saved to Ref A, the<br>lower boundary is saved to Ref. B. |

|      | Advantage: The template shape<br>and distance (allowance) between<br>the source signal are fully<br>customizable.                                                                      |
|------|----------------------------------------------------------------------------------------------------|
|      | Disadvantage: The waveforms<br>(templates) have to be stored<br>internally prior to this selection.                                                                                    |
| Auto | Creates the upper and lower<br>boundary (template) from the<br>source signal, not from an<br>internally stored waveform.                                                               |
|      | Advantage: No need to store the waveforms prior to this selection.                                                                                                    |
|      | Disadvantage: The template shape<br>is proportional to the source<br>signal. The distance (allowance)<br>between the source signal and the<br>upper and lower template is the<br>same. |
|      |                                                                                                    |

| Max/Mix | <ol> <li>The template is based on th<br/>Ensure the source signal ap<br/>display.</li> </ol> | e source signal.<br>pears on the |
|---------|----------------------------------------------------------------------------------------------|----------------------------------|
|         | 2. Press the Utility key.                                                                    | Utility                          |
|         | 3. Press the <i>More</i> key.                                                                | More ►                           |
|         | 4. Press the Go-NoGo Menu key.                                                               | Go-NoGo<br>Menu                  |
|         | 5. Press the <i>Template Edit</i> key.                                                       | Template<br>Edit                 |

- 6. Press Template repeatedly to Template select the upper (Max) or Max lower (Min) boundaries. 7. Press *Source* and use the Source Variable knob to select the W 01 waveform template. VARIABLE Waveform A: Ref A, W01~W15 Max Waveform B: Ref B, W01~W15 Min 8. Press Position and use the Source Variable knob to set the W 01 waveform amplitude. VARIABLE
  - 9. Repeat steps 5-7 for the other template setting (Max or Min).
  - 10. When both Max and Min templates have been configured, press *Save & Create* to save the templates.

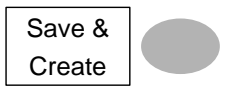

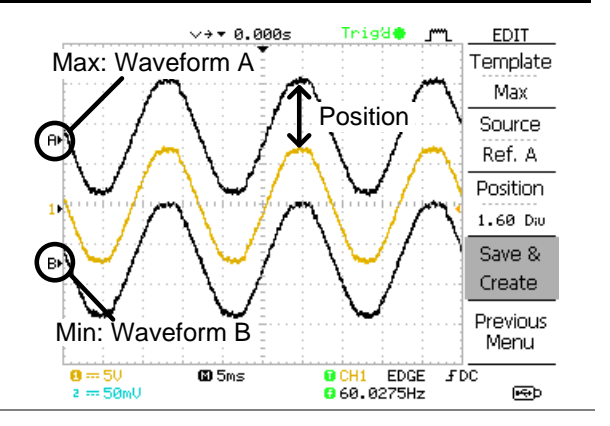

1. The template is based on the source signal. Auto Ensure the source signal appears on the display. Utility 2. Press the Utility key. 3. Press the More key. More 4. Press the Go-NoGo Menu Go-NoGo key. Menu 5. Press the *Template Edit* key. Template Edit 6. Press Template repeatedly to Template select the Auto template. Auto

7. Press *Source* and use the Source Variable knob to select the CH1 template source. VARIABLE CH1, CH2 Source 8. Press Tolerance repeatedly to Tolerance choose the tolerance units, 0.4% % or Div. Use the Variable knob to set the tolerance. VARIABLE The tolerance is for both the horizontal and vertical axis.  $0.4\% \sim 40.0\%$ % 0.04 Div ~ 4.0 Div Div 9. When the Auto template has Save & been configured, press Save Create & Create to save the template. Trig@@ EDIT 000s Auto template Template Auto Tolerance A! Source CH 1

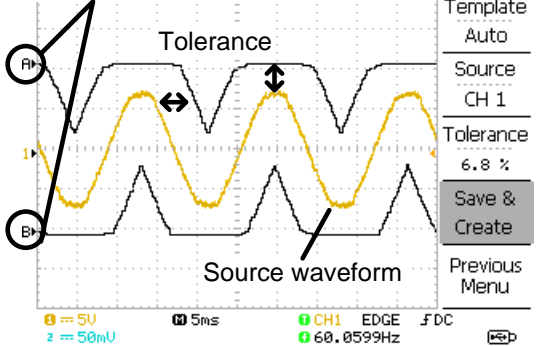

#### Run Go-NoGo Tests

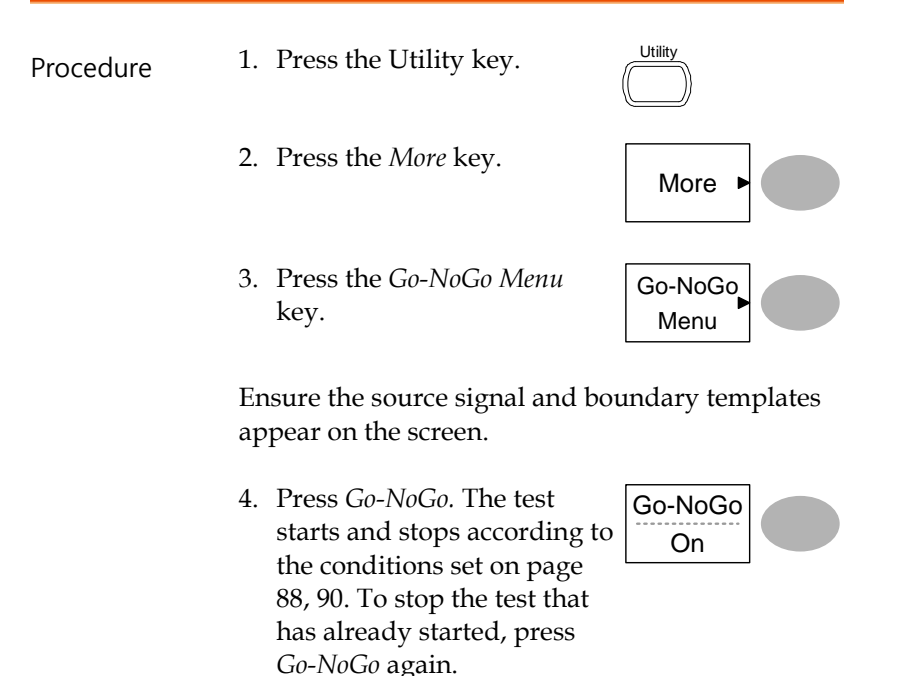

5. The test results appear in the Ratio soft-key. The numerator denotes the total number of failed tests. The denominator denotes the total number of tests.

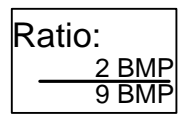

Numerator Number of "failed" tests.

Denominator Total number of tests.

# Data Logging

#### Overview

| Background | The Data logging function allows you to log data<br>or a screen image over timed intervals for up to<br>100 hours to a USB flash drive.                                                                                                    |
|------------|----------------------------------------------------------------------------------------------------|
|            | The data or images are stored to a USB flash drive<br>in a directory named LogXXXX. LogXXXX is<br>incremented each time the data logging function is<br>used.                                                                                                    |
|            | The files saved in the LogXXXX directory are<br>named DSXXXX.CSV, or DSXXXX.BMP for data or<br>image files, respectively. At each timed interval<br>data or an image file is saved and the file number<br>incremented. For example, DS0000 is the first<br>logged data, DS0001 is the second and so on. |

#### Edit: Source

| Procedure | 1. | Press the Utility key.                                                    | Utility              |
|-----------|----|---------------------------------------------------------------------------|----------------------|
|           | 2. | Press the <i>More</i> key.                                                | More ►               |
|           | 3. | Press the <i>Data logging Menu</i> key.                                   | Data logging<br>Menu |
|           | 4. | Press <i>Source</i> repeatedly to select the source channel (CH1 or CH2). | CH1                  |

## Edit: Setup Parameters

| Background | The logging function must set th<br>will be logged (waveform/image<br>interval time and the duration of | e type of data that<br>e), the capture<br>the data logging. |
|------------|----------------------------------------------------------------------------------------------------|-------------------------------------------------------------|
| Procedure  | 1. Press the Utility key.                                                                               | Utility                                                     |
|            | 2. Press the <i>More</i> key.                                                                           | More ►                                                      |
|            | 3. Press the <i>Data logging Menu</i> key.                                                              | Data logging<br>Menu                                        |

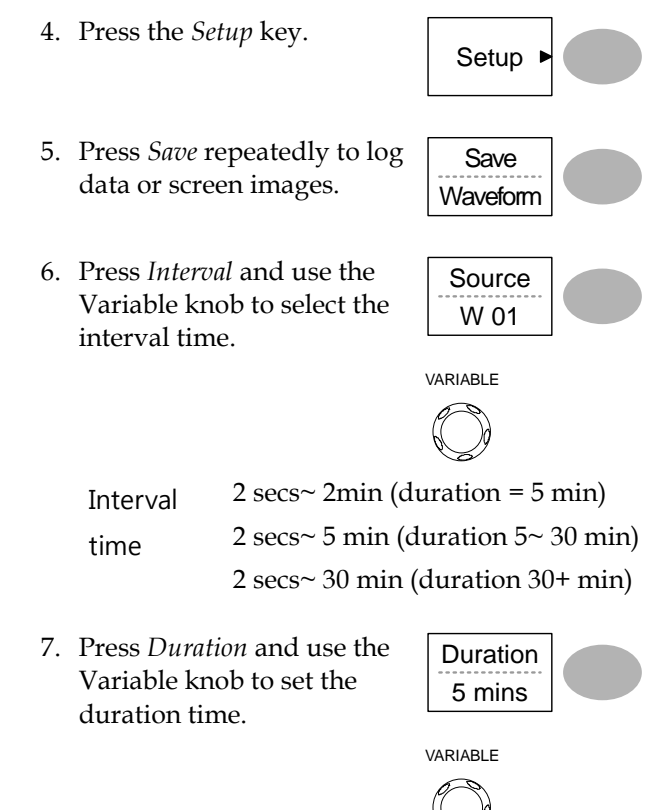

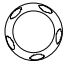

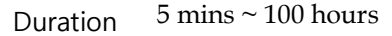

8. Press Previous menu to return to the Data logging menu. Data logging is now ready to begin.

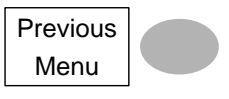

## Run Data logging

| Background | En<br>set | sure the data source (page 97)<br>sup has been set (page 97).                                                                                                    | and data logging     |
|------------|-----------|----------------------------------------------------------------------------------------------------|----------------------|
| Procedure  | 1.        | Insert a USB flash drive into the USB front panel port.                                                                                                    |                      |
|            | 2.        | Press the Utility key.                                                                                                    | Utility              |
|            | 3.        | Press the <i>More</i> key.                                                                                                    | More ►               |
|            | 4.        | Press the <i>Data logging Menu</i> key.                                                                                                    | Data logging<br>Menu |
|            | 5.        | Press <i>Data logging</i> to turn<br>data logging On.<br>Data/image files start<br>logging to the USB flash<br>drive automatically. To stop<br>the Data logging, press the<br><i>Data logging</i> key again. | Data logging<br>On   |

# CONFIGURATION

The Configuration chapter describes how to configure panel settings to make measurements and observations suited to the application needs.

# Acquisition

The acquisition process samples the analog input signals and converts them into digital format for internal processing. You may select the normal, average, or peak detect acquisition mode.

#### Selecting the acquisition mode

| Procedure | 1. Press the Acquire key.                                                              | Acquire           |
|-----------|----------------------------------------------------------------------------------------|-------------------|
|           | 2. Select the acquisition mode between <i>Normal, Average</i> and <i>Peak Detect</i> . | Normal<br>Average |
|           |                                                                                        | Peak<br>Detect    |
| Range     | Normal All of the acquired                                                             | data is used to   |

draw the waveform.

|                                                            | Av | rerage                                                                                                    | Multiple data is ave<br>waveform. This mo<br>drawing a noise-fre<br>select the number, p<br>repeatedly.                                                                                                    | eraged to form a<br>de is useful for<br>e waveform. To<br>press <i>Average</i> |
|------------------------------------------------------------|----|----------------------------------------------------------------------------------------------------|----------------------------------------------------------------------------------------------------|--------------------------------------------------------------------------------|
|                                                            |    |                                                                                                    | Average number: 2,<br>256                                                                                                    | , 4, 8, 16, 32, 64, 128,                                                       |
|                                                            |    | ak<br>Hect                                                                                                    | To activate the Peak detect mode,<br>press <i>Peak-Detect</i> . Only the minimum<br>and maximum value pairs for each<br>acquisition interval (bucket) are used.<br>This mode is useful for catching<br>abnormal glitches in a signal. |                                                                                |
| Peak detect<br>effect using the<br>probe comp.<br>waveform | 1. | One of the compensation of the compensation of | he probe<br>sation waveforms<br>onstrate the peak<br>n mode. Connect the<br>the probe<br>sation output.                                                                                                    | ≈2VЛ<br>())                                                                    |
|                                                            | 2. | Press the                                                                                                    | e Utility key.                                                                                                    | Utility                                                                        |
|                                                            | 3. | Press Pr                                                                                                    | obeComp.                                                                                                    | ProbeComp<br>Menu                                                              |
|                                                            | 4. | Press Wa<br>the Jur                                                                                                    | <i>ave Type</i> and select waveform.                                                                                                    | Wave Type                                                                      |
|                                                            | 5. | Press the<br>oscillosc<br>wavefor<br>the disp                                                                                                    | e Autoset key. The<br>ope positions the<br>m in the center of<br>lay.                                                                                                    | Autoset                                                                        |
|                                                            | 6. | Press the                                                                                                    | e Acquire key.                                                                                                    | Acquire                                                                        |

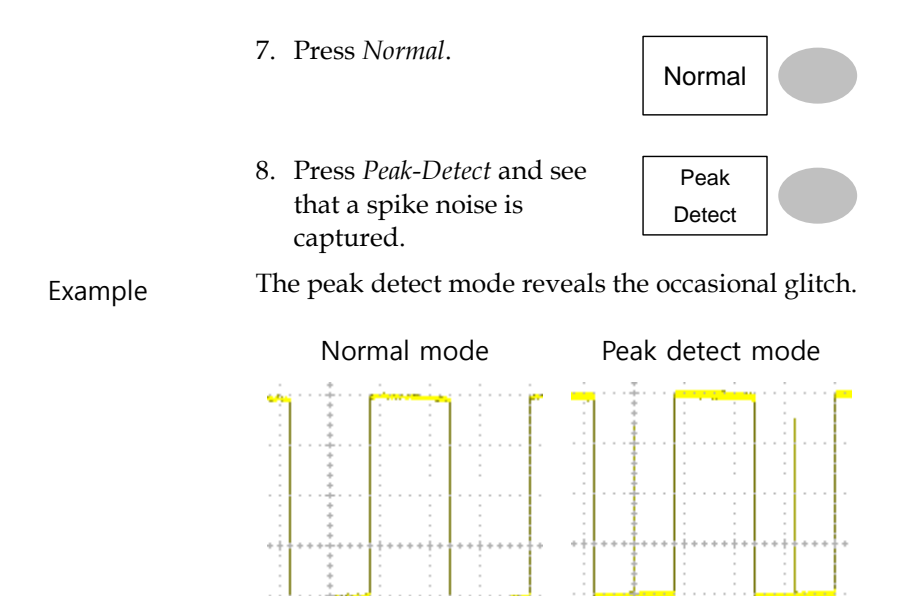

#### Selecting Delay mode

| Background | When delay time is ON, the displayed output is<br>delayed for a defined amount of time from the<br>trigger point. Using the delay function is useful<br>for observing an area of the waveform that occurs<br>some time after the trigger point.                                                                        |
|------------|----------------------------------------------------------------------------------------------------|
| Delay On   | With Delay On the expansion point and trigger<br>point become separated by the amount of delay<br>time. As the delay time is increased the trigger<br>point moves left from the expansion point. When<br>the horizontal scale is adjusted, the waveform<br>expands from the expansion point, not the trigger<br>point. |

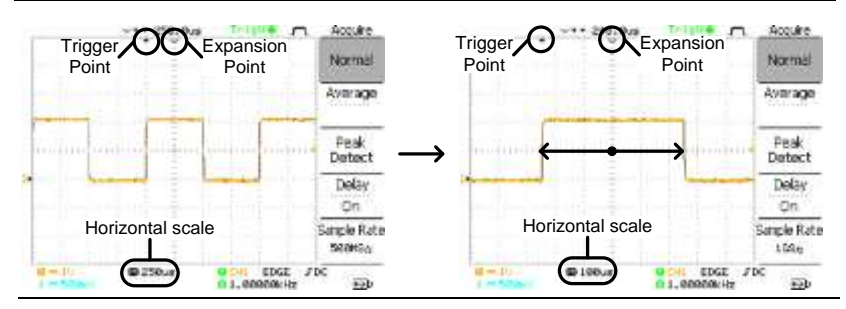

With Delay Off the expansion point and trigger point are always in the same position. Thus when the horizontal scale is adjusted, the waveform expands from the trigger point.

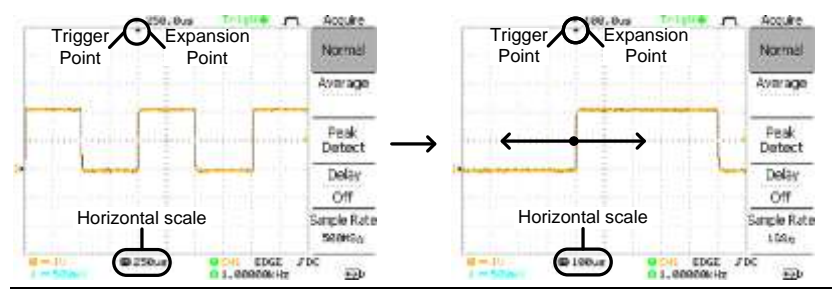

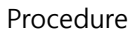

Delay Off

- 1. Press the Acquire key.
- 2. Press *Delay* On/Off to toggle Delay On/Off.
- 3. Use the Horizontal Position knob to increase or decrease the delay time when Delay is set to On.
- 4. Adjust the horizontal scale to zoom into the waveform.

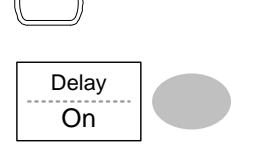

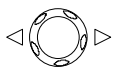

Acquire

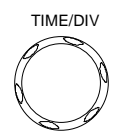

## Real time vs Equivalent time sampling mode

| Background                  | The oscilloscope automatically switches between<br>two sampling modes, Real-time and Equivalent-<br>time, according to the number of active channels<br>and sampling rate.                                                                                                    |
|-----------------------------|----------------------------------------------------------------------------------------------------|
| Real-time<br>sampling       | Once sampled data is used to reconstruct a single<br>waveform. Short-time events might get lost if the<br>sampling rate gets too high. This mode is used<br>when the sampling rate is relatively low (1GSa/s<br>or lower).                                                                                 |
| Equivalent-time<br>sampling | Multiple numbers of sampled data are<br>accumulated to reconstruct a single waveform.<br>ETS restores more waveform detail but takes<br>longer to update the waveform. This mode is used<br>when the sampling rate becomes higher than<br>1GSa/s. The maximum equivalent-time sampling<br>rate is 25GSa/s. |

# Display

The Display section describes how to configure the display settings: drawing type, waveform accumulation, contrast adjustment, and grid settings.

#### Selecting vector or dot drawing

| Procedure | 1. Press th                       | ne Display key.                               | Display               |
|-----------|-----------------------------------|-----------------------------------------------|-----------------------|
|           | 2. Press T<br>select tl<br>drawin | <i>ype</i> repeatedly to<br>he waveform<br>g. | Type<br>Vectors       |
| Types     | Dots                              | Only the sample                               | d dots are displayed. |
|           | Vectors                           | The sampled dot<br>lines.                     | ts are connected by   |

#### Accumulating the waveform

| Background | Accumulation preserves the old waveform<br>lrawings and overwrites new waveforms on top<br>of it. It is useful for observing waveform variation. |                  |  |
|------------|----------------------------------------------------------------------------------------------------|------------------|--|
| Procedure  | 1. Press the Display key.                                                                                                    | Display          |  |
|            | 2. Press <i>Accumulate</i> to turn on the waveform accumulation.                                                                                 | Accumulate<br>On |  |

3. To clear the accumulation and start it over (refresh), press *Refresh*.

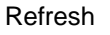

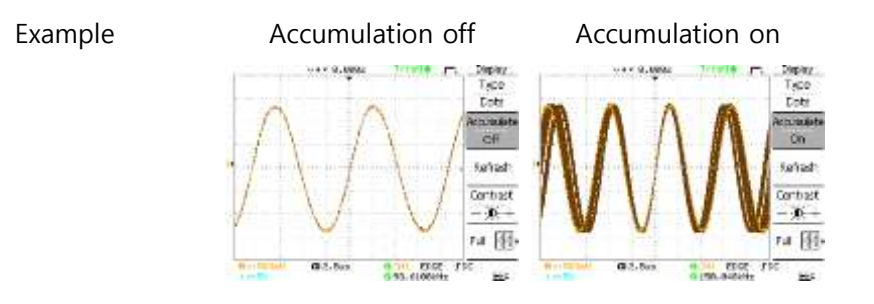

#### Adjusting the display contrast

#### Procedure 1.

1. Press the Display key.

- 2. Press Contrast.
- 3. Turn the Variable knob left to lower the contrast (dark display) or right to raise the contrast (bright display).

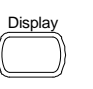

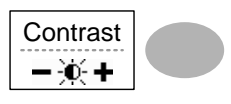

VARIABLE

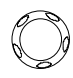

Selecting the display grid

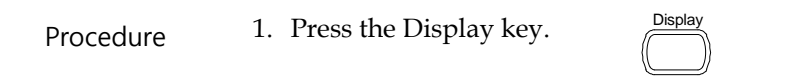

| 2. | Press the grid icon            |   |
|----|--------------------------------|---|
|    | repeatedly to select the grid. | F |

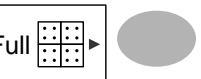

Parameters

| Shows | the full | grid. |
|-------|----------|-------|
|       |          |       |

Shows the outer frame and X/Y axis.

Shows only the outer frame.

## Horizontal View

The Horizontal view section describes how to configure the horizontal scale, position, waveform update mode, window zoom, and X-Y mode.

Moving the waveform position horizontally

| Procedure | The horizontal position knob<br>moves the waveform left or                                           | $\triangleleft f$ |
|-----------|----------------------------------------------------------------------------------------------------|-------------------|
|           | right. The position indicator at<br>the top of the display shows the<br>center and current position. |                   |
|           |                                                                                                    |                   |

Center position

∨→▼ 0.000s

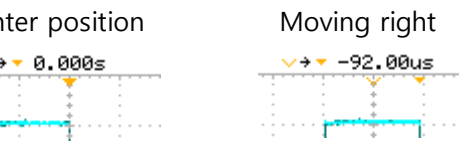

))⊳

Selecting the horizontal scale

| Select<br>horizontal scale | To select the<br>turn the TIM<br>(slow) or rigl | timebase (scale),<br>E/DIV knob; left<br>nt (fast). | TIME/DIV     |
|----------------------------|-------------------------------------------------|-----------------------------------------------------|--------------|
|                            | Range                                           | 1ns/Div ~ 50s/Div                                   | , 1-2.5-5-10 |

increment

The timebase indicator at the bottom of the display updates the current horizontal scale.

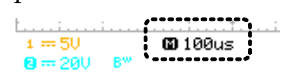
# Selecting the waveform update mode

| Background                             | The display update mode is switched<br>automatically or manually according to the<br>horizontal scale.                                                                                                    |                             |                         |
|----------------------------------------|----------------------------------------------------------------------------------------------------|-----------------------------|-------------------------|
| Main mode                              | Updates the whole displayed waveform at once.<br>The main mode is automatically selected when the<br>horizontal scale (timebase) is fast.                                                                                                    |                             |                         |
|                                        | Horizontal scal                                                                                                    | e ≤100ms/div                |                         |
|                                        | Trigger                                                                                                    | Trigger All modes available |                         |
| Roll mode                              | Updates and moves the waveform gradually from<br>the right side of the display to the left. The Roll<br>mode is automatically selected when the<br>horizontal scale (timebase) is 50ms or slower.<br>When in the Roll mode, an indicator appears at the<br>bottom of the display. When in roll mode the<br>record length is 2M (1 channel) or 1M (2 channel). |                             |                         |
|                                        |                                                                                                    |                             |                         |
|                                        | Main m                                                                                                    | ode                         | Roll mode               |
|                                        | 🗂 100us                                                                                                    | i.                          | 1. L. iT<br>D 50ms Roll |
|                                        | Timebase                                                                                                    | ≥50ms/div (≤                | \$1.25MS/s)             |
|                                        | Trigger                                                                                                    | Auto mode o                 | nly                     |
| Selecting the<br>Roll mode<br>manually | 1. Press the He key.                                                                                                    | orizontal menu              | MENU                    |

2. Press *Roll*. The horizontal scale automatically becomes 50ms/div and the waveform starts scrolling from the right side of the display (If the oscilloscope is already in the Roll mode, there will be no change).

Roll

# Zooming the waveform horizontally

| Procedure/<br>range | 1. | Press the Horizontal Menu<br>key.                                                                                               | MENU                   |
|---------------------|----|----------------------------------------------------------------------------------------------------|------------------------|
|                     | 2. | Press Window.                                                                                                    | Window                 |
|                     | 3. | Use the horizontal position<br>knob to move the zoom<br>range sideways, and<br>TIME/DIV knob to change<br>the zoom range width. |                        |
|                     |    | The width of the bar in the m<br>display is the actual zoomed                                                                   | iiddle of the<br>area. |
|                     |    | Zoom range 1ns ~ 25s                                                                                                    |                        |
|                     | 4. | Press <i>Window Zoom</i> . The specified range gets zoomed.                                                                     | Window<br>Zoom         |

#### Example

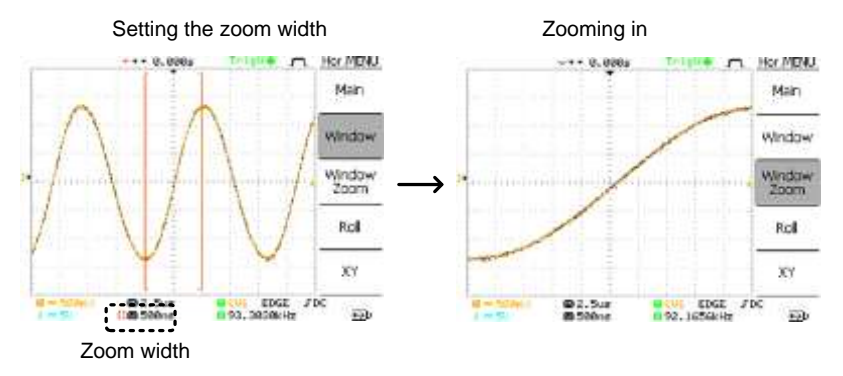

# Viewing waveforms in the X-Y mode

| Background       | The X-Y mode compares the voltage of Channel 1<br>and Channel 2 waveforms in a single display. This<br>mode is useful for observing the phase relationship<br>between the two waveforms. |                         |  |  |
|------------------|----------------------------------------------------------------------------------------------------|-------------------------|--|--|
| Procedure        | 1. Connect the signals to Channel 1 (X-axis) and Channel 2 (Y-axis).                                                                                                    |                         |  |  |
|                  | 2. Make sure both Channel 1 and 2 are activated.                                                                                                    |                         |  |  |
|                  | 3. Press the Horizontal k                                                                                                    | ey. (Enu                |  |  |
|                  | 4. Press XY. The display<br>shows two waveforms<br>Y format; Channel 1 as<br>axis, Channel 2 as Y-ax                                                                                     | s in X-<br>s X-<br>xis. |  |  |
| Adjusting the X- | Horizontal position                                                                                                    | CH1 Position knob       |  |  |
| Y mode           | Horizontal scale                                                                                                    | CH1 Volts/Div knob      |  |  |
| waveform         |                                                                                                    |                         |  |  |
|                  | Vertical position CH2 Position kn                                                                                                    |                         |  |  |
|                  | Vertical scale CH2 Volts/Div kno                                                                                                    |                         |  |  |

#### Example

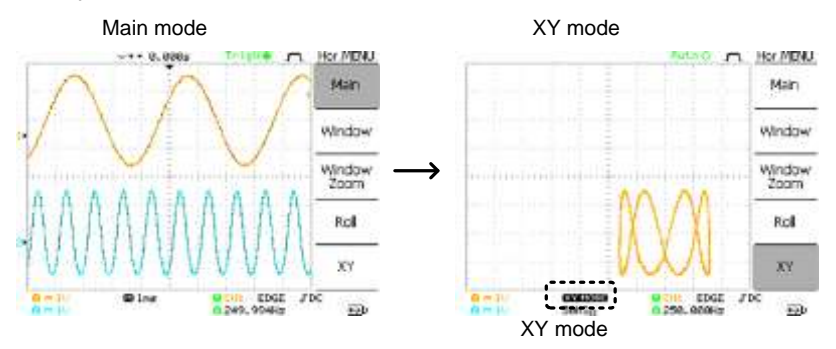

# Horizontal Adjustment Menu

| Background                | Th<br>be<br>po<br>lin<br>tin<br>tog | he horizontal adjustment menu allows markers to<br>e set at different times relative to the Horizontal<br>osition marker at 0 seconds. Each marker is<br>nked to the mark directly before and after (in<br>me). There can be up to 30 markers linked<br>ogether. |                                         |  |
|---------------------------|-------------------------------------|----------------------------------------------------------------------------------------------------|-----------------------------------------|--|
|                           | 1.                                  | Press the Horizontal menu<br>key twice to enter the<br>horizontal adjustment menu                                                                                                    |                                         |  |
|                           | 2.                                  | Press <i>H Pos Adj</i> to toggle between coarse and fine adjustments.                                                                                                    | H Pos Adj<br>Fine                       |  |
|                           | 3.                                  | Adjust the horizontal position with the horizontal position knob.                                                                                                    | $\triangleleft \bigcirc \triangleright$ |  |
| Set marker                | 4.                                  | Press <i>Set/Clear</i> to create a marker at the current horizontal position.                                                                                                    | Set/Clear<br>180.0uS                    |  |
| Delete marker             | 5.                                  | If there is already a marker<br>at the current horizontal<br>position press <i>Set/Clear</i> to<br>delete the current marker.                                                                                                    | Set/Clear<br>180.0uS                    |  |
| Reset horizontal position | 6.                                  | Press Reset to reset the<br>horizontal position to 0<br>seconds when the trigger is<br>running, or to the last<br>position before the trigger<br>was stopped.                                                                                                    | Reset<br>Hor Pos                        |  |

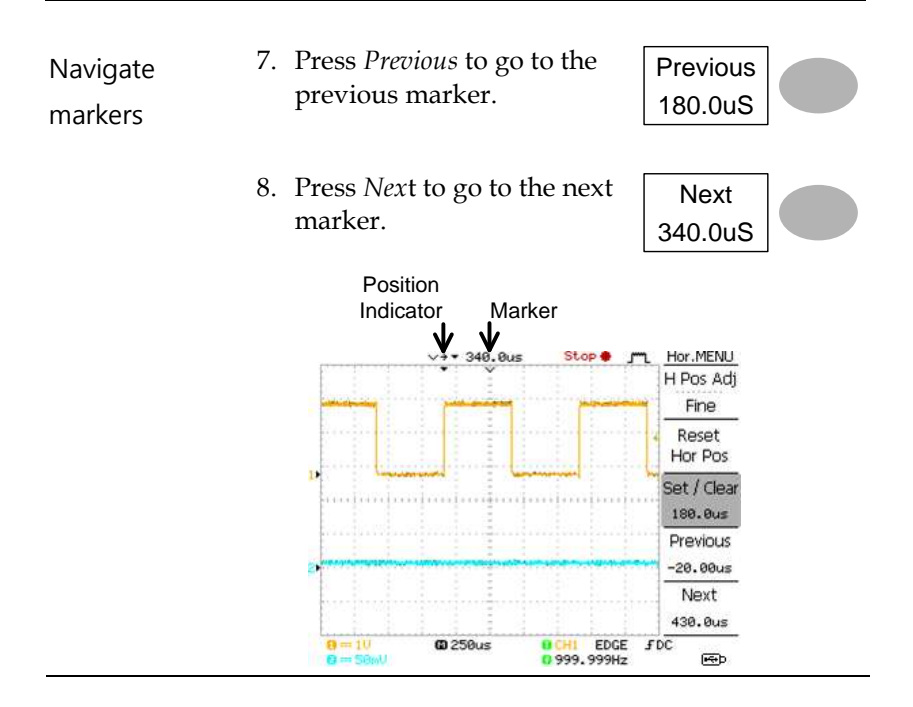

# Vertical View (Channel)

The Vertical view section describes how to set the vertical scale, position, bandwidth limitation, coupling mode, and attenuation.

#### Moving the waveform position vertically

| Procedure | To move the waveform up or down, turn the vertical position | $\bigcirc \diamond \bigtriangledown \bigtriangledown$ |
|-----------|-------------------------------------------------------------|-------------------------------------------------------|
|           | knob for each channel.                                      |                                                       |

#### Selecting the vertical scale

| Procedure | To change the vertical scale,<br>turn the VOLTS/DIV knob; left<br>(down) or right (up). | VOLTS/DIV |
|-----------|-----------------------------------------------------------------------------------------|-----------|
| Range     | 2mV/Div ~ 10V/Div, 1-2-5 incre                                                          | ements    |

#### Selecting the coupling mode

| Procedure | 1. Press the Channel key.                                                                   |
|-----------|---------------------------------------------------------------------------------------------|
|           | 2. Press <i>Coupling</i> repeatedly to select the coupling mode.                            |
| Range     | DC coupling mode. The whole<br>portion (AC and DC) of the signal<br>appears on the display. |

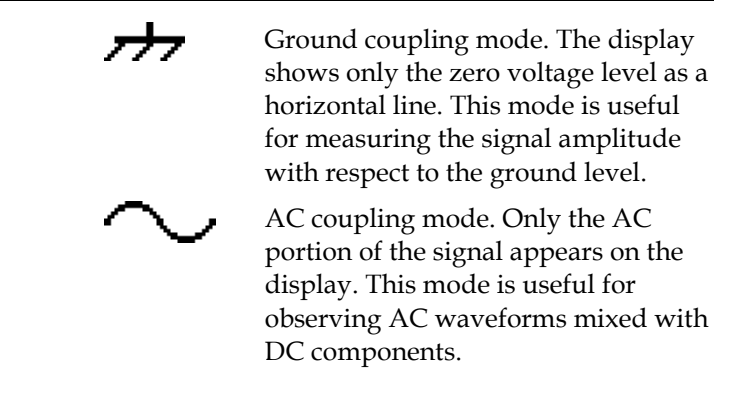

#### Expand Vertical Scale Center / Ground

Background Normally when the vertical scale is increased, the scaled image is centered from ground. However a signal with a voltage bias could be obscured when the vertical scale is increased. The Expand Center function expands the image from the center of the signal, rather than ground.

Expand Ground

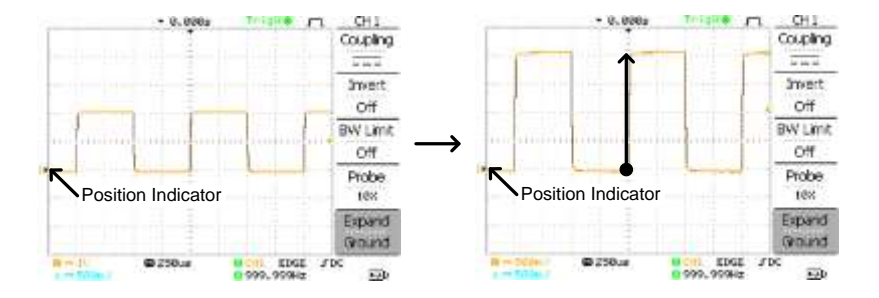

#### Expand Center

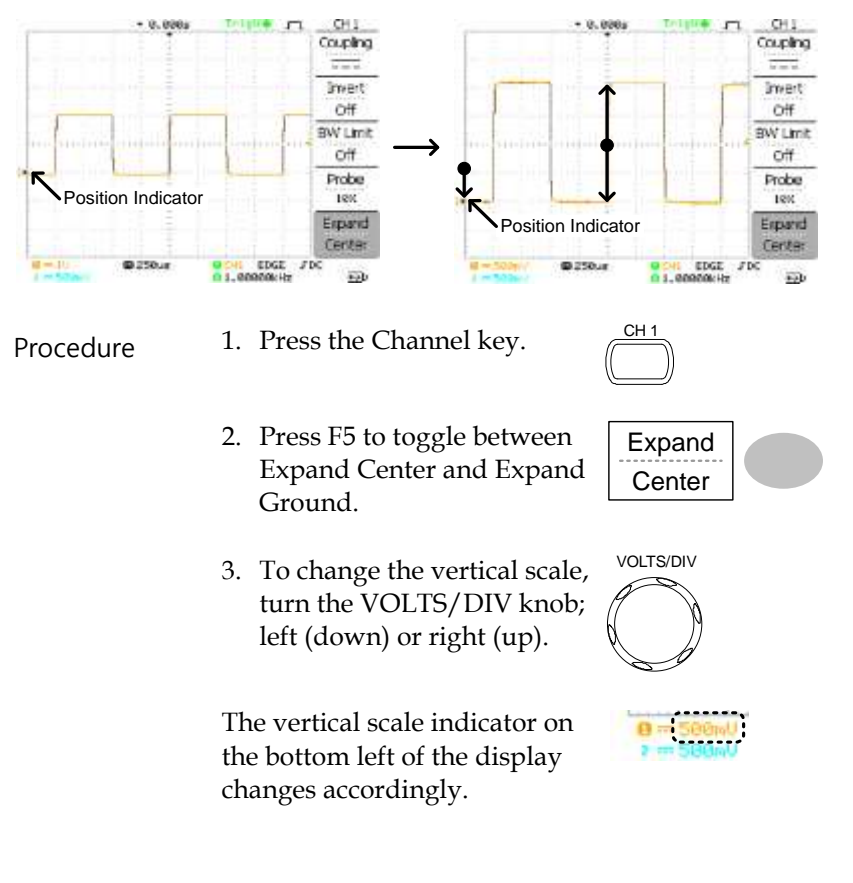

#### Inverting the waveform vertically

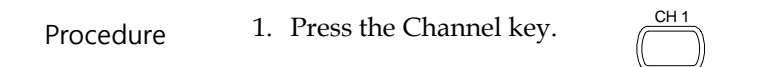

2. Press *Invert*. The waveform becomes inverted (upside down) and the Channel indicator in the display shows a down arrow.

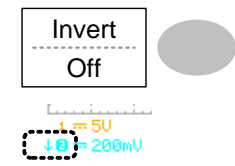

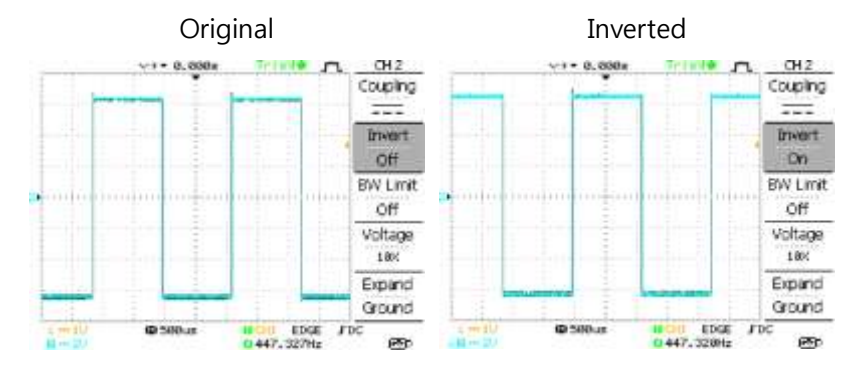

#### Limiting the waveform bandwidth

| Background | Bandwidth limitation puts the input signal into a 20MHz (–3dB) low-pass filter. This function is useful for cutting off high frequency noise to see the clear waveform shape. |                                                                    |  |
|------------|----------------------------------------------------------------------------------------------------|--------------------------------------------------------------------|--|
| Procedure  | 1. Press the Channel key.                                                                                                    |                                                                    |  |
|            | 2. Press <i>BW Limit</i> to turn<br>off the limitation. Who<br>turned on, the BW ind<br>appears next to the Ch<br>indicator in the displa                                     | h on or<br>en<br>licator<br>hannel<br>y.<br>$\frac{BW Limit}{Off}$ |  |
| Example    | BW Limit Off                                                                                                    | BW Limit On                                                        |  |

## Probe attenuation level and type

| Background | The probe can be set to either voltage or current.                                                     |
|------------|----------------------------------------------------------------------------------------------------|
| 5          | A signal probe has an attenuation switch to lower<br>the original DUT signal level to the oscilloscope |
|            | selection adjusts the vertical scale so that the                                                       |
|            | voltage or current level on the display reflects the real value, not the attenuated level.             |

| Procedure | 1. Press the Channel key.                                                                                                    |  |  |  |
|-----------|----------------------------------------------------------------------------------------------------|--|--|--|
|           | 2. Press <i>F4</i> repeatedly to select voltage or current probes.                                                                            |  |  |  |
|           | 3. Use the variable knob to edit the voltage or current attenuation.                                                                          |  |  |  |
|           | <ol> <li>The voltage/current scale in the channel<br/>indicator changes accordingly. There is no<br/>change in the waveform shape.</li> </ol> |  |  |  |
| Range     | 0.1X~2000X (1-2-5 steps)                                                                                                    |  |  |  |
| À         | Note: The attenuation factor adds no influence on the real signal; it only changes the voltage/current scale on the display.                  |  |  |  |

# Trigger

The Trigger function configures the conditions by which the oscilloscope captures the incoming signals.

### Trigger type

| Edge       | Triggers when the sig<br>threshold in either a p  | Triggers when the signal crosses an amplitude threshold in either a positive or negative slope. |  |  |
|------------|---------------------------------------------------|-------------------------------------------------------------------------------------------------|--|--|
| Video      | Extracts a sync pulse f<br>and triggers on a spec | Extracts a sync pulse from a video format signal and triggers on a specific line or field.      |  |  |
| Pulse      | Triggers when the pul<br>matches the trigger se   | Triggers when the pulse width of the signal matches the trigger settings.                       |  |  |
| Indicators | Edge/Pulse                                        | Video                                                                                           |  |  |
|            | © CH1 EDGE FDC<br>© 2.65210kHz                    | CH1 VIDEO P NTSC<br>C<20Hz                                                                      |  |  |
|            | (CH1, Edge, Rising ed                             | (CH1, Edge, Rising edge, (CH1, Video, Positive                                                  |  |  |
|            | DC coupling)                                      | polarity, NTSC standard)                                                                        |  |  |

#### Trigger parameter

| Trigger source | CH1, 2 | Channel 1, 2 input signals       |          |
|----------------|--------|----------------------------------|----------|
|                | Line   | AC mains signal                  |          |
|                | Ext    | External trigger input<br>signal | EXT TRIG |

|                              | The Auto trigger status appears in the                                                                                                    |
|------------------------------|----------------------------------------------------------------------------------------------------|
|                              | upper right corner of the display.                                                                                                    |
|                              | Ruto Imager<br>Trigger<br>Type<br>Edge                                                                                                    |
| ngle                         | The oscilloscope acquires the input signals once when a trigger event occurs, then stops acquiring. Pressing the Single key again will repeat the process. |
|                              | The Single trigger status appears in the upper right corner of the display.                                                                                |
|                              | (Searching) (Triggered)<br><u>Trig?○ Ლ Trigger</u> <u>Stop ● Ლ Trigger</u>                                                                                 |
| ormal                        | The oscilloscope acquires and updates<br>the input signals only when a trigger<br>event occurs.                                                            |
|                              | The Normal trigger status appears in the upper right corner of the display.                                                                                |
|                              | (Searching) (Triggered)                                                                                                    |
| ne hold<br>fore th<br>gger p | off function defines the waiting period<br>e DSO starts triggering again after a<br>oint. The Holdoff function ensures a                                   |
|                              | ne hold<br>fore th<br>gger p                                                                                                    |

Video standard NTSC National Television System Committee

#### SEFRAM 5472DC/54102DC/54152DC

| (video trigger)                    | PAL                                                               | Phase Alternative by Line                                        |  |  |
|------------------------------------|-------------------------------------------------------------------|------------------------------------------------------------------|--|--|
|                                    | SECAM                                                             | SEquential Couleur A Mémoire                                     |  |  |
| Sync polarity<br>(video trigger)   | f<br>j                                                            | Positive polarity<br>Negative polarity                           |  |  |
| Video line                         | Selects t                                                         | Selects the trigger point in the video signal.                   |  |  |
| (video trigger)                    | field <sup>1</sup> or <sup>2</sup>                                |                                                                  |  |  |
|                                    | line                                                              | 1~263 for NTSC, 1~313 for PAL/SECAM                              |  |  |
| Pulse condition<br>(pulse trigger) | Sets the pulse width (20ns ~ 10s) and the triggering condition.   |                                                                  |  |  |
|                                    | >                                                                 | Longer than $=$ Equal to                                         |  |  |
|                                    | <                                                                 | Shorter than $\neq$ Not equal to                                 |  |  |
| Trigger slope                      |                                                                   | Triggers on the rising edge.                                     |  |  |
|                                    | ~~                                                                | Triggers on the falling edge.                                    |  |  |
| Trigger coupling                   | AC                                                                | Triggers only on AC component.                                   |  |  |
|                                    | DC                                                                | Triggers on AC+DC component.                                     |  |  |
| Frequency<br>rejection             | LF Puts a high-pass filter and rejects the frequency below 50kHz. |                                                                  |  |  |
|                                    | HF                                                                | Puts a low-pass filter and rejects the frequency above 50kHz.    |  |  |
| Noise rejection                    | Rejects noise signals.                                            |                                                                  |  |  |
| Trigger level                      | LEVEL                                                             | Using the trigger level knob moves the trigger point up or down. |  |  |

#### Configuring Holdoff

| Background      | Th<br>be<br>po<br>wa<br>fre | e Holdoff function defines th<br>fore DSO starts triggering aga<br>int. The holdoff function is es<br>aveforms with two or more re<br>equencies or periods that can b | e waiting period<br>ain after the trigger<br>pecially useful for<br>petitive<br>be triggered. |
|-----------------|-----------------------------|----------------------------------------------------------------------------------------------------|-----------------------------------------------------------------------------------------------|
| Panel operation | 1.                          | Press the Trigger menu key<br>twice.                                                                                                    | MENU MENU                                                                                     |
|                 | 2.                          | To set the Holdoff time, use<br>the Variable knob. The<br>resolution depends on the<br>horizontal scale.                                                              | Short Long                                                                                    |
|                 |                             | Range 40ns~2.5s                                                                                                    |                                                                                               |
|                 |                             | Pressing <i>Set to Minimum</i> sets the Holdoff time to the minimum, 40ns.                                                                                            | Holdoff<br>40.0ns                                                                             |
| ∕ <b>î</b> ∖    |                             | Note: The holdoff function i<br>disabled when the waveform<br>in Roll mode.                                                                                           | is automatically<br>m update mode is                                                          |

#### Configuring the edge trigger

| Procedure | 1. | Press the Trigger menu key.                          | MENU         |  |
|-----------|----|------------------------------------------------------|--------------|--|
|           | 2. | Press <i>Type</i> repeatedly to select edge trigger. | Type<br>Edge |  |

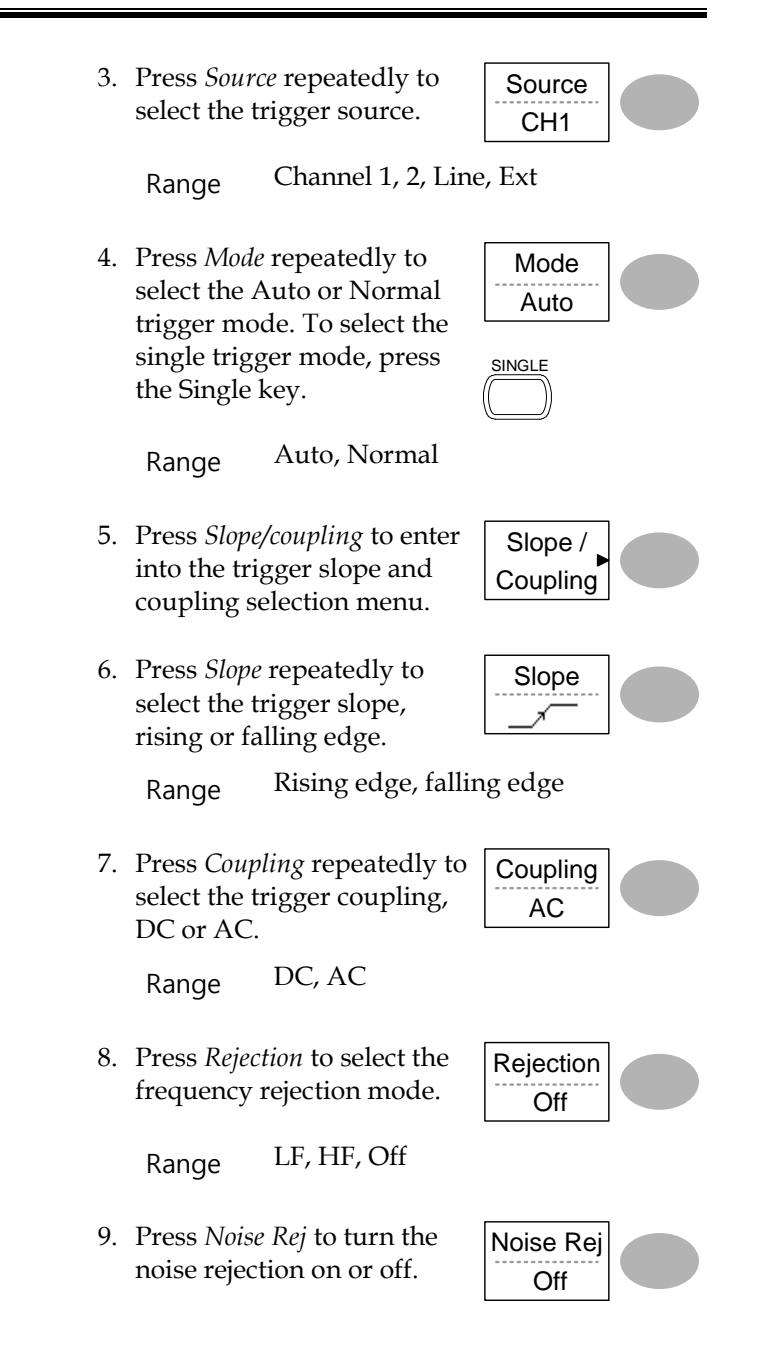

Range On, Off

10. Press *Previous* menu to go back to the previous menu.

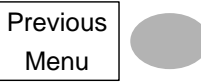

## Configuring the video trigger

| Procedure 1. | Press the Tr                                                | rigger menu key.                                                     | MENU             |  |
|--------------|-------------------------------------------------------------|----------------------------------------------------------------------|------------------|--|
| 2.           | Press <i>Type</i> is select video trigg appears at display. | repeatedly to<br>o trigger. The<br>er indicator<br>the bottom of the | Type<br>Video    |  |
| 3.           | Press <i>Source</i><br>select the tr<br>channel.            | <i>e</i> repeatedly to<br>rigger source                              | Source<br>CH1    |  |
|              | Range                                                       | Channel 1, 2                                                         |                  |  |
| 4.           | Press <i>Stand</i> select the v                             | <i>ard</i> repeatedly to ideo standard.                              | Standard<br>NTSC |  |
|              | Range                                                       | NTSC, PAL, SEC.                                                      | АМ               |  |
| 5.           | Press <i>Polari</i><br>select the v<br>polarity.            | <i>ty</i> repeatedly to ideo signal                                  | Polarity         |  |
|              | Range                                                       | positive, negative                                                   | !                |  |

6. Press *Line* repeatedly to select the video field line. Use the Variable knob to select the field.

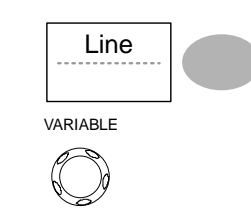

Field

NTSC: 1 ~ 262 (Field 2), 1 ~ 263 (Field 1) PAL/SECAM: 1 ~ 312 (Field 2), 1 ~ 313 (Field1)

#### Configuring the pulse width trigger

| Procedure <sup>1</sup> | 1. | Press the Trigger menu key.                                                                                                    | MENU          |
|------------------------|----|----------------------------------------------------------------------------------------------------|---------------|
| 2                      | 2. | Press <i>Type</i> repeatedly to select pulse width trigger. The pulse width trigger indicator appears at the bottom of the display.           | Type<br>Pulse |
| 3                      | 3. | Press <i>Source</i> repeatedly to select the trigger source.<br>Range Channel 1, 2, Ext                                                       | CH1           |
| 4                      | 4. | Press <i>Mode</i> repeatedly to<br>select the trigger mode,<br>Auto or Normal. To select<br>the Single trigger mode,<br>press the Single key. | Mode<br>Auto  |
|                        |    | Range Auto, Normal                                                                                                    |               |

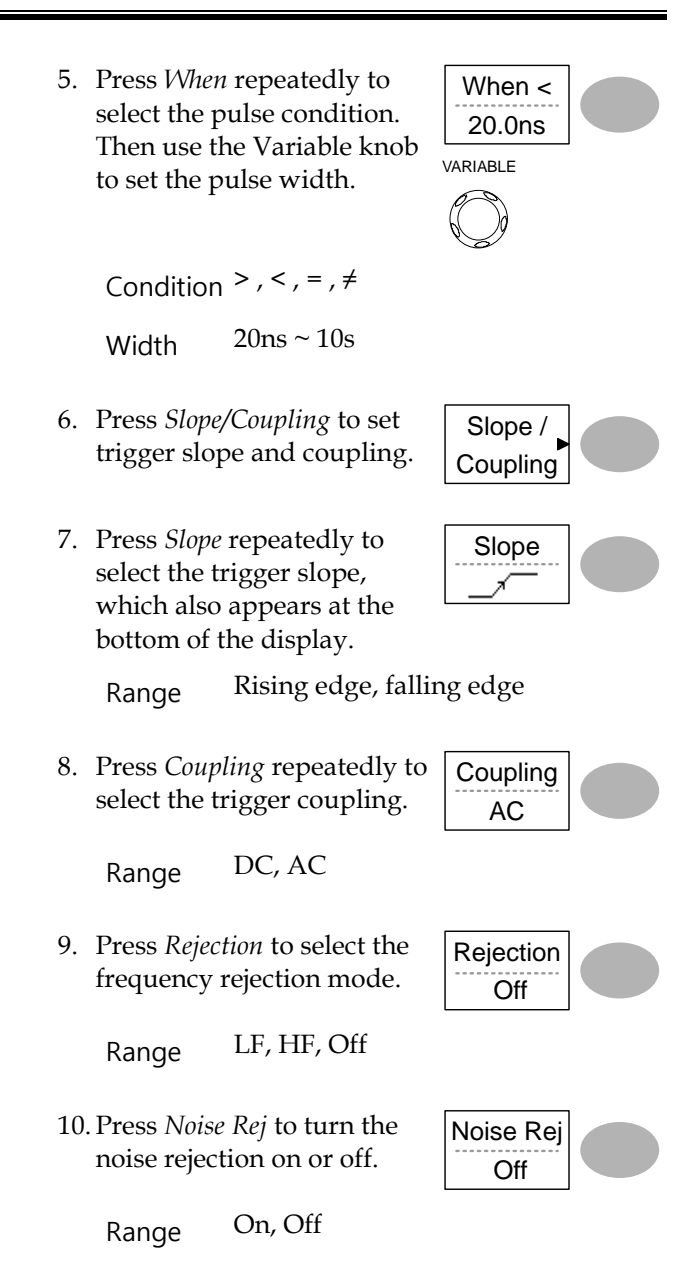

11. Press *Previous* menu to go back to the previous menu.

Previous Menu

## Manually triggering the signal

| $\wedge$                                                           | Note: This section describes how to manually<br>trigger the input signals when the oscilloscope<br>does not capture them. This section applies to the<br>Normal and Single trigger mode, since in the Auto<br>trigger mode, the oscilloscope keeps updating the<br>input signal regardless of the trigger conditions. |
|--------------------------------------------------------------------|----------------------------------------------------------------------------------------------------|
| To acquire the<br>signal<br>regardless of<br>trigger<br>conditions | To acquire the input signal regardless of the trigger condition, press the Force key. The oscilloscope captures the signals once.                                                                                                    |
| In the Single<br>trigger mode                                      | Press the Single key to start<br>waiting for the trigger<br>condition. To break out of the<br>Single mode, press the<br>Run/Stop key. The trigger<br>mode changes to the Normal<br>mode.                                                                                                    |

# Rear Panel USB Port Interface

The USB slave port on the rear panel can be set to auto detect, however occasionally the USB host type cannot be detected. The USB Port function allows the USB host type to be manually or automatically set for the rear panel.

| USB connection | PC / Printe                      | er end Type A, host                                    |                         |
|----------------|----------------------------------|--------------------------------------------------------|-------------------------|
|                | DSO end                          | Type B, slave                                          | 2                       |
|                | Speed                            | 1.1/2.0 (full s                                        | speed)                  |
| Procedure      | 1. Connect<br>the USI<br>DSO.    | t the USB cable to<br>B slave port on the              | - <del>~</del> ;        |
|                | 2. Insert t<br>USB ca<br>Printer | he other end of the<br>ble into the PC or<br>USB port. |                         |
|                | 3. Press th                      | ne Utility key.                                        | Utility                 |
|                | 4. Press $N$                     | <i>lore</i> twice.                                     | More<br>x2              |
|                | 5. Press U set the               | <i>ISB Port</i> repeatedly to host device .            | USB Port<br>Auto Detect |
|                | Range                            | Printer, PC, Aut                                       | to Detect               |

# Remote Control Interface

The Remote control interface section describes how to set up the USB interface for PC connection. Remote control command details are described in the DSO Programming Manual. Note that printing to a PictBridge compatible printer and remote control cannot be supported at the same time as the same USB port is used.

| USB connection | PC                                                                                                    | . / Printer end                                                                                   | Type A, host                                                                                          | t                                                                   |
|----------------|----------------------------------------------------------------------------------------------------|---------------------------------------------------------------------------------------------------|----------------------------------------------------------------------------------------------------|---------------------------------------------------------------------|
|                | DS                                                                                                    | 50 end                                                                                            | Type B, slav                                                                                          | e                                                                   |
|                | Sp                                                                                                    | eed                                                                                               | 1.1/2.0 (full                                                                                         | speed)                                                              |
| Procedure      | 1.                                                                                                    | Connect the US<br>the USB slave p                                                                 | 5B cable to<br>port.                                                                                  | ÷                                                                   |
|                | 2.                                                                                                    | 2. The USB port may need to<br>be configured if the USB<br>port is not automatically<br>detected. |                                                                                                    | page 132                                                            |
|                | 3.                                                                                                    | When the PC a<br>dso_cdc_1000.i<br>dso_vista_cdc.i<br>downloadable<br>our technical so            | sks for the US<br>inf (Windows<br>inf (Vista 32bi<br>from our web<br>upport                           | GB driver, select<br>XP) or<br>it) which are<br>osite or request to |
|                | <ol> <li>On the PC, activate a terminal application<br/>as Hyper Terminal. To check the COM por<br/>No., see the Device Manager in the PC. For<br/>WindowsXP, select Control panel → Syste<br/>Hardware tab.</li> </ol> |                                                                                                   | al application such<br>x the COM port<br>x in the PC. For<br>panel $\rightarrow$ System $\rightarrow$ |                                                                     |

- 5. Run this query command via the terminal application.
  \*idn?
  This command should return the manufacturer, model number, serial number, and firmware version in the following format.
  GW, GDS-1152A-U, XXXXXXX, V1.00
- 6. Configuring the command interface is complete. Refer to the programming manual for the remote commands and other details.

# System Settings

The system settings show the oscilloscope's system information and allow changing the language.

#### Viewing the system information

| Procedure     | 1. Press the Utility key.                                                                                                   | Utility                          |
|---------------|----------------------------------------------------------------------------------------------------|----------------------------------|
|               | <ul><li>2. Press <i>System Info</i>. The up half of the display shows following information.</li><li>Manufacturer</li></ul> | • Model                          |
|               | <ul><li>Serial number</li><li>Web address</li></ul>                                                                         | Firmware version                 |
|               | 3. Press any other key to go<br>back to the waveform<br>display mode.                                                       | More ►                           |
| Selecting the | language                                                                                                    |                                  |
| Parameter     | Language selection differs a to which the oscilloscope is                                                                   | according to the region shipped. |
|               | • English •                                                                                                    | Chinese (traditional)            |

- Chinese (simplified) Japanese
- Korean French

|           | • German                                             | • Russian                   |
|-----------|------------------------------------------------------|-----------------------------|
|           | • Portuguese                                         | • Italian                   |
|           | • Polish                                             | • Spanish                   |
| Procedure | 1. Press the Utility ke                              | y.                          |
|           | 2. Press <i>Language</i> repe<br>select the language | Eatedly to Language English |

# SAVE/RECALL

The save function allows saving display images, waveform data, and panel settings into the oscilloscope's internal memory or to the front panel USB port. The recall function allows recalling the default factory settings, waveform data, and panel settings from the oscilloscope's internal memory or from USB.

# File Structures

Three types of file are available: display image, waveform file, and panel settings.

| Display | image | file | format |
|---------|-------|------|--------|
|---------|-------|------|--------|

| Format   | xxxx.bmp (Windows bitmap format)                                                                                            |
|----------|----------------------------------------------------------------------------------------------------|
| Contents | The current display image in 234 x 320 pixels, color<br>mode. The background color can be inverted (Ink<br>saver function). |

Waveform file format

| Format           | xxxx.csv (Comma-separated values format which<br>can be opened in spreadsheet applications such as<br>Microsoft Excel) |                                                                                                    |  |  |
|------------------|----------------------------------------------------------------------------------------------------|----------------------------------------------------------------------------------------------------|--|--|
|                  | Files can be saved as two different types of CSV formats. The DSO can recall any of the two formats                    |                                                                                                    |  |  |
|                  | Detail                                                                                                    | Contains the waveform amplitude and<br>time of each point (4k/1M/2M)<br>relative to the trigger point.                                                                                                    |  |  |
|                  | Fast                                                                                                    | Only contains the waveform<br>amplitude data for each point<br>(4k/1M/2M).                                                                                                    |  |  |
| Waveform type    | CH1, 2                                                                                                    | Input channel signal                                                                                                    |  |  |
|                  | Math                                                                                                    | Math operation result (page 81)                                                                                                    |  |  |
| Storage location | Internal<br>memory                                                                                                    | The oscilloscope's internal memory, which can hold 15 waveforms.                                                                                                    |  |  |
|                  | External<br>USB Flash<br>drive                                                                                         | A USB flash drive (FAT or FAT32 format) can hold practically an unlimited number of waveforms.                                                                                                    |  |  |
|                  | Ref A, B                                                                                                    | Two reference waveforms are used as<br>a buffer to recall a waveform in the<br>display. You have to save a waveform<br>into internal memory or to USB, then<br>copy the waveform into the reference<br>waveform slot (A or B), and then recall<br>the reference waveform into the<br>display. |  |  |

| Waveform<br>Memory Depth                 | The memory depth is limited to 1 M points when<br>both channels are activated or 2M points when<br>only a single channel is activated. The signal must<br>be triggered /stopped to have access to the full<br>memory depth. Therefore when a signal is saved<br>the waveform will be automatically stopped if it is<br>not manually triggered /stopped first. |  |  |  |
|------------------------------------------|----------------------------------------------------------------------------------------------------|--|--|--|
|                                          | There are a number of conditions when all of the<br>available memory is not utilized due to a limited<br>number of different sample rates. This can be<br>caused by an un-triggered signal, or a time/div<br>setting that is too fast to display all the points on<br>screen.                                                                                 |  |  |  |
| À                                        | Note: 2M point memory lengths are only available<br>for time bases slower than 10ns/div on a single<br>channel, and 1 M point memory lengths are only<br>available for time bases slower than 25ns/div on<br>two channels.                                                                                                    |  |  |  |
| Waveform file<br>contents: other<br>data | A waveform file also includes the following<br>information.• Memory Length<br>• Source• Trigger Level<br>• Probe• Source<br>• Vertical Units• Vertical Scale<br>• Vertical Scale• Vertical Position<br>• Horizontal Scale• Horizontal Units<br>• Horizontal Position<br>• Sampling Period<br>• Time<br>• Mode                                                 |  |  |  |

# Setup file format

| Format   | xxxx.set (proprietary format)<br>A setup file saves or recalls the following settings |                                                                                                    |                                                                                                    |  |
|----------|---------------------------------------------------------------------------------------|----------------------------------------------------------------------------------------------------|----------------------------------------------------------------------------------------------------|--|
| Contents | Acquire                                                                               | • mode                                                                                               | ionowing security.                                                                                     |  |
|          | Cursor                                                                                | <ul><li>source channel</li><li>cursor location</li></ul>                                             | • cursor on/off                                                                                        |  |
|          | Display                                                                               | <ul><li> dots/vectors</li><li> grid type</li></ul>                                                   | <ul> <li>accumulation<br/>on/off</li> </ul>                                                            |  |
|          | Measure                                                                               | • item                                                                                               |                                                                                                    |  |
|          | Utility                                                                               | <ul><li> hardcopy type</li><li> language</li><li> Data Logging settings</li></ul>                    | <ul><li>ink saver on/off</li><li>Go-Nogo<br/>settings</li></ul>                                        |  |
|          | Horizonta<br>I                                                                        | <ul><li> display mode</li><li> position</li></ul>                                                    | • scale                                                                                                |  |
|          | Trigger                                                                               | <ul> <li>trigger type</li> <li>trigger mode</li> <li>video polarity</li> <li>pulse timing</li> </ul> | <ul> <li>source channel</li> <li>video standard</li> <li>video line</li> <li>slope/coupling</li> </ul> |  |
|          | Channel<br>(vertical)                                                                 | <ul><li>vertical scale</li><li>coupling mode</li><li>bandwidth limit on/off</li></ul>                | <ul> <li>vertical position</li> <li>invert on/off</li> <li>voltage/current<br/>(probe)</li> </ul>      |  |
|          | Math                                                                                  | <ul><li> operation type</li><li> vertical position</li><li> FFT window</li></ul>                     | <ul><li> source channel</li><li> unit/div</li></ul>                                                    |  |

# Using the USB file utilities

| Background                   | When a USB flash drive is inserted into the oscilloscope, file utilities (file deletion, folder creation and file/folder renaming) are available from the front panel.                                          |                          |  |
|------------------------------|----------------------------------------------------------------------------------------------------|--------------------------|--|
| Procedure                    | 1. Insert a USB flash drive into the front panel USB port.                                                                                                    | •                        |  |
|                              | 2. Press the Save/Recall key.<br>Select any save or recall<br>function. For example USB                                                                                                    | Save/Recall<br>(Example) |  |
|                              | Destination in the Save image function.                                                                                                    | Save<br>Image            |  |
|                              |                                                                                                    | Destination<br>USB       |  |
|                              | 3. Press <i>File Utilities</i> . The display shows the USB flash drive contents.                                                                                                    | File<br>Utilities        |  |
|                              | 4. Use the Variable knob to<br>move the cursor. Press <i>Select</i><br>to go into the folder or go<br>back to the previous<br>directory level                                                                   | VARIABLE                 |  |
| USB flash drive<br>indicator | When a USB flash drive is inserted into the oscilloscope, an indicator appears at the right bottom corner of the display. (The USB flash drive shouldn't be removed when a file is saved or retrieved from USB) |                          |  |

|                                                            |    | USB                                                                                                    |                                                      |  |
|------------------------------------------------------------|----|----------------------------------------------------------------------------------------------------|------------------------------------------------------|--|
|                                                            |    | FDC                                                                                                    |                                                      |  |
| Creating a new<br>folder /<br>renaming a file<br>or folder | 1. | Move the cursor to the file<br>or folder location and press<br><i>New Folder</i> or <i>Rename</i> . The<br>file/folder name and the<br>character map will appear<br>on the display.                | New<br>Folder<br>Rename                              |  |
|                                                            | 2. | Use the Variable knob to<br>move the pointer to the<br>characters. Press <i>Enter</i><br><i>Character</i> to add a character<br>or <i>Back Space</i> to delete a<br>character.                     | VARIABLE<br>C<br>Enter<br>Character<br>Back<br>Space |  |
|                                                            | 3. | When editing is complete,<br>press <i>Save</i> . The<br>new/renamed file or folder<br>will be saved.                                                                                               | Save                                                 |  |
| Deleting a<br>folder or file                               | 1. | Move the cursor to the<br>folder or file location and<br>press <i>Delete</i> . The message<br>" <i>Press F4 again to confirm this</i><br><i>process</i> " appears at the<br>bottom of the display. | Delete                                               |  |
|                                                            | 2. | If the file/folder still needs<br>to be deleted, press <i>Delete</i><br>again to complete the<br>deletion. To cancel the<br>deletion, press any other<br>key.                                      | Delete                                               |  |

# Quick Save (HardCopy)

| Background      | The Hardcopy key works as a shortcut for printing screen images directly to a printer or to save display images, waveform data, and panel settings onto a USB flash drive card. |                                                                                                    |                                                                            |  |
|-----------------|----------------------------------------------------------------------------------------------------|----------------------------------------------------------------------------------------------------|----------------------------------------------------------------------------|--|
|                 | The Hardcopy key can be configured into three<br>types of operations: save image, save all (image,<br>waveform, setup) and printer.                                             |                                                                                                    |                                                                            |  |
|                 | Using the Sav<br>also save file<br>options. For<br>145.                                                                                                    | ve/Recall key can<br>s with more<br>details, see page                                                                       | Save/Recall                                                                |  |
| Functionalities | Save image<br>(*.bmp)                                                                                                    | e Saves the current display image in a USB flash drive.                                                                     |                                                                            |  |
|                 | Save all                                                                                                    | <ul><li>Saves the followin<br/>flash drive.</li><li>Current display</li><li>Current system</li><li>Current wavefo</li></ul> | g items into a USB<br>image (*.bmp)<br>settings (*.set)<br>rm data (*.csv) |  |
| Procedure       | 1. Insert a USB flash drive into the front panel USB port.                                                                                                    |                                                                                                    |                                                                            |  |
|                 | 2. Press the Utility key.                                                                                                    |                                                                                                    | Utility                                                                    |  |
|                 | 3. Press Hardcopy Menu.                                                                                                    |                                                                                                    | Hardcopy<br>Menu                                                           |  |

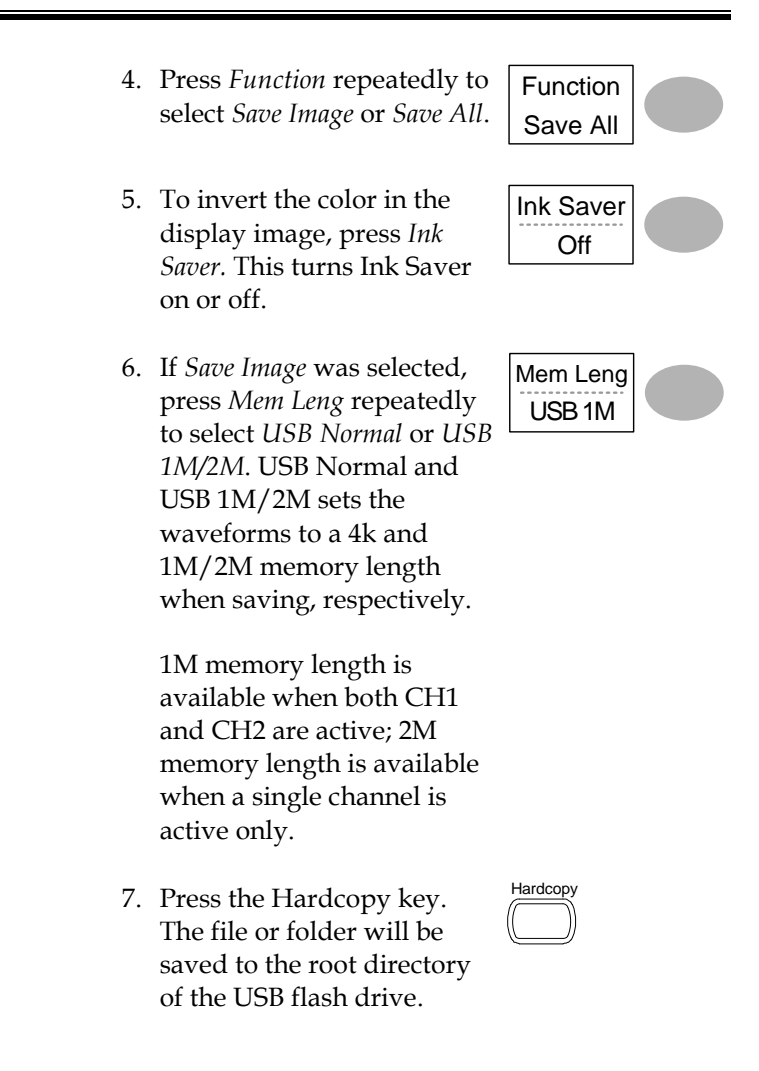
## Save

This section describes how to save data using the Save/Recall menu.

### File type/source/destination

| Item                        | Source                                                                                                    | Destination                                                                                                    |
|-----------------------------|----------------------------------------------------------------------------------------------------|----------------------------------------------------------------------------------------------------|
| Panel setup<br>(xxxx.set)   | • Panel settings                                                                                                    | <ul> <li>Internal memory: S1 ~<br/>S15</li> <li>External memory: USB</li> </ul>                                  |
| Waveform data<br>(xxxx.csv) | <ul> <li>Channel 1, 2</li> <li>Math operation result</li> <li>Reference waveform A, B</li> </ul>                              | <ul> <li>Internal memory: W1 ~<br/>W15</li> <li>Reference waveform A, B</li> <li>External memory: USB</li> </ul> |
| Display image<br>(xxxx.bmp) | • Display image                                                                                                    | • External memory: USB                                                                                           |
| Save All                    | <ul> <li>Display image<br/>(xxxx.bmp)</li> <li>Waveform data<br/>(xxxx.csv)</li> <li>Panel settings<br/>(xxxx.set)</li> </ul> | • External memory: USB                                                                                           |

#### Saving the panel settings

Procedure

| 1. | (For saving to USB flash    |
|----|-----------------------------|
|    | drive) Insert the USB flash |
|    | drive into the front panel  |
|    | USB port.                   |

3. Press Save Setup.

 Press the Save/Recall key twice to access the Save menu.

4. Press Destination repeatedly

Use the Variable knob to

location (S1  $\sim$  S15).

to select the saved location.

change the internal memory

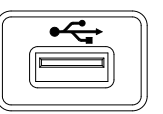

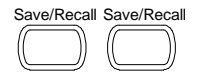

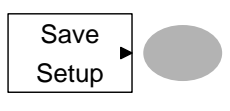

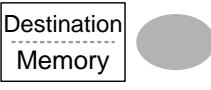

VARIABLE

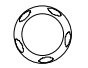

Memory Internal memory, S1 ~ S15

USB USB, no practical limitation for the amount of files. When saved, the setup file will be placed in the root directory.

5. Press *Save* to confirm saving. When completed, a message appears at the bottom of the display.

Save

Note 🕂

The file will not be saved if the power is turned off or the USB flash drive is removed before completion. -

| File utilities | Tc<br>(cı<br>an<br>Fo | edit the USB c<br>ceate/ delete/<br>d folders), pre<br>r details, see p | drive contents<br>rename files<br>ss <i>File Utilities.</i><br>age 141. | File<br>Utilities       |
|----------------|-----------------------|-------------------------------------------------------------------------|-------------------------------------------------------------------------|-------------------------|
| Saving the w   | ave                   | form                                                                    |                                                                         |                         |
| Procedure      | 1.                    | (For saving to<br>drive) Insert t<br>drive into the<br>USB port.        | ) USB flash<br>he USB flash<br>front panel                              | •~~                     |
|                | 2.                    | Press the Save<br>twice to acces<br>menu.                               | e/Recall key<br>is the Save                                             | Save/Recall Save/Recall |
|                | 3.                    | Press Save Wa                                                           | veform.                                                                 | Save<br>Waveform        |
|                | 4.                    | Press <i>Source</i> . Variable knob<br>source signal.                   | Use the<br>to select the                                                | Source<br>VARIABLE      |
|                |                       | CH1 ~ CH2                                                               | Channel 1 ~ 2                                                           | signal                  |
|                |                       | Math                                                                    | Math operatio                                                           | n result (page 81)      |
|                |                       | RefA, B                                                                 | Internally stor<br>waveforms A,                                         | ed reference<br>B       |

- 5. Press *Destination* repeatedly Destinatior to select the file destination. Memory Use the Variable knob to VARIABLE select the memory location. Internal memory, W1 ~ W15 Memory Save to the USB flash drive with a USB 4k waveform memory length. Normal Save to the USB flash drive with a USB 1M 1M waveform memory length. For 2 channel operation only. Save to the USB flash drive with a USB 2M 2M waveform memory length. For single channel operation only. Internal reference waveform, A/B Ref
- Press *Save* to confirm saving. When completed, a message appears at the bottom of the display.

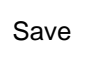

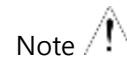

The file will not be saved if the power is turned off or the USB flash drive is removed from the USB port.

It takes approximately 1 min to save a 2M waveform to the USB drive in fast mode. Detailed mode may take over 10 times longer depending on the speed of the USB flash drive. =

| File utilities | To edit the USB drive contents<br>(create/ delete/ rename files           | File<br>Utilities |  |
|----------------|---------------------------------------------------------------------------|-------------------|--|
|                | and folders), press <i>File Utilities</i> .<br>For details, see page 141. | L                 |  |

### Saving the display image

| Background | Saving the displ<br>capture or it car                                  | lay image can be<br>1 be used as a refe                      | used as a screen<br>erence waveform.                         |
|------------|------------------------------------------------------------------------|--------------------------------------------------------------|--------------------------------------------------------------|
| Procedure  | 1. Insert the US<br>into the fron<br>port. (Image<br>be saved to U     | 6B flash drive<br>t panel USB<br>files can only<br>JSB)      |                                                              |
|            | 2. Press the Sav<br>twice to acce<br>menu.                             | ve/Recall key<br>ss the Save                                 | Save/Recall Save/Recall                                      |
|            | 3. Press Save In                                                       | 1age.                                                        | Save<br>Image                                                |
|            | 4. Press <i>Ink Sav</i><br>invert the ba<br>(on) or not (o             | <i>er</i> repeatedly to ckground color off).                 | Ink Saver<br>Off                                             |
|            | 5. Note: <i>Destinu</i> USB. This ca changed.                          | <i>ntion</i> is set as<br>nnot be                            | USB                                                          |
|            | 6. Press <i>Save</i> to<br>saving. Whe<br>message app<br>bottom of the | confirm<br>n completed, a<br>pears at the<br>e display.      | Save                                                         |
|            | Note Note                                                              | The file will not b<br>bower is turned o<br>lrive is removed | e saved if the<br>off or the USB flash<br>before completion. |

-

| File utilities | To edit the USB drive contents<br>(create/ delete/ rename files           | File<br>Utilities |  |
|----------------|---------------------------------------------------------------------------|-------------------|--|
|                | and folders), press <i>File Utilities</i> .<br>For details, see page 141. | L                 |  |

### Saving all (panel settings, display image, waveform)

| Procedure |
|-----------|
|-----------|

- (For saving to USB flash drive) Insert the USB flash drive into the front panel USB port.
- Press the Save/Recall key twice to access the Save menu.
- 3. Press *Save All*. The following information will be saved.

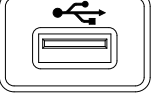

| Save/Recall | Save/Recall |
|-------------|-------------|
|             |             |

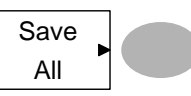

- Two types of setups are saved: Setup file the current panel setting and (Axxxx.set) the last internally saved settings (one of  $S1 \sim S15$ ). The current display image in Display image bitmap format. (Axxxx.bmp) Two types of waveform data Waveform are saved: the currently active data channel data and the last (Axxxx.csv) internally saved data (one of W1 ~ W15).
- 4. Press *Ink Saver* repeatedly to invert the background color (on) or not (off) for the display image.

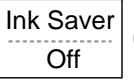

5. Press Destination.

| Destination |
|-------------|
| USB 1M      |

|                | USB<br>Normal                                                            | Save to the USB flash drive with a 4k waveform memory length.                                                                                                    |
|----------------|--------------------------------------------------------------------------|----------------------------------------------------------------------------------------------------|
|                | USB 1M                                                                   | Save to the USB flash drive with a<br>1M waveform memory length. For<br>2 channel operation only.                                                                                        |
|                | USB 2M                                                                   | Save to the USB flash drive with a 2M waveform memory length. For single channel operation only.                                                                                         |
|                | 6. Press <i>Save</i> t<br>saving. Wh<br>message ap<br>bottom of t        | to confirm<br>ten completed, a<br>opears at the<br>he display.                                                                                                    |
|                | Note 🛝                                                                   | The file will not be saved if the<br>power is turned off or the USB flash<br>drive is removed from the USB<br>port.                                                                      |
|                |                                                                          | It takes approximately 1 min to save<br>a 2M waveform to the USB drive in<br>fast mode. Detailed mode may take<br>over 10 times longer depending on<br>the speed of the USB flash drive. |
|                | 7. The current<br>(*.SET) and<br>a directory                             | t waveform(s) (*.CSV), setup file<br>l display image (*.BMP) are saved to<br>(ALLXXXX).                                                                                                  |
| File utilities | To edit the US<br>(create/ delete<br>and folders), p<br>For details, see | B drive contents<br>e/ rename files<br>press <i>File Utilities</i> .<br>File<br>Utilities                                                                                                |

## Recall

## File type/source/destination

| Item                          | Source                                                                                          | Destination               |
|-------------------------------|-------------------------------------------------------------------------------------------------|---------------------------|
| Default panel<br>setup        | • Factory installed setting                                                                     | • Current front panel     |
| Reference<br>waveform         | • Internal memory: A, B                                                                         | • Current front panel     |
| Panel setup<br>(DSxxxx.set)   | <ul> <li>Internal memory: S1 ~<br/>S15</li> <li>External memory: USB<br/>flash drive</li> </ul> | • Current front panel     |
| Waveform data<br>(DSxxxx.csv) | <ul> <li>Internal memory: W1 ~<br/>W15</li> <li>External memory: USB<br/>flash drive</li> </ul> | • Reference waveform A, B |

## Recalling the default panel settings

| Procedure        | 1. Press the Save/Recall                                                   | key. Save/Recall            |
|------------------|----------------------------------------------------------------------------|-----------------------------|
|                  | 2. Press <i>Default Setup</i> . The factory installed setting be recalled. | ne Default<br>ng will Setup |
| Setting contents | The following is the defa                                                  | ult panel setting contents. |
| Acquisition      | Mode: Normal                                                               |                             |
| Channel          | Coupling: DC                                                               | Invert: Off                 |
|                  | BW limit: Off                                                              | voltage: x1                 |
| Cursor           | Source: CH1                                                                | Horizontal: None            |
|                  | Vertical: None                                                             |                             |
| Display          | Type: Vectors                                                              | Accumulate: Off             |
|                  | Graticule:                                                                 |                             |
| Horizontal       | Scale: 2.5us/Div                                                           | Mode: Main Timebase         |
|                  | H Pos Adj: Fine                                                            | Hor Pos: 0                  |
| Math             | Type: + (Add)                                                              | Channel: CH1+CH2            |
|                  | Position: 0.00 Div                                                         | Unit/Div: 2V                |
| Measure          | Item: Vpp, Vavg, Frequency, Duty cycle, Rise Time                          |                             |
| Trigger          | Type: Edge                                                                 | Source: Channel1            |
|                  | Mode: Auto                                                                 | Slope:                      |
|                  | Coupling: DC                                                               | Rejection: Off              |
|                  | Noise Rejection: Off                                                       |                             |

Utility SaveImage, InkSaver On, Probe squarewave 1kHz 50% duty.

User Manual

### Recalling a reference waveform to the display

| Procedure | 1. | The reference waveform mus<br>advance. See page 147 for det                                                                                                    | t be stored in<br>tails. |
|-----------|----|----------------------------------------------------------------------------------------------------|--------------------------|
|           | 2. | Press the Save/Recall key.                                                                                                    | Save/Recall              |
|           | 3. | Press <i>Display Refs</i> . The reference waveform display menu appears.                                                                                                    | Display<br>Refs.         |
|           | 4. | Select the reference waveform, <i>Ref A</i> or <i>Ref B</i> , and press it. The waveform appears on the display and the period and amplitude of the waveform appears in the menu. | Ref.A Off                |
|           | 5. | To clear the waveform from the display, press <i>RefA/B</i> again.                                                                                                    | Ref.A Off                |

## Recalling panel settings

| Procedure | 1. | (For<br>the<br>fror | r reca<br>USB<br>nt pai | alliną<br>flasł<br>nel U | g to US<br>n drive<br>JSB po | SB) Inse<br>e into tl<br>ort. | ert [  | •      |
|-----------|----|---------------------|-------------------------|--------------------------|------------------------------|-------------------------------|--------|--------|
|           | •  | D                   | .1                      | ~                        | (D                           | 11 1                          | Save/F | Recall |

2. Press the Save/Recall key.

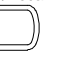

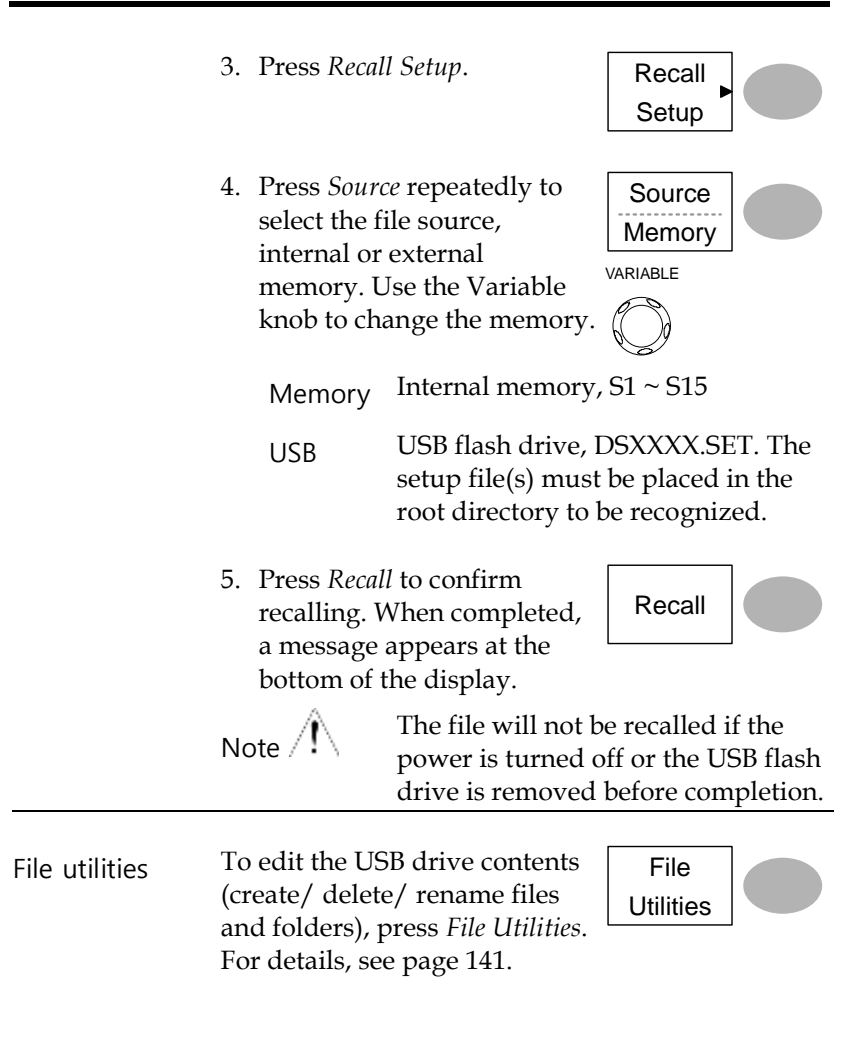

### Recalling a waveform

Procedure 1. (For recalling to USB) Insert the USB flash drive into the front panel USB port.

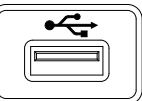

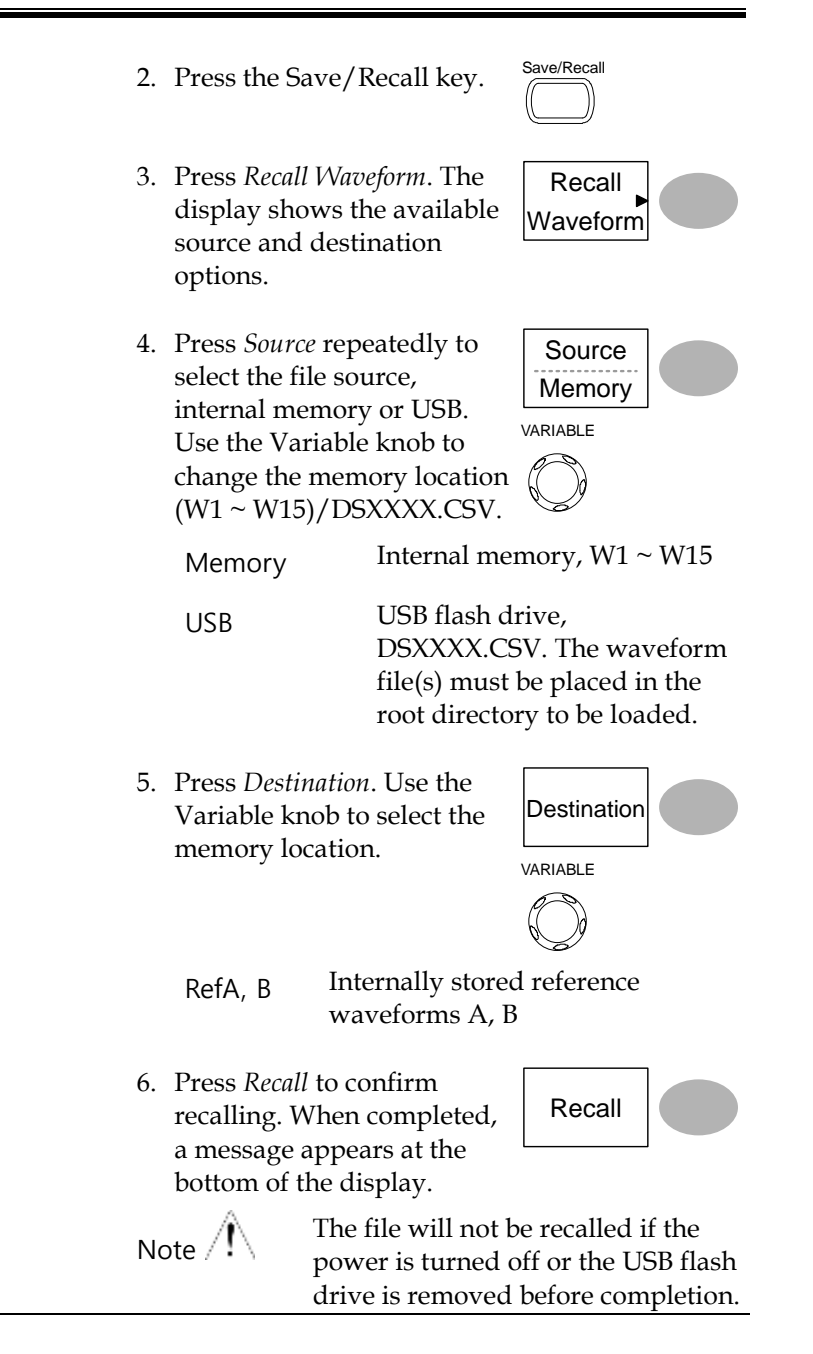

| File utilities | To edit the USB drive contents      | File      |  |
|----------------|-------------------------------------|-----------|--|
|                | (create/ delete/ rename files       | Utilities |  |
|                | and folders), press File Utilities. |           |  |
|                | For details, see page 141.          |           |  |

### Recall Image

Background Recall Image is useful for recalling reference images that would not be possible using the Recall Waveform function, such as in X-Y mode. Using the Recall Image function will superimpose the reference image on the screen.

Before recalling an image, an image must first be saved to USB, see page 150.

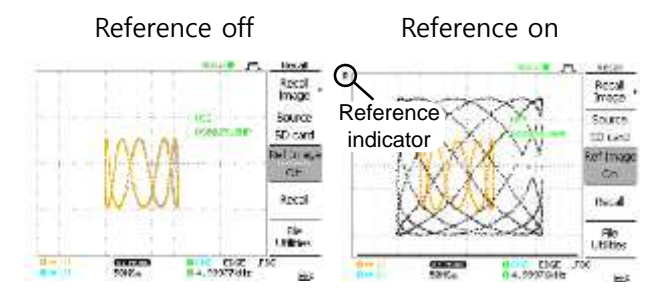

Procedure 1. Insert the USB flash drive into the front panel USB.

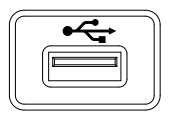

2. Press the Save/Recall key.

| Save/Recall |  |
|-------------|--|
|             |  |
|             |  |

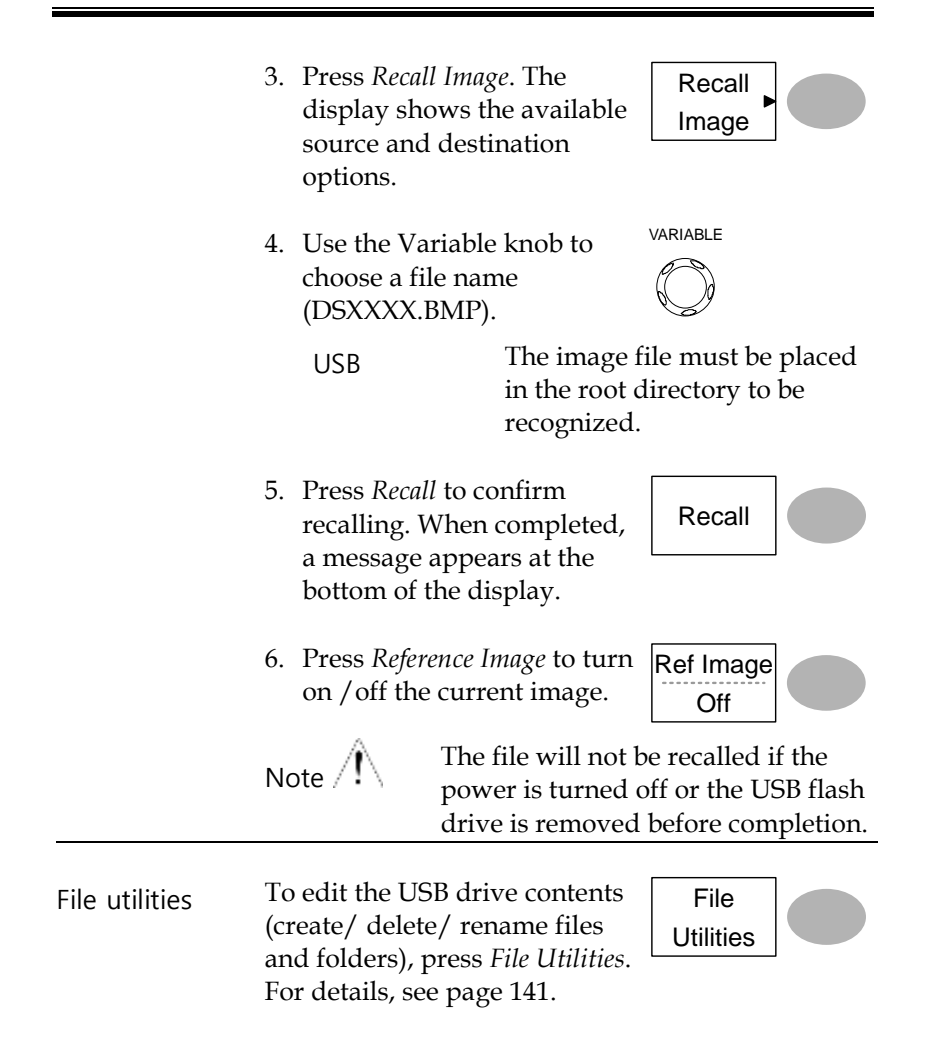

# PRINT

The DSO is able to print screen images directly to a PictBridge compatible printer. The printed images can use the "Ink Saver" feature to print onto a white rather than a black background to reduce the amount of ink used. Note that printing and remote control cannot be used at the same time.

## Print (Hardcopy)

| Background     | The Hardcopy key works as a shortcut for printing screen images directly to a printer or to save display images, waveform data, and panel settings onto USB. |                                                                                   |  |
|----------------|----------------------------------------------------------------------------------------------------|-----------------------------------------------------------------------------------|--|
|                | The Hardcopy key<br>types of operations<br>waveform, setup)                                                                                                  | r can be configured into three<br>s: save image, save all (image,<br>and printer. |  |
| USB connection | Printer end                                                                                                    | Type A, host                                                                      |  |
|                | DSO end                                                                                                    | Type B, slave                                                                     |  |
|                | Speed                                                                                                    | 1.1/2.0 (full speed)                                                              |  |

- Procedure 1. Connect the USB cable to the USB slave port on the DSO rear panel.
  - 2. Insert the other end of the USB cable into the printer USB port.

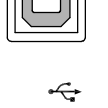

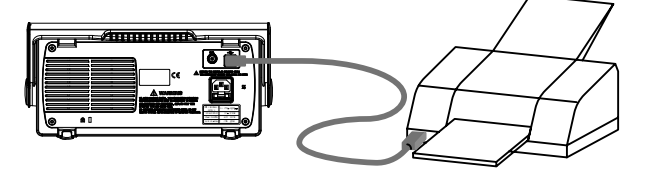

Utility 3. Press the Utility key. 4. Press the More key twice. More < X2 5. Press USB Port repeatedly to USB Port set the USB Port to Printer. Printer Utility 6. Press the Utility key. 7. Press Hardcopy Menu. Hardcopy Menu 8. Press Function repeatedly to Function select Printer. Printer

- 9. To invert the color in the display image, press *Ink Saver*. This turns Ink Saver on or off.
- 10. To change the default page size, press *Page Size*.

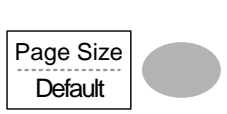

Ink Saver

Off

Hardcopy

- Default Default printer page setting.
- 4 X 6 4 X 6 inches
- A4 Standard A4 size
- 11. Press the Hardcopy key. The current screen image will be printed to the printer.

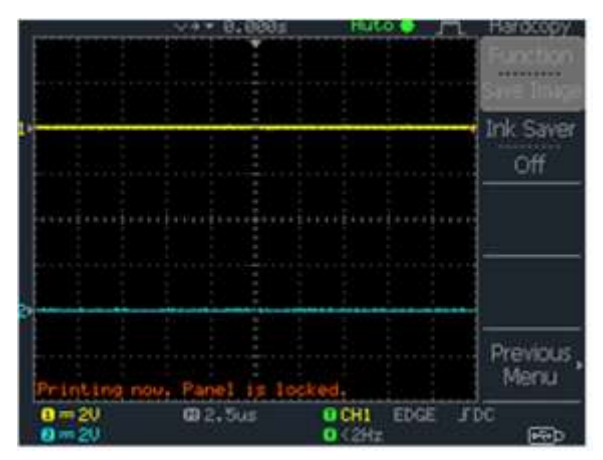

The Hardcopy key can be used to print to a printer each time until it is configured otherwise.

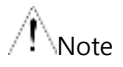

If the error message "Printer Not Ready" is displayed, please check to ensure the printer is turned on, the USB cable is properly connected, and that the printer is ready.

# MAINTENANCE

Two types of maintenance operations are available: calibrating the vertical resolution, and compensating the probe. Run these operations when using the oscilloscope in a new environment.

## Vertical Resolution Calibration

| Procedure 1 | Press the Utility key.                                                                                           | Utility          |
|-------------|----------------------------------------------------------------------------------------------------|------------------|
| 2           | Press the <i>More</i> key twice.                                                                                 | More ►           |
|             |                                                                                                    | x2               |
| 3           | Press Self Cal Menu.                                                                                             | Self CAL<br>Menu |
| 4           | Press <i>Vertical</i> . The message <i>"Set CAL to CH1, then press F5"</i> appears at the bottom of the display. | Vertical         |
| 5           | Connect the calibration<br>signal between the rear<br>panel CAL out terminal and<br>the Channel1 input.          |                  |

- 6. Press F5. The calibration automatically starts.
- The Channel1 calibration will complete in less than 5 minutes.
- 8. When finished, connect the calibration signal to the Channel 2 input and repeat the procedure.

| Ch1 calibratio | n 1/3 |
|----------------|-------|
| •••••••        | 0000  |

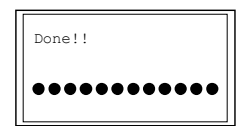

9. When the calibration is complete the display will go back to the previous state.

### Probe Compensation

- Procedure
- 1. Connect the probe between the Channel1 input and the probe compensation output (2Vp-p, 1kHz square wave) on the front panel. Set the probe voltage attenuation to x10.

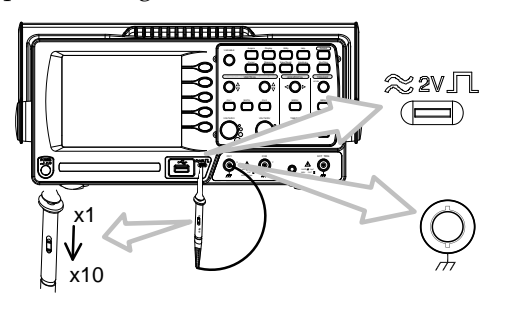

- 2. Press the Utility key.
- 3. Press ProbeComp.

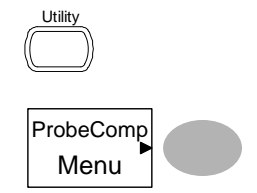

- 4. Press *Wavetype* repeatedly to select the standard square wave.
- Press the Autoset key. The compensation signal will appear in the display.
- 6. Press the Display key, then *Type* to select the vector waveform.

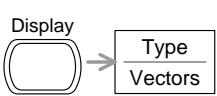

(Autoset)

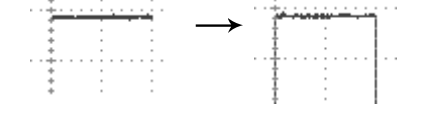

7. Turn the adjustment point on the probe until the signal edge becomes sharp.

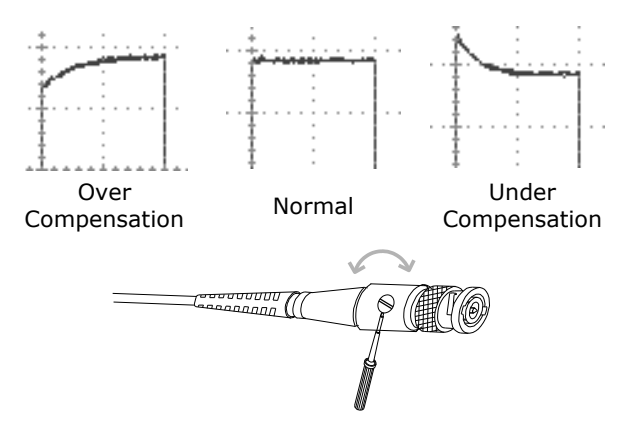

# Faq

The input signal does not appear in the display.

- I want to remove some contents from the display.
- The waveform does not update (frozen).
- The probe waveform is distorted.
- Autoset does not catch the signal well.
- I want to clean up the cluttered panel settings.
- The accuracy does not match the specifications.
- The oscilloscope will not allow a 2M waveform to be saved.

The input signal does not appear in the display.

Make sure you have activated the channel by pressing the CH key (page 63).

#### I want to remove some contents from the display.

To clear the math result, press the Math key again (page 81).

To clear the cursor, press the Cursor key again (page 79).

To clear the Help contents, press the Help key again (page 61).

The waveform does not update (frozen).

Press the Run/Stop key to unfreeze the waveform. See page 66 for details. For trigger setting details, see page 123.

If this does not help, press the CH key. If the signal still does not appear, press the Autoset key.

The probe waveform is distorted.

You might need to compensate the probe. For details, see page 167. Note that the frequency accuracy and duty factor are not specified for probe compensation waveforms and therefore it should not be used for other reference purposes.

Autoset does not catch the signal well.

The Autoset function does not catch signals well under 30mV or 2Hz. Please operate the oscilloscope manually. See page 64 for details.

I want to clean up the cluttered panel settings.

Recall the default settings by pressing the Save/Recall key $\rightarrow$ Default Setting. For default setting contents, see page 60.

The saved display image is too dark on the

background.

Use the Inksaver function which reverses the background color. For details, see page 150.

The accuracy does not match the specifications.

Make sure the device is powered on for at least 30 minutes, within  $+20^{\circ}C$ ~ $+30^{\circ}C$ . This is necessary to stabilize the unit to match the specification.

The oscilloscope will not allow a 2M waveform to be

saved.

Make sure that only 1 channel is active. Make sure that the signal has been triggered and that the STOP or Single key has been pressed. Ensure the time base is slower than 10 ns/div. See page 137.

For more information, contact your local dealer or SEFRAM.

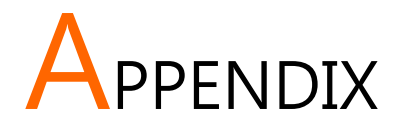

## **Fuse Replacement**

- Procedure
- 1. Remove the power cord and remove the fuse socket using a minus driver.

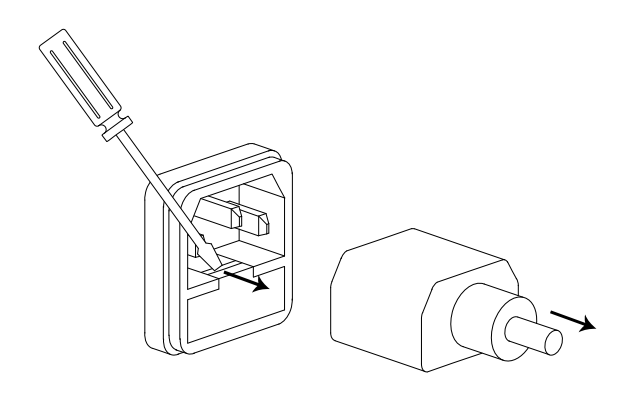

2. Replace the fuse in the holder.

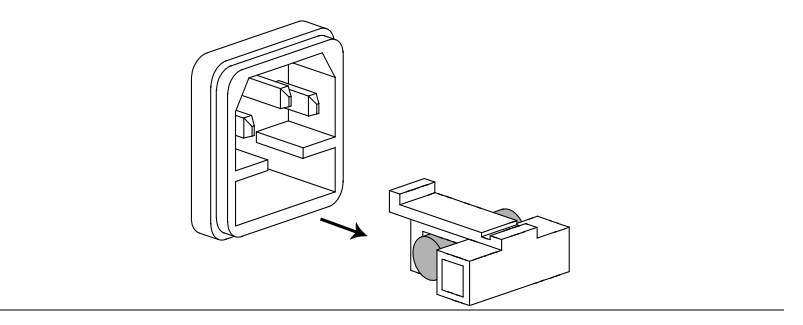

Ratings

T1A, 250V

## Specifications

The specifications apply when the oscilloscope is powered on for at least 30 minutes under  $+20^{\circ}C^{+}30^{\circ}C$ .

### Model-specific specifications

| 5472DC  | Bandwidth (–<br>3dB) | DC coupling: DC ~ 70MHz<br>AC coupling: 10Hz ~ 70MHz |
|---------|----------------------|------------------------------------------------------|
|         | Bandwidth Limit      | 20MHz (-3dB)                                         |
|         | Trigger              | 0.5div or 5mV (DC ~ 25MHz)                           |
|         | Sensitivity          | 1.5div or 15mV (25MHz~70MHz)                         |
|         | External Trigger     | ~ 50mV (DC~25MHz)                                    |
|         | Sensitivity          | ~ 100mV (25MHz~70MHz)                                |
|         | Rise Time            | < 5.8ns approx.                                      |
| 54102DC | Bandwidth (–         | DC coupling: DC ~ 100MHz                             |
|         | 3dB)                 | AC coupling: 10Hz ~ 100MHz                           |
|         | Bandwidth Limit      | 20MHz (-3dB)                                         |
|         | Trigger              | 0.5div or 5mV (DC ~ 25MHz)                           |
|         | Sensitivity          | 1.5div or 15mV (25MHz~100MHz)                        |
|         | External Trigger     | ~ 50mV (DC~25MHz)                                    |
|         | Sensitivity          | ~ 100mV (25MHz~100MHz)                               |
|         | Rise Time            | < 3.5ns approx.                                      |
| 54152DC | Bandwidth (–         | DC coupling: DC ~ 150MHz                             |
|         | 3dB)                 | AC coupling: 10Hz ~ 150MHz                           |
|         | Bandwidth Limit      | 20MHz (-3dB)                                         |
|         | Trigger              | 0.5div or 5mV (DC ~ 25MHz)                           |
|         | Sensitivity          | 1.5div or 15mV (25MHz~150MHz)                        |
|         | External Trigger     | ~ 50mV (DC~25MHz)                                    |
|         | Sensitivity          | ~ 100mV (25MHz~100MHz)                               |

Rise Time < 2.3ns approx.

# Common specifications

| Vertical         | Sensitivity    | 2mV/div~10V/Div (1-2-5 increments)    |
|------------------|----------------|---------------------------------------|
|                  | Accuracy       | ± (3% x  Readout +0.1div + 1mV)       |
|                  | Bandwidth      | See model-specific specifications     |
|                  | Rise Time      | See model-specific specifications     |
|                  | Input Coupling | AC, DC, Ground                        |
|                  | Input          | 1MΩ±2%, ~15pF                         |
|                  | Impedance      |                                       |
|                  | Polarity       | Normal, Invert                        |
|                  | Maximum Input  | 300V (DC+AC peak), CAT II             |
|                  | Math Operation | +, –, ×, FFT, FFT rms                 |
|                  | Offset Range   | 2mV/div~50mV/div: ±0.4V               |
|                  |                | 100mV/div~500mV/div: ±4V              |
|                  |                | 1V/div~5V/div: ±40V                   |
|                  |                | 10V/div : ±300V                       |
| Trigger          | Sources        | CH1, CH2, Line, EXT                   |
|                  | Modes          | Auto, Normal, Single, TV, Edge, Pulse |
|                  | Coupling       | AC, DC, LF rej, HF rej, Noise rej     |
|                  | Sensitivity    | See model-specific specifications     |
|                  | Holdoff        | 40ns ~ 2.5s                           |
| External trigger | Range          | DC: ±15V, AC: ±2V                     |
|                  | Sensitivity    | See model-specific specifications     |
|                  | Input          | 1MΩ±2%, ~15pF                         |
|                  | Impedance      |                                       |
|                  |                |                                       |
|                  | Maximum Input  | 300V (DC+AC peak), CATII              |
| Horizontal       | Range          | 1ns/div~50s/div, 1-2.5-5 increment    |

|                    | Modes          | Main, Window, Window Zoom, Roll,<br>X-Y                |
|--------------------|----------------|--------------------------------------------------------|
|                    | Accuracy       | ±0.01%                                                 |
|                    | Pre-Trigger    | 10 div maximum                                         |
|                    | Post-Trigger   | 1000 div                                               |
| X-Y Mode           | X-Axis Input   | Channel 1                                              |
|                    | Y-Axis Input   | Channel 2                                              |
|                    | Phase Shift    | ±3° at 100kHz                                          |
| Signal Acquisition | Real-Time      | 1G Sa/s maximum                                        |
|                    | Equivalent     | 25G Sa/s maximum                                       |
|                    | Vertical       | 8 bits                                                 |
|                    | Resolution     |                                                        |
|                    | Record Length  | Maximum; 2M points (1 channel), 1M points (2 channels) |
|                    | Acquisition    | Normal, Peak Detect, Average                           |
|                    | Peak Detection | 10ns (500ns/div ~ 50s/div)                             |
|                    | Average        | 2, 4, 8, 16, 32, 64, 128, 256                          |

| Cursors and   | Voltage           | Vpp, Vamp, Vavg, Vrms, Vhi, Vlo,               |
|---------------|-------------------|------------------------------------------------|
| Measurement   |                   | Vmax, Vmin, Rise Preshoot/                     |
|               |                   | Overshoot, Fall Preshoot/ Overshoot            |
|               | Time              | Freq, Period, Rise Time, Fall Time, +          |
|               |                   | Width, – Width, Duty Cycle                     |
|               | Delay             | FRR, FRF, FFR, FFF, LRR, LRF, LFR, LFF         |
|               | Cursors           | Voltage difference ( $\Delta V$ ) and          |
|               |                   | Time difference ( $\Delta T$ ) between cursors |
|               | Auto Counter      | Resolution: 6 digits, Accuracy: ±2%            |
|               |                   | Signal source: All available trigger           |
|               |                   | source except the Video trigger                |
| Control Panel | Autoset           | Automatically adjust Vertical Volt/div,        |
| Function      |                   | Horizontal Time/div, and Trigger level         |
|               | Save/Recall       | Up to 15 sets of measurement                   |
|               |                   | conditions and waveforms                       |
| Display       | LCD               | 5.7 inch, TFT, brightness adjustable           |
|               | Resolution (dots) | 234 (Vertical) x 320 (Horizontal)              |
|               | Graticule         | 8 x 10 divisions                               |
|               | Display Contrast  | Adjustable                                     |
| Interface     | USB Slave         | USB1.1 & 2.0 full speed compatible             |
|               | Connector         | (flash disk not supported)                     |
|               | USB Host          | Image (BMP) and waveform data                  |
|               | connector         | (CSV)                                          |
| Probe         | Frequency range   | 1kHz ~ 100kHz adjustable, 1kHz step            |
| Compensation  |                   |                                                |
| Signal        |                   |                                                |
|               | Duty cycle        | 5% ~ 95% adjustable, 5% step                   |
|               | Amplitude         | 2Vpp±3%                                        |
| Power Source  | Line Voltage      | 100V~240V AC, 47Hz~63Hz                        |
|                        | Power                                             | 18W, 40VA maximum |  |
|------------------------|---------------------------------------------------|-------------------|--|
|                        | Consumption                                       |                   |  |
|                        | Fuse Rating                                       | 1A slow, 250V     |  |
| Operation              | Ambient temperature 0 ~ 50°C                      |                   |  |
| Environment            | Relative humidity $\leq$ 80%, 40°C or below       |                   |  |
|                        | <                                                 | ≤45%, 41°C~50°C   |  |
| Storage<br>Environment | Storage Temperature: -10°C~60°C, no condensation- |                   |  |
|                        | Relative humidity 93% @ 40°C                      |                   |  |
|                        | 65% @ 41°C~60°C                                   |                   |  |
| Dimensions             | 310(W) x 142(H)                                   | x 140(D) mm       |  |
| Weight                 | Approx. 2.5kg                                     |                   |  |

# Probe Specifications

#### Probe for 5472DC

| Applicable model |                     | 5472DC                                         |
|------------------|---------------------|------------------------------------------------|
| & probe          |                     | GTP-070A-4*                                    |
| Position x 10    | Attenuation         | 10:1                                           |
|                  | Ratio               |                                                |
|                  | Bandwidth           | DC ~ 70MHz                                     |
|                  | Input Resistance    | 10M $\Omega$ when used with 1M $\Omega$ input  |
|                  | Input               | 28pF~32pF                                      |
|                  | Capacitance         |                                                |
|                  | Maximum Input       | ≤600Vpk, Derating with frequency               |
|                  | Voltage             |                                                |
| Position x 1     | Attenuation         | 1:1                                            |
|                  | Ratio               |                                                |
|                  | Bandwidth           | DC ~ 6MHz                                      |
|                  | Input Resistance    | $1 M \Omega$ when used with $1 M \Omega$ input |
|                  | Input               | 120pF~220pF                                    |
|                  | Capacitance         |                                                |
|                  | Maximum Input       | ≤200Vpk, Derating with frequency               |
|                  | Voltage             |                                                |
| Operating Cond.  | Temperature         | –10°C ~ 50°C                                   |
|                  | Relative            | <u>≤</u> 85%                                   |
|                  | Humidity            |                                                |
| Safety Standard  | EN 61010-031 CAT II |                                                |

#### Probe for 54102DC

| Applicable model |                  | 54102DC                                        |
|------------------|------------------|------------------------------------------------|
| & probe          |                  | GTP-100A-4*                                    |
| Position x 10    | Attenuation      | 10:1                                           |
|                  | Ratio            |                                                |
|                  | Bandwidth        | DC ~ 100MHz                                    |
|                  | Input Resistance | 10M $\Omega$ when used with 1M $\Omega$ input  |
|                  | Input            | 14.5~17.5pF approx.                            |
|                  | Capacitance      |                                                |
|                  | Maximum Input    | ≤600Vpk, Derating with frequency               |
|                  | Voltage          |                                                |
| Position x 1     | Attenuation      | 1:1                                            |
|                  | Ratio            |                                                |
|                  | Bandwidth        | DC ~ 6MHz                                      |
|                  | Input Resistance | $1 M \Omega$ when used with $1 M \Omega$ input |
|                  | Input            | 85~115pF approx.                               |
|                  | Capacitance      |                                                |
|                  | Maximum Input    | ≤200Vpk, Derating with frequency               |
|                  | Voltage          |                                                |
| Operating Cond.  | Temperature      | −10°C ~ 50°C                                   |
|                  | Relative         | ≤85% @35°C                                     |
|                  | Humidity         |                                                |
| Safety Standard  |                  | EN 61010-031 CAT II                            |

#### Probe for 54152DC

| Applicable model |                  | 54152DC                                                    |
|------------------|------------------|------------------------------------------------------------|
| & probe          |                  | GTP-150A-2*                                                |
| Position x 10    | Attenuation      | 10:1                                                       |
|                  | Ratio            |                                                            |
|                  | Bandwidth        | DC ~ 150MHz                                                |
|                  | Input Resistance | 10M $\Omega$ when used with 1M $\Omega$ input              |
|                  | Input            | 17pF approx.                                               |
|                  | Capacitance      |                                                            |
|                  | Maximum Input    | 500V CAT I, 300V CAT II (DC+Peak                           |
|                  | Voltage          | AC)Derating with frequency                                 |
| Position x 1     | Attenuation      | 1:1                                                        |
|                  | Ratio            |                                                            |
|                  | Bandwidth        | DC ~ 6MHz                                                  |
|                  | Input Resistance | $1 \text{M}\Omega$ when used with $1 \text{M}\Omega$ input |
|                  | Input            | 47pF approx.                                               |
|                  | Capacitance      |                                                            |
|                  | Maximum Input    | 300V CAT I, 150V CAT II (DC+Peak                           |
|                  | Voltage          | AC)Derating with frequency                                 |
| Operating Cond.  | Temperature      | −10°C ~ 55°C                                               |
|                  | Relative         | ≤85% @35°C                                                 |
|                  | Humidity         |                                                            |
| Safety Standard  |                  | EN 61010-031 CAT II                                        |

\* Note: probes name are indicative and can be changed with similar specifications probes.

## Dimensions

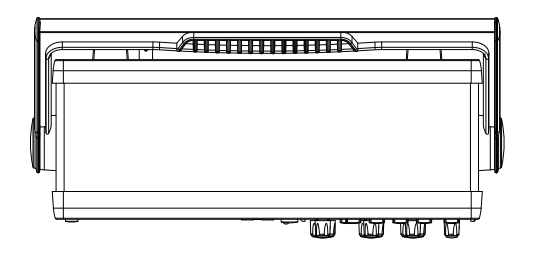

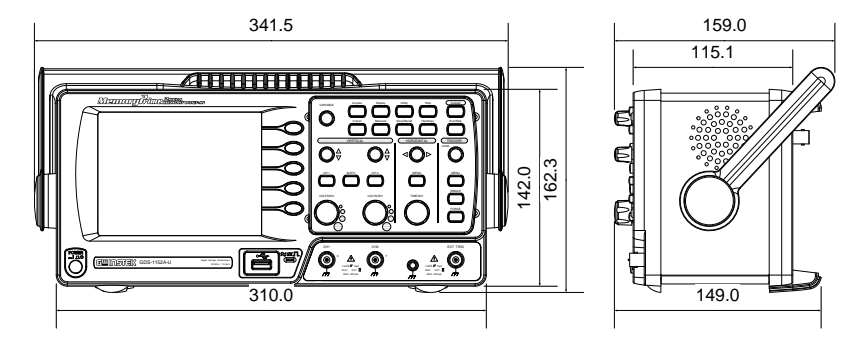

# EC Declaration of Conformity

### SEFRAM 32, rue Edouard MARTEL F42009 – SAINT-ETIENNE Cedex 2

Phone: + 33 4 77 59 01 01 Fax: +33 4 77 57 23 23 Web: <u>www.sefram.fr</u> E-mail: <u>sales@sefram.fr</u>